# Bode 100 User Manual

Article Number VESD0661 - Manual Version: Bode100.AE.2 © OMICRON Lab 2006. All rights reserved.

This User Manual is a publication of OMICRON electronics GmbH.

This User Manual represents the technical status at the time of printing. The product information, specifications, and all technical data contained within this User Manual are not contractually binding. OMICRON electronics reserves the right to make changes at any time to the technology and/or configuration without announcement. OMICRON electronics is not to be held liable for statements and declarations given in this User Manual. The user is responsible for every application described in this User Manual and its results. OMICRON electronics explicitly exonerates itself from all liability for mistakes in this manual.

Please feel free to copy this manual for your needs.

Windows is a registered trademark of Microsoft Corporation. Excel is a registered trademark of Microsoft Corporation. Visual C++ is a registered trademark of Microsoft Corporation.

# Contents

| Usir  | ng This Manual                                                                                                    | .5                                                                                                    |
|-------|----------------------------------------------------------------------------------------------------|----------------------------------------------------------------------------------------------------|
|       | Conventions and Symbols Used                                                                                                    | .5                                                                                                    |
|       | Related Documents                                                                                                    | .5                                                                                                    |
| Intro | oduction                                                                                                    | .7                                                                                                    |
| 1.1   | Overview                                                                                                    | .7                                                                                                    |
| 1.2   | Block Diagram                                                                                                    | .8                                                                                                    |
| 1.3   | Connectors                                                                                                    | .9                                                                                                    |
| 1.4   | Standard Compliance                                                                                                    | 10                                                                                                    |
| 1.5   | Delivery                                                                                                    | 11                                                                                                    |
| Inst  | allation                                                                                                    | 13                                                                                                    |
| 2.1   | Installing the Bode Analyzer Suite                                                                                                    | 13                                                                                                    |
| 2.2   | Powering the <i>Bode 100</i>                                                                                                    | 13                                                                                                    |
| 2.3   | Connecting the <i>Bode 100</i> with the PC                                                                                                    | 13                                                                                                    |
| Gair  | n/Phase Mode                                                                                                    | 15                                                                                                    |
| 3.1   | Basics                                                                                                    | 20                                                                                                    |
|       | 3.1.1 Internal Reference Connection                                                                                                    | 21                                                                                                    |
|       | 3.1.2 External Reference Connection                                                                                                    | 21                                                                                                    |
| 3.2   | Choosing the Reference Connection.                                                                                                    | 22                                                                                                    |
| 3.3   | Example: Gain/Phase Measurement                                                                                                    | 24                                                                                                    |
| Imp   | edance/Reflection Mode                                                                                                    | 31                                                                                                    |
| 4.1   | Basics                                                                                                    | 32                                                                                                    |
|       | 4.1.1 General Formulas                                                                                                    | 32                                                                                                    |
|       | 4.1.2 Equivalent Circuits                                                                                                    | 33                                                                                                    |
|       | 4.1.3 Quality Factor                                                                                                    | 35                                                                                                    |
| 4.2   | Example: Impedance/Reflection Measurement                                                                                                    | 35                                                                                                    |
| Fred  | quency Sweep Mode                                                                                                    | 41                                                                                                    |
| 5.1   | Example: Frequency Sweep Measurement.                                                                                                    | 44                                                                                                    |
| 5.2   | Impedance/Reflection Calibration                                                                                                    | 53                                                                                                    |
|       | Usin<br>Intro<br>1.1<br>1.2<br>1.3<br>1.4<br>1.5<br>Inst<br>2.1<br>2.2<br>2.3<br>Gain<br>3.1<br>3.2<br>3.3<br>Imp<br>4.1<br>4.2<br>Free<br>5.1<br>5.2 | Using This Manual       Conventions and Symbols Used         Related Documents       Related Documents         Introduction       11         Overview       12         Block Diagram       13         Connectors       14         Standard Compliance       15         1.5       Delivery         Installation       21         1.1       Installing the Bode Analyzer Suite.         2.2       Powering the Bode 100         2.3       Connecting the Bode 100         2.3       Connecting the Bode 100         2.3       Connecting the Bode 100         2.3       Connecting the Bode 100         2.4       Basics         3.1       Instend Reference Connection         3.1.1       Internal Reference Connection         3.1.2       External Reference Connection         3.1.2       External Reference Connection         3.3       Example: Gain/Phase Measurement.         Impedance/Reflection Mode       4.1.1         4.1.1       General Formulas         4.1.2       Equivalent Circuits         4.1.3       Quality Factor         4.2       Example: Impedance/Reflection Measurement.         Frequency Sweep Mode |

| 6  | Calil | brating   | the <i>Bode 100</i>                                        | 59    |
|----|-------|-----------|------------------------------------------------------------|-------|
|    | 6.1   | Calibra   | tion Methods                                               | 59    |
|    |       | 6.1.1     | Probe Calibration                                          | 59    |
|    |       | 6.1.2     | User Calibration                                           | 60    |
|    |       | 6.1.3     | Hierarchy of Calibration Methods                           | 61    |
|    | 6.2   | Calibra   | tion in the Gain/Phase Mode (Internal Reference)           | 61    |
|    | 6.3   | Calibra   | tion in the Gain/Phase Mode (CH1 Reference)                | 62    |
|    | 6.4   | Calibra   | tion in the Impedance/Reflection Mode                      | 66    |
| 7  | Adv   | anced F   | unctions                                                   | 73    |
|    | 7.1   | File Op   | erations                                                   | 73    |
|    |       | 7.1.1     | Loading and Saving the Equipment Configuration             | 73    |
|    |       | 7.1.2     | Exporting Measurement Data                                 | 74    |
|    | 7.2   | Advanc    | ced Display Options                                        | 76    |
|    |       | 7.2.1     | Gain/Phase and Impedance/Reflection Mode Context Me        | enu76 |
|    |       | 7.2.2     | Frequency Sweep Mode Context Menu                          | 78    |
|    | 7.3   | Advanc    | ed Sweep Options                                           | 88    |
|    | 7.4   | Using F   | Probes                                                     | 92    |
| 8  | Auto  | omation   | Interface                                                  | 95    |
| 9  | Trou  | blesho    | oting                                                      | 99    |
|    | 9.1   | USB Ca    | able and/or Power Supply to the <i>Bode 100</i> Is Missing | 99    |
|    | 9.2   | Lost Co   | ommunication                                               | 99    |
| 10 | Tech  | nnical D  | ata                                                        | 101   |
|    | 10.1  | Bode 1    | 00 Specifications                                          | 101   |
|    | 10.2  | Power     | Requirements                                               | 102   |
|    | 10.3  | Absolut   | te Maximum Ratings                                         | 102   |
|    | 10.4  | PC Red    | quirements                                                 | 103   |
|    | 10.5  | Enviror   | nmental Requirements                                       | 103   |
|    | 10.6  | Mechar    | nical Data                                                 | 103   |
|    | Con   | tact Info | ormation / Technical Support                               | 105   |
|    | Inde  | <b>x</b>  |                                                            | 107   |

# **Using This Manual**

This User Manual provides detailed information on how to use all functions of the *Bode 100* vector network analyzer properly and efficiently. The Bode 100 User Manual is intended for all users of the *Bode 100*, providing instructions on the operation, usage, and measurement procedures.

Any user of the *Bode 100* should have fundamental working knowledge of basic electronics, general measurement techniques, and the use of PC-based applications running under a Windows<sup>®</sup> environment.

## **Conventions and Symbols Used**

In this manual, the following symbol indicates paragraphs with special safety relevant meaning:

| Symbol | Description                                |
|--------|--------------------------------------------|
|        | Equipment damage or loss of data possible. |

### **Related Documents**

The following documents complete the information covered in the Bode 100 User Manual:

| Title                                                                                                    | Description                                                                     |
|----------------------------------------------------------------------------------------------------|---------------------------------------------------------------------------------|
| Automation Interface Object Hierarchy<br>and Automation Interface Reference<br>available in the Automation subdirectory<br>of the <i>Bode Analyzer Suite</i> directory | Provide detailed information on the <i>Bode Analyzer Automation Interface</i> . |

This page intentionally left blank

# **1** Introduction

#### 1.1 Overview

The *Bode 100* is a multifunctional test & measurement instrument designed for professionals such as scientists, engineers and teachers engaged in the field of electronics. Its concept – universal hardware controlled by the *Bode Analyzer Suite* software running on a PC – makes the *Bode 100* an efficient and flexible solution for a wide spectrum of applications including:

- **Gain/Phase** measurements The *Bode 100* measures the gain and phase of passive and active electronic circuits as well as complex electronic systems such as closed-loop control systems, video systems and RF equipment.
- Impedance/Reflection measurements The Bode 100 measures impedance, admittance and reflection coefficient of passive and active electronic circuits. An internal bridge allows performing measurements by just connecting the device under test (DUT) to the Bode 100's source.
- Frequency Sweep measurements
   In addition to single frequency measurements, the Bode 100 performs measurements in the Frequency Sweep mode.
   In this measurement mode, the Bode 100 is capable of measuring the gain, reflection coefficient and impedance of the DUT. The results are displayed as a function of the frequency in various display formats such as group delay curves or Smith charts.

The measurement results are available on your PC for processing and/or documentation.

The *Bode 100* includes a DDS (direct digital synthesis) signal source with adjustable level and frequency for excitation of the DUT, two receivers processing the DUT's response and a microcontroller. A DC power converter generates voltages for powering the circuitry involved. The *Bode Analyzer Suite* software runs on a PC connected to the *Bode 100* via USB interface.

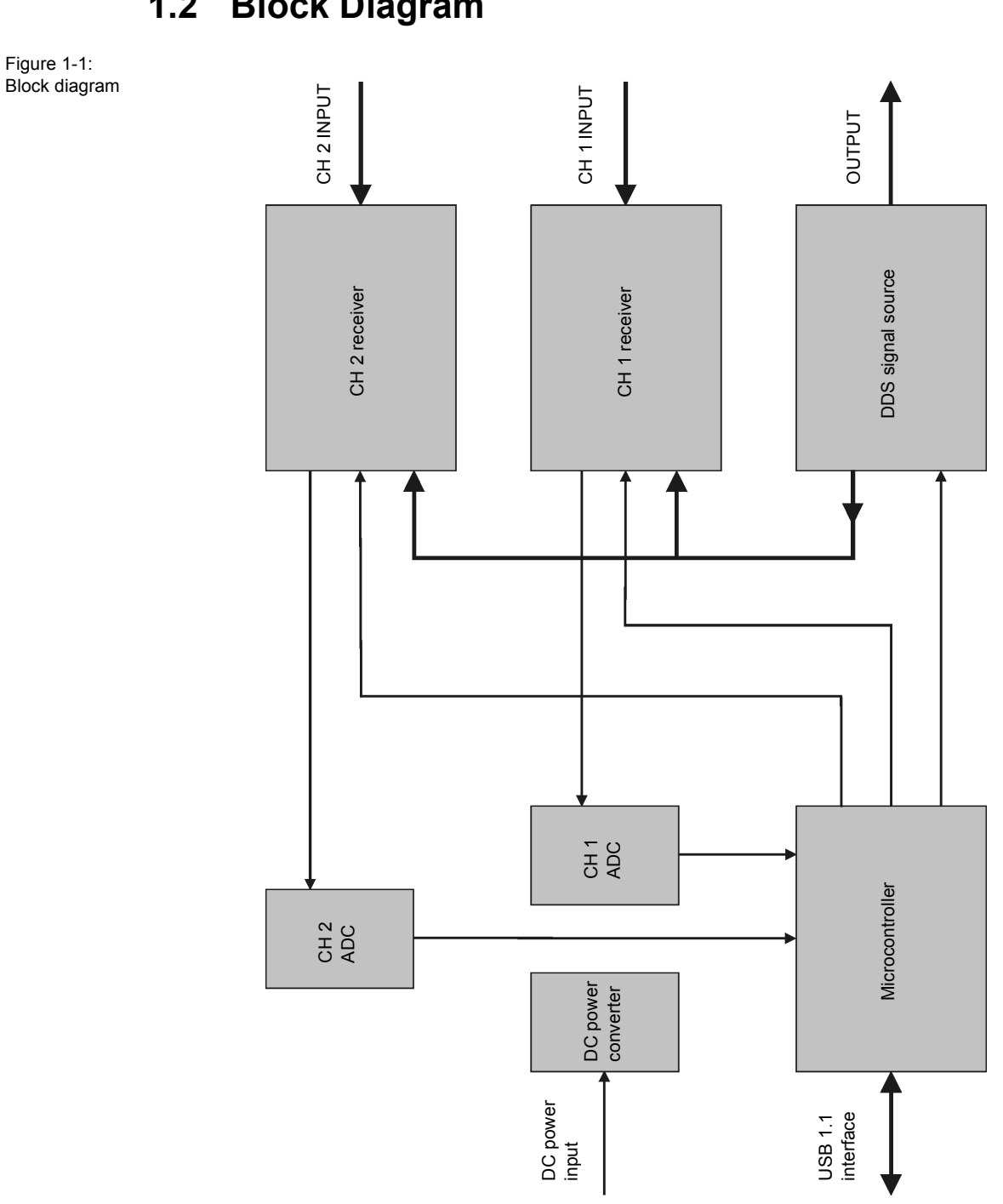

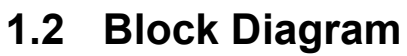

### **1.3 Connectors**

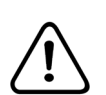

Caution: To avoid damage of the *Bode 100*, check 10.3 "Absolute Maximum Ratings" on page 102 for maximum input signals at the CH 1 INPUT and CH 2 INPUT connectors and maximum reverse power at the OUTPUT connector.

The Bode 100 provides the following connectors:

- OUTPUT (signal source output) on the front panel
- CH 1 INPUT (channel 1 input) on the front panel
- CH 2 INPUT (channel 2 input) on the front panel
- DC power input on the rear panel
- · USB connector on the rear panel

DC power input

Figure 1-2: Bode 100 front view

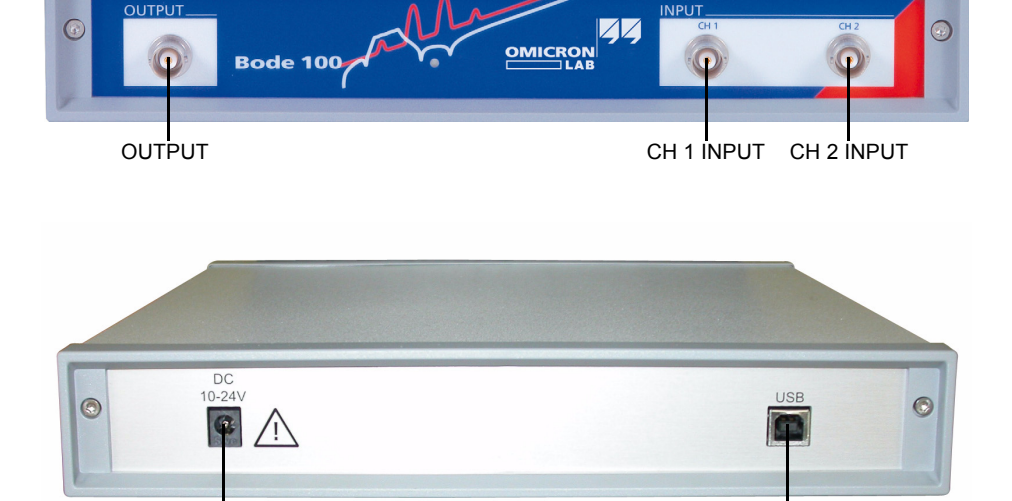

Figure 1-3: Bode 100 rear view

USB connector

## 1.4 Standard Compliance

The *Bode 100* complies with the following standards:

Table 1-1: Standard compliance

| Standard                                                                   | Description      |
|----------------------------------------------------------------------------|------------------|
| IEC 61326:<br>Class B equipment<br>Performance criterion B                 | EMC requirements |
| Universal Serial Bus (USB) Specification,<br>Revision 1.1 and Revision 2.0 | USB interface    |

# 1.5 Delivery

| Bode 100 multifunctional vector network analyzer | Bode 100 CD-ROM       | Wide-range AC power<br>supply including mains<br>input plugs for different<br>national standards |
|--------------------------------------------------|-----------------------|--------------------------------------------------------------------------------------------------|
| Test objects on a PCB:                           | USB cable             | $4 \times BNC 50 \Omega$ cable (m, m)                                                            |
| BNC straight adapter (f-f)                       | BNC T adapter (f-f-f) | (m-m)<br>BNC short circuit (m)                                                                   |
| <b>BNC 50 Ω load (m)</b>                         | Bode 100 User Manual  | The delivered<br>items may differ<br>slightly from the<br>picture.                               |

This page intentionally left blank

# 2 Installation

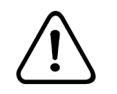

Caution: Before installing the *Bode 100*, check the environmental and power requirements (see 10 "Technical Data" on page 101).

## 2.1 Installing the Bode Analyzer Suite

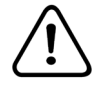

Caution: Install the *Bode Analyzer Suite* on the delivered CD-ROM before using the *Bode 100*.

The *Bode Analyzer Suite* software on the delivered CD-ROM controls the operation of the *Bode 100*. Install the *Bode Analyzer Suite* first, before you connect the *Bode 100* to the PC. Put the *Bode 100* CD-ROM in the CD-ROM drive and follow the instructions on the screen. Please check the OMICRON Lab website <u>www.omicron-lab.com</u> for installation support or contact your nearest support center (see "Contact Information / Technical Support" on page 105).

## 2.2 Powering the Bode 100

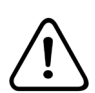

Caution: Before powering the *Bode 100* using a DC power supply not delivered with the *Bode 100*, check the polarity of its output voltage (see 10.2 "Power Requirements" on page 102).

The *Bode 100* is powered with an external wide-range AC power adapter. Before powering the *Bode 100*, select the adapter's mains input plug fitting your power outlet. Plug the adapter's DC output connector into the *Bode 100*'s DC power input on the rear panel and the mains input plug into the power outlet. Alternatively, you can power the *Bode 100* with any DC power supply meeting the power requirements specified on page 102.

## 2.3 Connecting the Bode 100 with the PC

The *Bode 100* communicates with the PC via USB interface (see 10.4 "PC Requirements" on page 103). Connect the *Bode 100*'s USB connector on the rear panel to the USB connector of your PC using the USB cable delivered with your *Bode 100*.

This page intentionally left blank

# 3 Gain/Phase Mode

Figure 3-1: Gain/Phase mode window

#### Menu bar

Allows access to all Bode 100 functions. See Table 3-1: "Menus and commands" on page 16.

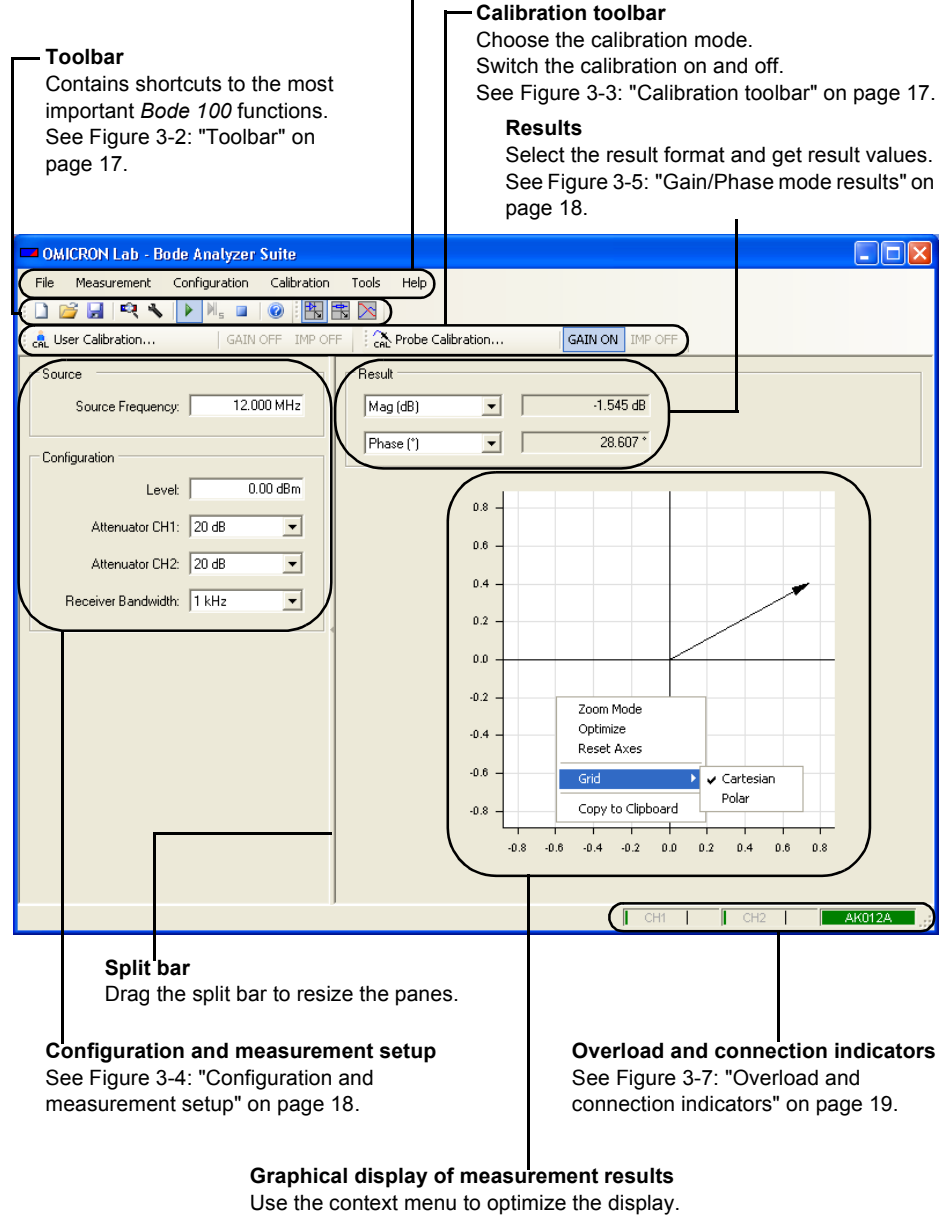

See Figure 3-6: "Graphical display of measurement results" on page 19.

Table 3-1: Menus and commands

| Menu          | Command                        | Description                                                                                         |
|---------------|--------------------------------|----------------------------------------------------------------------------------------------------|
|               | New                            | Opens the<br>NewBodeMeasurement.Bode<br>file containing default settings.                           |
|               | Open                           | Opens a *.Bode file<br>containing saved settings and<br>measurement data.                           |
| File          | Save                           | Saves the device configuration,                                                                     |
|               | Save As                        | measurement settings,<br>calibration and measurement<br>data and the graphical display<br>settings. |
|               | Exit                           | Closes the Bode Analyzer Suite.                                                                     |
|               | Gain/Phase                     | Selects the <b>Gain/Phase</b> measurement mode.                                                     |
|               | Impedance/Reflection           | Selects the Impedance/Reflection measurement mode.                                                  |
| Measurement   | Frequency Sweep                | Selects the <b>Frequency Sweep</b> measurement mode.                                                |
|               | Continuous Measurement         | Starts continuous measurements.                                                                     |
|               | Single Measurement             | Starts a single frequency sweep measurement. <sup>1</sup>                                           |
|               | Stop Measurement               | Stops measurement. The last result remains displayed.                                               |
|               | Device Configuration           | Allows setting the device configuration.                                                            |
| Configuration | Connection Setup               | Shows the connection of the DUT to <i>Bode 100</i> .                                                |
|               | Search and Reconnect<br>Device | Connects <i>Bode 100</i> with the PC.                                                               |

<sup>1</sup>Only available in the **Frequency Sweep** mode

| Menu          | Command           | Description                                                                                                    |
|---------------|-------------------|----------------------------------------------------------------------------------------------------|
| Calibration   | User Calibration  | Starts the user calibration<br>(see 6 "Calibrating the<br>Bode 100" on page 59).                                     |
| Canoration    | Probe Calibration | Starts the probe calibration<br>(see 6 "Calibrating the<br>Bode 100" on page 59).                                    |
| Tools Options |                   | Allows setting the startup<br>configuration and the CSV<br>export options (see 7.1 "File<br>Operations" on page 73). |
|               | Contents          | Opens the online help.                                                                                               |
| Help          | About             | Displays the Bode Analyzer Suite version.                                                                            |

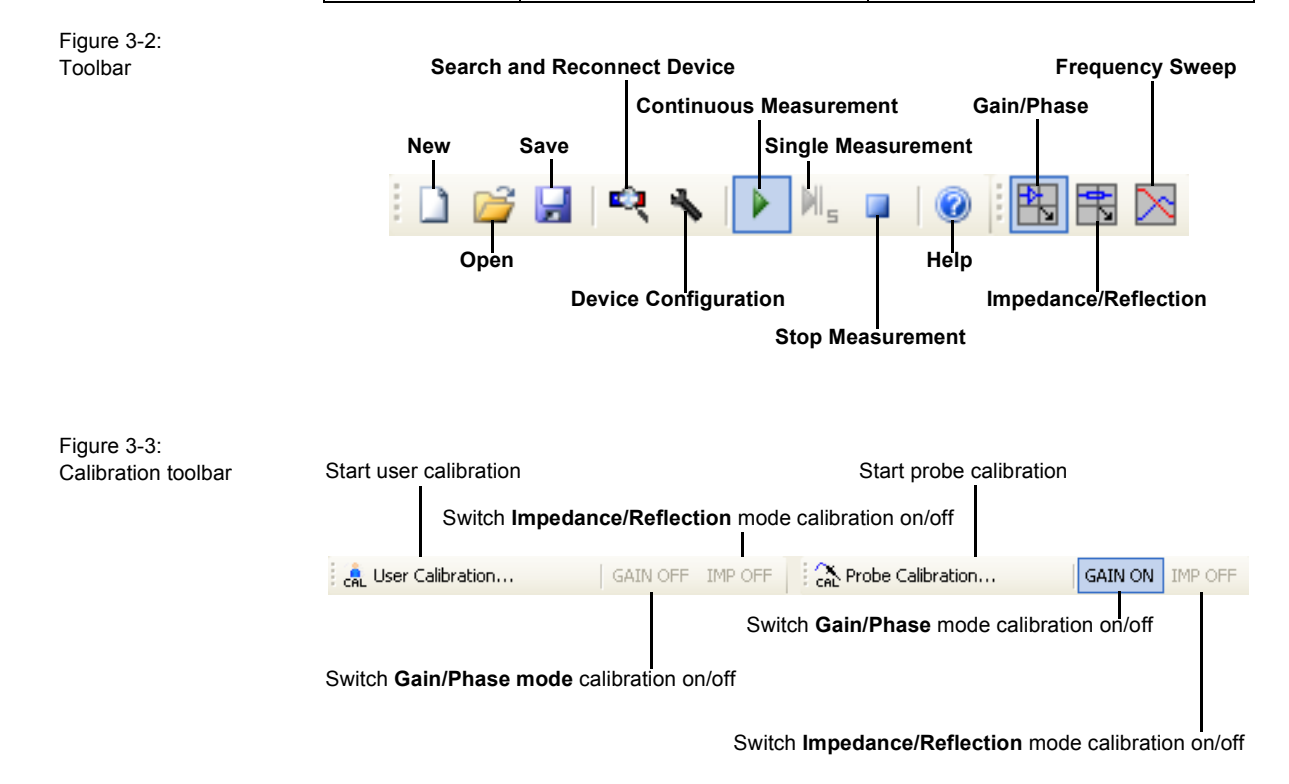

Figure 3-4: Configuration and measurement setup

| Source 1 Source Frequency: 12.000 MHz generator frequency |                                         |  |  |
|-----------------------------------------------------------|-----------------------------------------|--|--|
| Configuration                                             |                                         |  |  |
| Level: 0.00 dBm                                           | Set the output source generator level.  |  |  |
| Attenuator CH1: 20 dB                                     | Select the channel 1 input attenuation. |  |  |
| Attenuator CH2: 20 dB                                     | Select the channel 2 input attenuation. |  |  |
| Receiver Bandwidth: 1 kHz                                 | Select the receiver bandwidth.          |  |  |
|                                                           |                                         |  |  |

**Hint:** A higher receiver bandwidth allows faster measurements, a lower receiver bandwidth increases the measurement accuracy.

Figure 3-5: Gain/Phase mode results

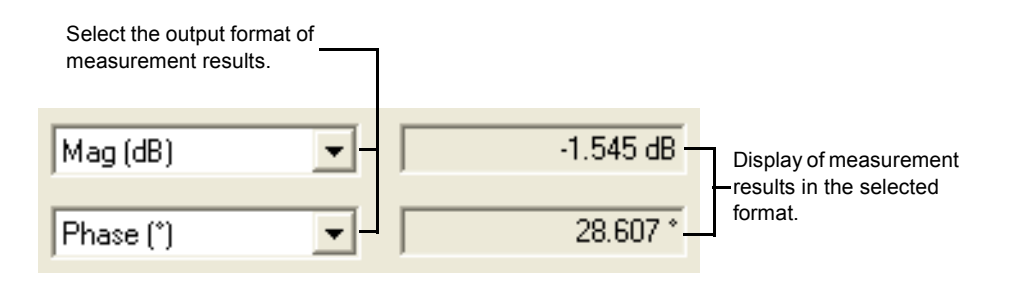

Figure 3-6: Graphical display of measurement results

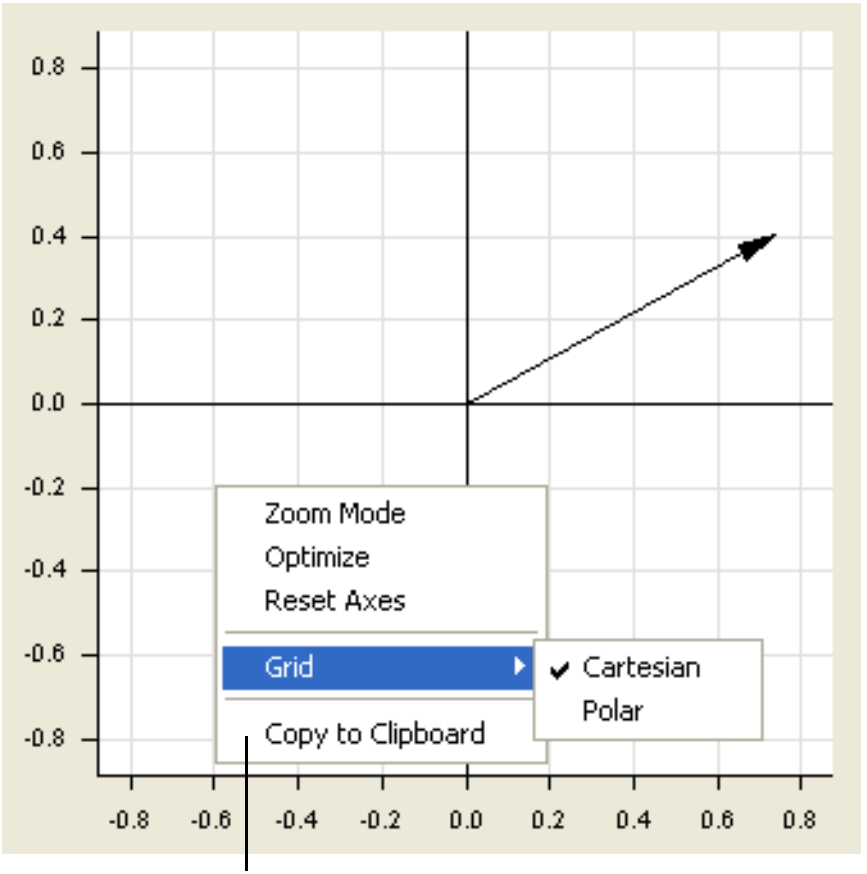

Right-click in the diagram to open the context menu. Use the context menu to optimize the diagram, select the grid and zoom in the diagram. After having zoomed in, click **Optimize** to get back to an optimized diagram.

**Hint:** Using the **Copy to Clipboard** function you can easily export your diagram into other Windows<sup>®</sup> applications.

Figure 3-7: Overload and connection indicators

Overload indicators for the channel 1 and channel 2 inputs. If you see a red bar, increase the attenuation of the respective channel to prevent the overload.

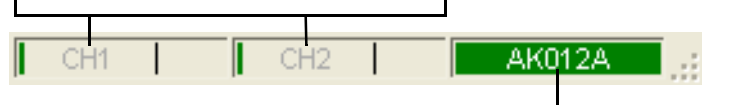

Serial number of the Bode 100

**Hint:** If the serial number field in the status bar displays "No Device" on red background, check whether the *Bode 100* is powered and connected with your PC, and then click the eq toolbar button to reconnect the *Bode 100*.

-0-

#### 3.1 Basics

The gain and phase of the DUT is calculated from the measurement data obtained using the reference channel 1 and the measurement channel 2. You can connect the signal source to the reference channel internally or externally as described in 3.2 "Choosing the Reference Connection" on page 22.

The basic definitions and formulas related to the gain/phase measurements are summarized below:

$$|\underline{H}(f)| = \operatorname{abs}\{\underline{H}(f)\}$$
(Eq. 3-1)

$$\phi(f) = \arg\{\underline{H}(f)\} \tag{Eq. 3-2}$$

$$T_g(f) = -\frac{1}{2\pi} \bullet \frac{\mathrm{d}}{\mathrm{d}f} \phi(f) = -\frac{\mathrm{d}}{\mathrm{d}\omega} \phi(\omega)$$
 (Eq. 3-3)

#### where

 $\underline{H}(f)$  ...displayed gain/phase function

 $|\underline{H}(f)|$  ...magnitude of  $\underline{H}(f)$ 

 $\phi(f)$  ...phase of <u>H</u>(f)

 $T_g(f)$  ...group delay of  $\underline{H}(f)$ 

$$\underline{S}_{ji}(f) = 2 \bullet \frac{\underline{V}_{OUT}}{\underline{V}_0}, i \neq j$$
(Eq. 3-4)

$$\underline{H}_{T}(f) = \frac{\underline{V}_{OUT}}{\underline{V}_{IN}}$$
(Eq. 3-5)

#### where

 $\underline{S}_{ii}(f)$  ...S parameter from port *i* to port *j* ( $i \neq j$ ) of the DUT

 $\underline{H}_{T}(f)$  ...transfer function of a two-port device,  $\underline{H}_{T}(f)$  depends on the load of the port where  $\underline{V}_{OUT}$  is measured

 $\underline{V}_{OUT}$  ...voltage at the DUT's output

 $\underline{V}_0$  ... open-circuit voltage of the source

 $\underline{V}_{IN}$  ....voltage at the DUT's input

- $\underline{V}_{CH1}$  ...voltage at the channel 1 input
- $\underline{V}_{CH2}$  ...voltage at the channel 2 input
- $\underline{Z}_{IN}$  ... input impedance of the DUT
- $R_S$  ....50  $\Omega$  source resistance

Assumptions for measuring  $\underline{S}_{ii}(f)$ :

- The source with resistance  $R_s = 50 \Omega$  is connected to port *i*.
- 50 Ω load (receiver resistance) at port *j* measuring <u>V</u><sub>OUT</sub>, any other ports of the DUT are terminated with 50 Ω.
- Connections are made with 50  $\Omega$  cables.

#### 3.1.1 Internal Reference Connection

The basic formulas for the internal reference connection are summarized below.

Table 3-2: Formulas for Internal Reference Connection

| Channel 2 Input Resistance                                                                                                   |            |                                                                                                    |            |
|----------------------------------------------------------------------------------------------------|------------|----------------------------------------------------------------------------------------------------|------------|
| <b>50</b> Ω                                                                                                    |            | High Impedance                                                                                                    |            |
| $\underline{V}_{CH1} = \frac{\underline{V}_0}{2}$                                                                            | (Eq. 3-6)  | $\underline{V}_{CH1} = \frac{\underline{V}_0}{2}$                                                                            | (Eq. 3-7)  |
| $\underline{V}_{CH2} = \underline{V}_{OUT}$                                                                                  | (Eq. 3-8)  | $\underline{V}_{CH2} = \underline{V}_{OUT}$                                                                                  | (Eq. 3-9)  |
|                                                                                                    |            | $\underline{V}_{IN} = \underline{V}_0 \bullet \frac{\underline{Z}_{IN}}{(\underline{Z}_{IN} + R_S)}$                         | (Eq. 3-10) |
| $\underline{H}(f) = \frac{\underline{V}_{CH2}}{\underline{V}_{CH1}} = 2 \bullet \frac{\underline{V}_{OUT}}{\underline{V}_0}$ |            | $\underline{H}(f) = \frac{\underline{V}_{CH2}}{\underline{V}_{CH1}} = 2 \bullet \frac{\underline{V}_{OUT}}{\underline{V}_0}$ |            |
| = $S_{ji}(f)$ of the DUT                                                                                                    | (Eq. 3-11) | $= 2 \bullet \frac{\underline{V}_{OUT}}{\underline{V}_{IN}} \bullet \frac{\underline{Z}_{IN}}{(\underline{Z}_{IN} + R_S)}$   | (Eq. 3-12) |
|                                                                                                    |            | $\underline{H}(f) = 2 \bullet \underline{H}_{T}(f) \bullet \frac{\underline{Z}_{IN}}{(\underline{Z}_{IN} + R_{S})}$          | (Eq. 3-13) |
| If you make a through con                                                                                                    | inection   | If you make a through conr                                                                                                   | nection    |
| from the source to CH 2:                                                                                                    |            | trom the source to CH 2:                                                                                                    | -l -:      |
| 0 dB gain will be displayed since                                                                                            |            | +6 dB gain will be displayed                                                                                                 | a since    |
| $\underline{V}_{CH2} = \underline{V}_0/2$                                                                                    |            | $\underline{V}_{CH2} = \underline{V}_0$                                                                                      |            |

#### 3.1.2 External Reference Connection

Independent of the selected input impedance at the channel 1 and channel 2 inputs, the following formulas apply:

$$\underline{V}_{CH1} = \underline{V}_{IN} \tag{Eq. 3-14}$$

$$\underline{V}_{CH2} = \underline{V}_{OUT}$$
(Eq. 3-15)

$$\underline{H}(f) = \underline{H}_{T}(f) = \frac{\underline{V}_{CH2}}{\underline{V}_{CH1}} = \frac{\underline{V}_{OUT}}{\underline{V}_{IN}}$$
(Eq. 3-16)

### 3.2 Choosing the Reference Connection

Open the **Configuration** window by clicking **Device Configuration** on the **Configuration** menu or the toolbar button (see 3.3 "Example: Gain/Phase Measurement" on page 24). By default, the **Device Configuration** tab is selected. To connect the reference internally, set the marked configuration field as shown below.

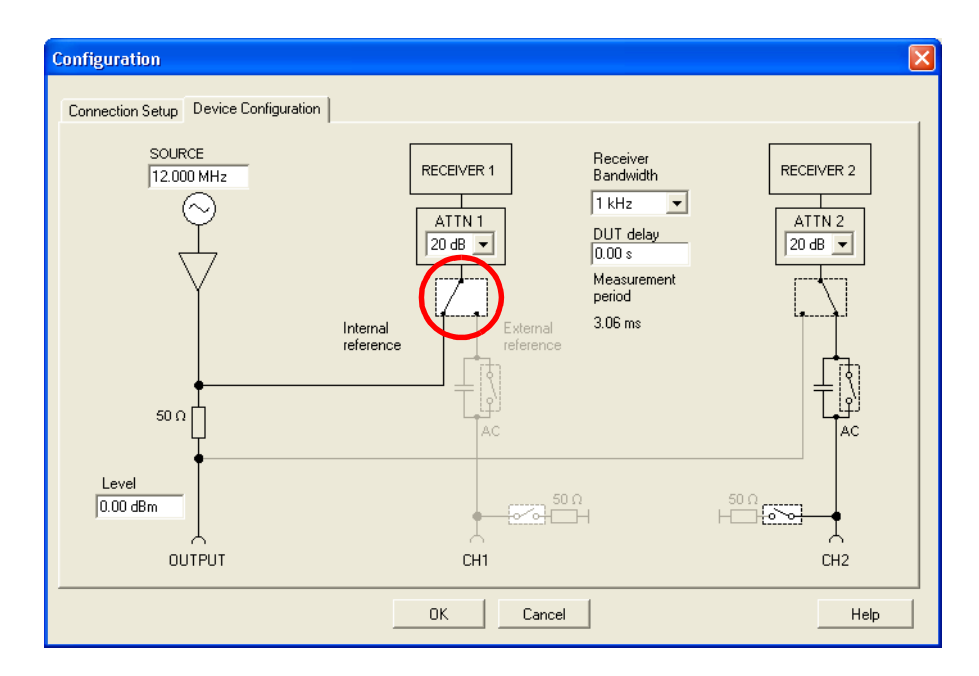

**Note:** The source signal is internally connected to the channel 1 input in front of the 50  $\Omega$  source resistor (channel 1 voltage <u>V</u><sub>0</sub> as defined in 3.1 "Basics" on page 20).

To connect the reference externally, set the marked configuration field as shown below, and then connect the OUTPUT connector to the CH 1 INPUT connector using a cable.

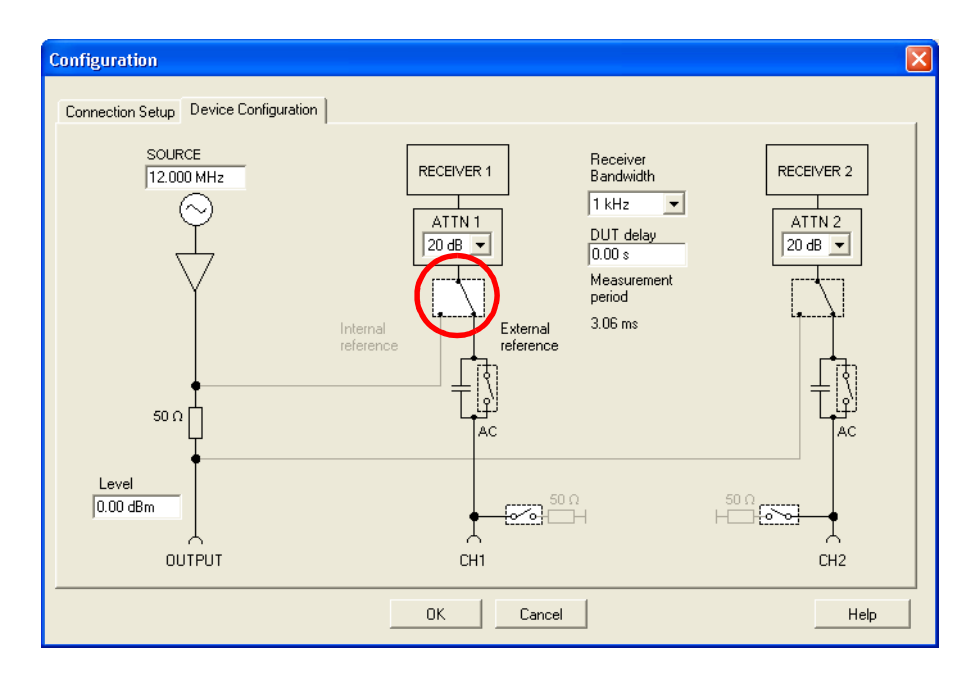

**Note:** The source signal is externally connected to the channel 1 input behind the 50  $\Omega$  source resistor (channel 1 voltage <u>*V*</u><sub>IN</sub> as defined in 3.1 "Basics" on page 20).

### 3.3 Example: Gain/Phase Measurement

Expected example duration: 20 minutes.

In this example you will learn step by step how to use the **Gain/Phase** mode of the *Bode 100*. How to:

- measure gain and phase of a sinusoidal signal at a certain frequency
- · set bandwidth, attenuators and amplitudes of the generator
- · optimize the diagram
- · compensate the connection cables in the Gain/Phase mode

**Question:** What magnitude in dB does the delivered test object IF filter have at 10.7 MHz?

These types of 10.7 MHz filters are used in FM radios.

1. Connect the *Bode 100* and start the *Bode Analyzer Suite* software. Select the **Gain/Phase** mode.

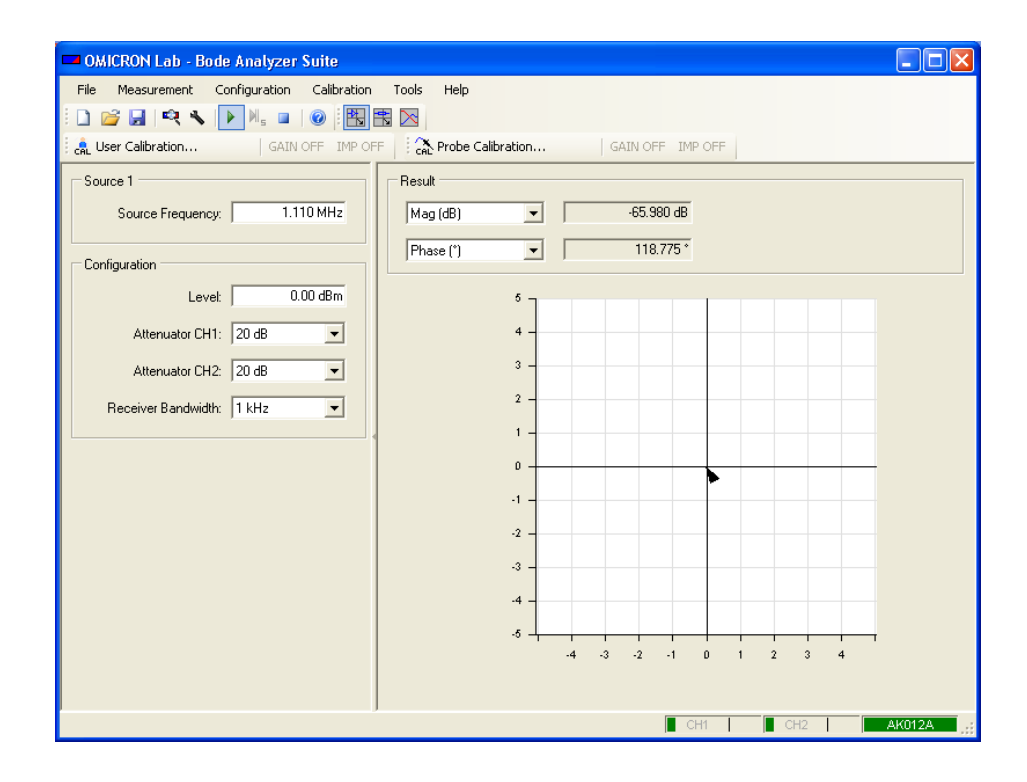

**Hint:** If you see a serial number e.g. **AKOULE** in the status bar on the lower right side of the window then the *Bode Analyzer Suite* communicates with the *Bode 100*. If you cannot see the serial number check whether your *Bode 100* is connected and powered properly, and then click the **C** toolbar button.

2. Click the 🔧 toolbar button to configure the Gain/Phase mode.

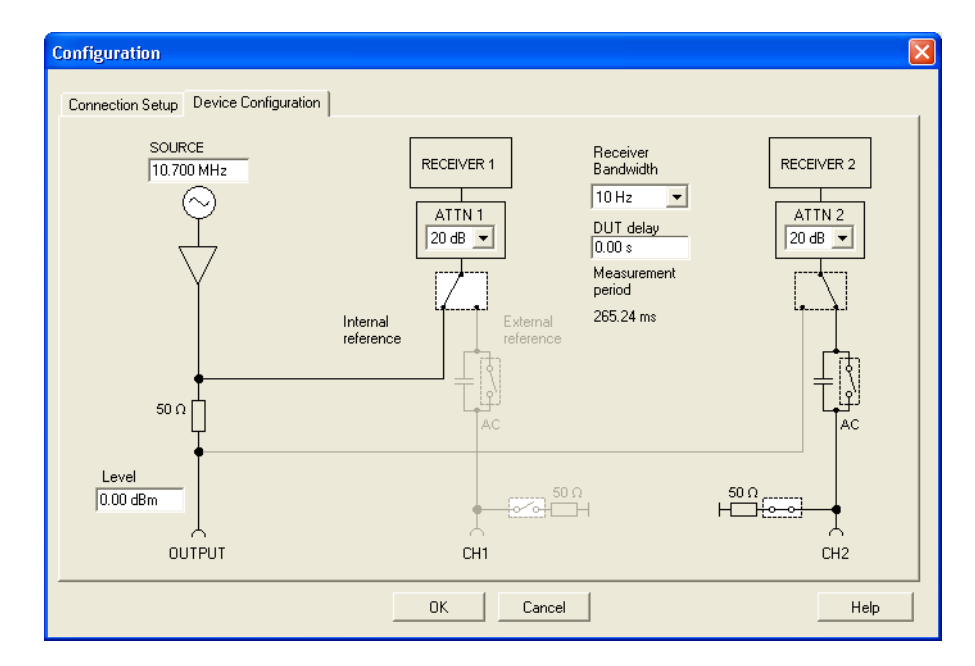

- 3. Set:
- CH2: 50 Ω ON (click on switch as shown)

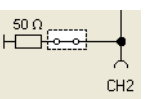

- SOURCE: 10.7 MHz
- Receiver bandwidth: 10 Hz
- ATTN 1 (channel 1 input attenuator): 20 dB
- ATTN 2 (channel 2 input attenuator): 20 dB
  - The switch // (before ATTN1) to the internal source as reference
- Level: 0 dBm

**Hint:** Setting the receiver bandwidth to 10 Hz makes the readout more stable but also makes the measurement slower.

4. Click the Connection Setup tab.

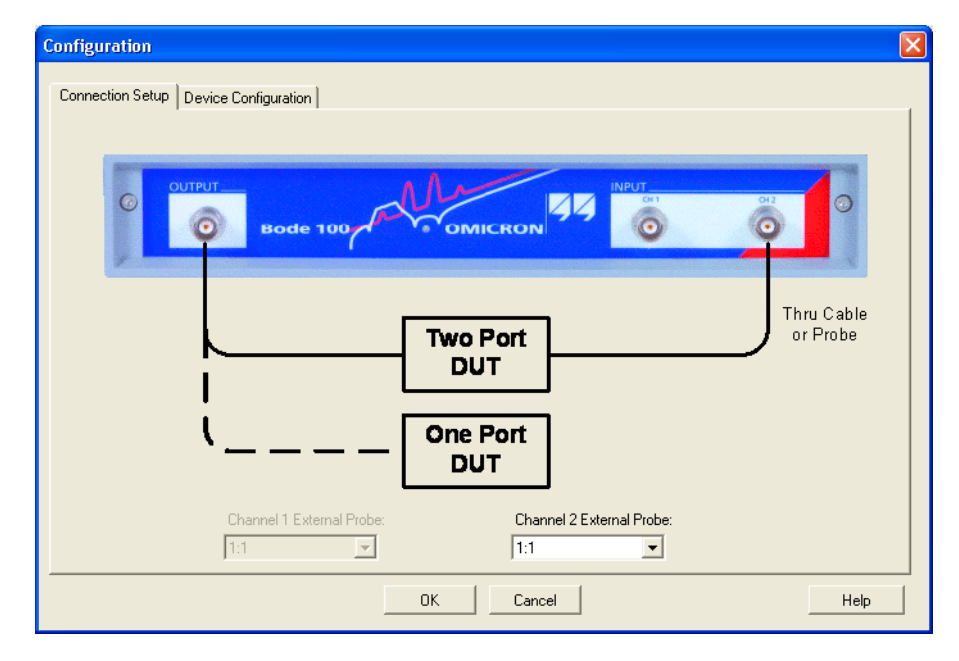

The picture shows you how to connect the DUT.

**Hint:** Use the 1:1 box to set the voltage ratio when a probe is used instead of cable connection (see 7.3 "Advanced Sweep Options" on page 88).

5. Connect the test object (IF filter) to the Bode 100 as shown.

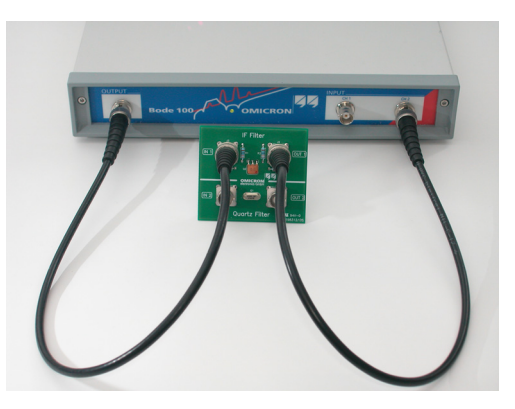

6. Click to close the **Configuration** window and to get back to the **Gain/Phase** mode window.

-5 -4 -3 -2 -1 0 1 2 3 4 5

7. For a better view of the Gain/Phase vector in the complex plane, right-click

in the diagram, and then click Optimize.

-5

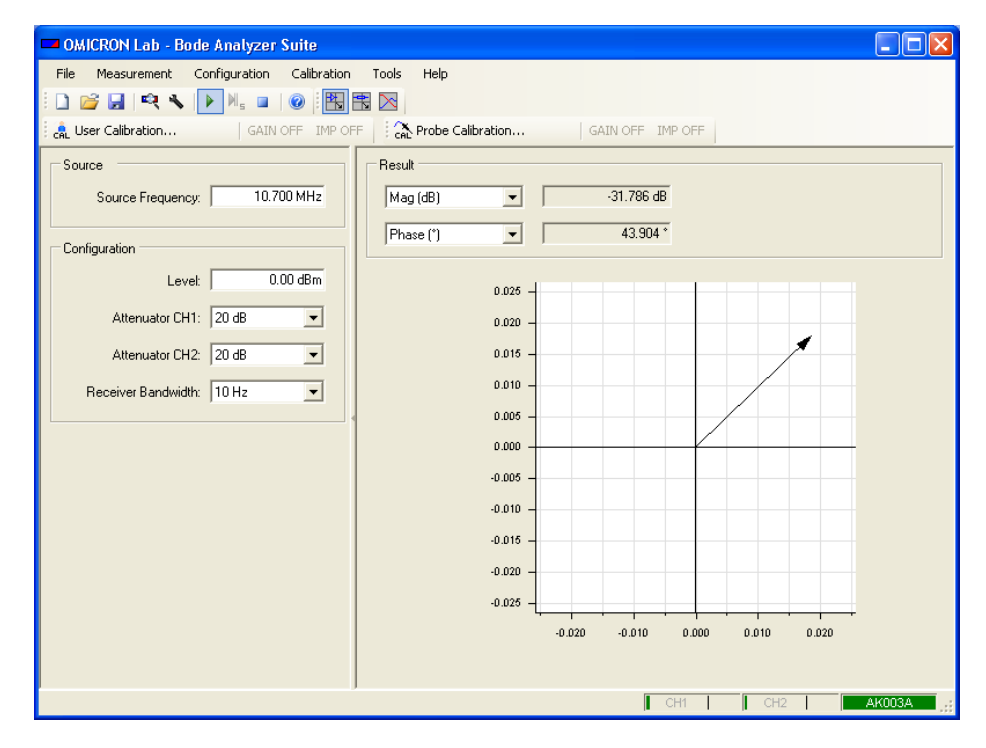

**Result:** The IF filter has a magnitude of –31.79 dB at 10.7 MHz. Your result may differ because each IF filter is slightly different.

The phase readout is not the value you want to measure because it is the sum of the phase shift of the cables and of the IF filter. To get the value of the IF filter alone, use the **Gain/Phase** calibration to compensate the phase shift of the cables.

Continue the example and calibrate the *Bode 100* to get a usable phase measurement.

1. Replace the test object IF filter with the BNC straight adapter (f-f).

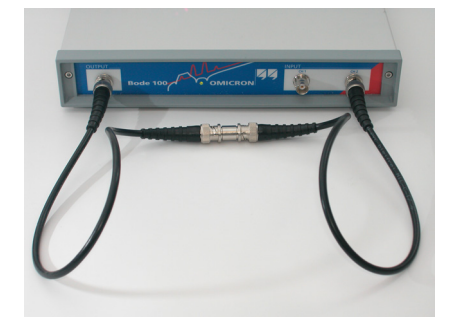

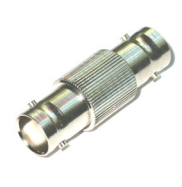

- 2. Click the distribution... toolbar button to open the calibration window.
- 3. In the User Calibration Gain/Phase window, click Start.

| User Calibration - Gain/Phase<br>Gain/Phase<br>Replace DUT by thru cable, Afterwards press Start to perform |                  |                        |  |
|----------------------------------------------------------------------------------------------------|------------------|------------------------|--|
| Thru                                                                                                    | Start            | Performed              |  |
| Impedance<br>Connect the correspon-<br>by pressing the start bu                                             | ding part and po | erform the calibration |  |
| Open                                                                                                    | Start            | Not Performed          |  |
| Short                                                                                                    | Start            | Not Performed          |  |
| Load                                                                                                    | Start            | Not Performed          |  |
| Load Resistor 50                                                                                            | ).00 Ω           |                        |  |
|                                                                                                    |                  |                        |  |
| Ok                                                                                                    | Can              | cel Help               |  |

The calibration takes only a few seconds. The **Gain/Phase** mode is now calibrated for the current specific measurement setup.

**Note:** The **Impedance** calibration is unavailable because it cannot be used in the **Gain/Phase** mode.

- 4. Click OK .
- 5. Reconnect the test object (IF filter).

**Hint:** If you change settings the user calibration has to be repeated. If you use the probe calibration <sup>Calibration...</sup> instead you can change settings without repeating the calibration. For more information, see 6 "Calibrating the Bode 100" on page 59.

| GMICRON Lab - Bode Analyzer Suite                                                              |                                                                                                   |
|------------------------------------------------------------------------------------------------|---------------------------------------------------------------------------------------------------|
| File       Measurement       Configuration       Calibration <ul> <li></li></ul>               | Tools Help  Tools Calibration GAIN OFF IMP OFF                                                    |
| Source Source Frequency: 10.700 MHz                                                            | Result           Mag (dB)           Y           -31.823 dB           Phase (')           57.935 * |
| Level: 0.00 dBm<br>Attenuator CH1: 20 dB<br>Attenuator CH2: 20 dB<br>Receiver Bandwidth: 10 Hz |                                                                                                   |
|                                                                                                | -0.520 -0.510 0.000 0.010 0.020                                                                   |

**Result:** The transfer function of the IF filter has a magnitude of -31.82 dB and a phase shift of 57.9° at 10.7 MHz.

Again, your results may differ because every IF filter and measurement setup is slightly different.

**Hint:** You can toggle between the measurement results with calibration and without calibration by clicking the GAIN ON toolbar button.

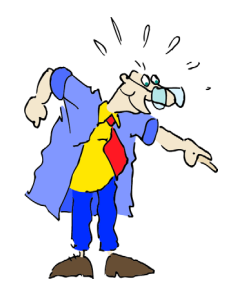

Congratulation! In this example you learned how to use the **Gain/Phase** mode. How to:

- measure gain and phase shift of a DUT using a sinusoidal signal at a certain frequency
- set bandwidth, attenuators and amplitude of the generator
- · optimize the diagram
- compensate the connection cables in the Gain/Phase mode

Go back to the overview chart at 3 "Gain/Phase Mode" on page 15 and try different settings to check out their effect on the measurement.

As OMIfuzius said: Only applied knowledge changes the world. We are responsible to change it to the better.

# 4 Impedance/Reflection Mode

Figure 4-1: Impedance/Reflection mode window

For the description of the menu bar, toolbar and calibration bar, see 3 "Gain/Phase Mode" on page 15. Graphical display of measurement results -Use the context menu to optimize the display. See Figure 3-6: "Graphical display of measurement results" on page 19.

**Results** Select the result format and get result values. See Figure 4-2: "Impedance/Reflection mode results" on page 32.

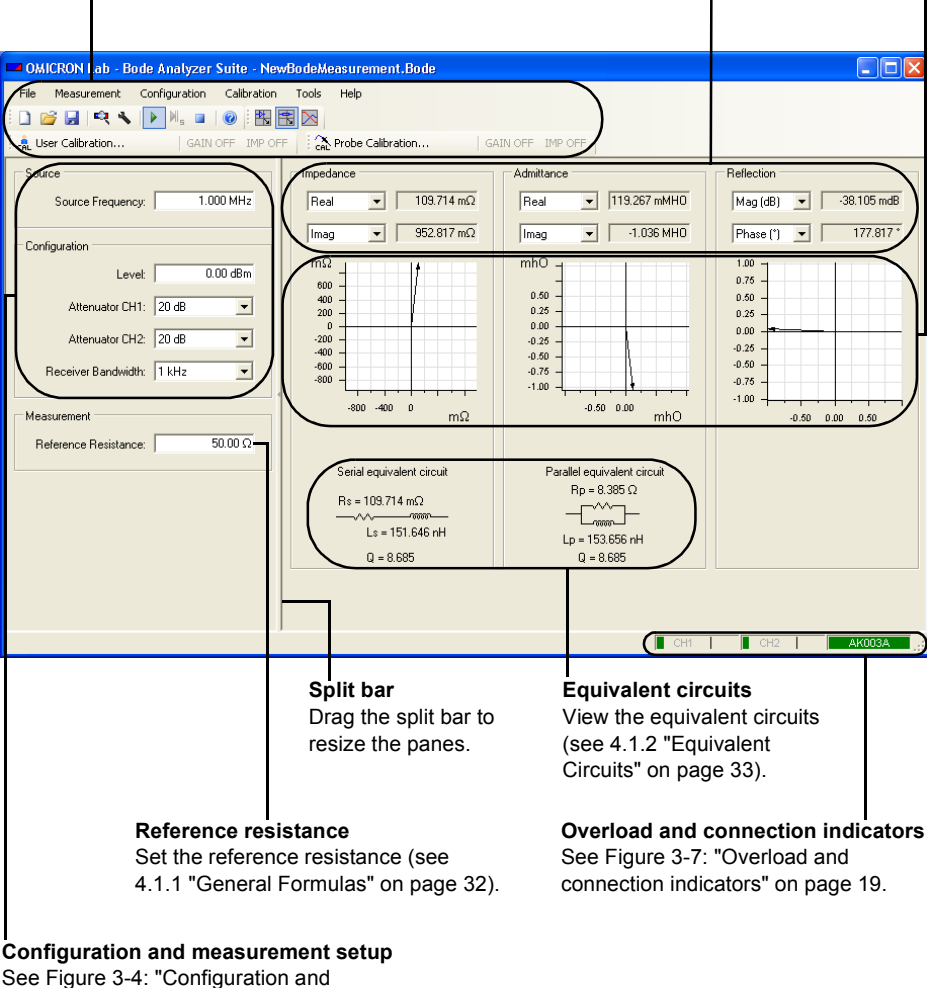

measurement setup" on page 18.

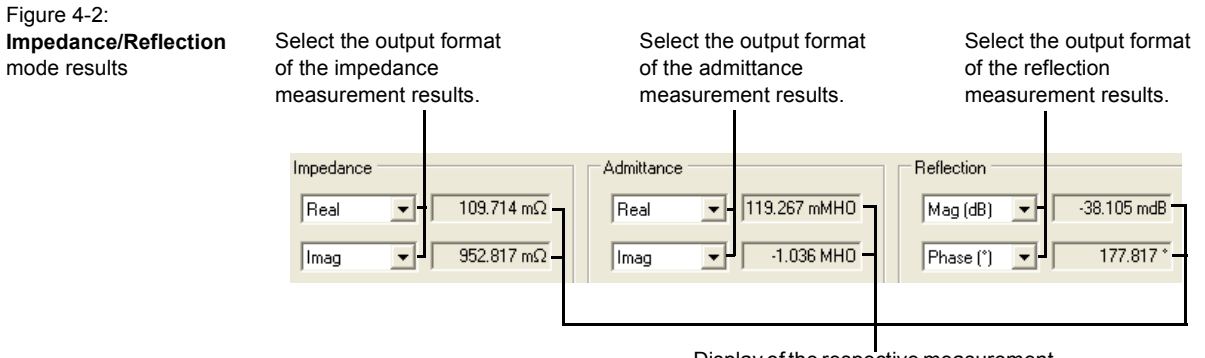

Display of the respective measurement results in the selected format.

### 4.1 Basics

#### 4.1.1 General Formulas

The general formulas related to the **Impedance/Reflection** measurements are summarized below:

$$\underline{Z} = \frac{V}{\underline{I}}$$
(Eq. 4-1)

$$\underline{Y} = \frac{\underline{I}}{\underline{V}} = \frac{1}{\underline{Z}}$$
(Eq. 4-2)

$$\underline{r} = \frac{\underline{Z} - R_0}{\underline{Z} + R_0} = \frac{G_0 - \underline{Y}}{G_0 + \underline{Y}}$$
(Eq. 4-3)

$$R_0 = \frac{1}{G_0}$$
 (Eq. 4-4)

where

- <u>V</u> ...voltage at the reference plane
- *I* ... current at the reference plane
- <u>Z</u> ...impedance
- Y ...admittance
- <u>r</u> ...reflection coefficient
- $R_0$  ... reference resistance
- $G_0$  ... reference conductance

**Note:** The reference resistance  $R_0$  can be set in the **Measurement** area of the **Impedance/Reflection** mode window.

#### 4.1.2 **Equivalent Circuits**

The basic formulas for the serial equivalent circuit are:

$$\underline{Z} = \operatorname{Real}(\underline{Z}) + j\operatorname{Imag}(\underline{Z}) = R_s + jX_s$$
(Eq. 4-5)

$$R_{\rm s} = \operatorname{Real}(\underline{Z}) \tag{Eq. 4-6}$$

If Imag(Z) < 0:

$$C_s = \frac{1}{\omega |\text{Imag}(\underline{Z})|}$$
(Eq. 4-7)

If  $\text{Imag}(\underline{Z}) > 0$ :

$$L_s = \frac{|\text{Imag}(\underline{Z})|}{\omega}$$
(Eq. 4-8)

#### where

...series resistance  $R_s$  $X_s$ ...series reactance  $\tilde{C_s}$  ....series capacitance  $L_s$ ...series inductance

The basic formulas for the parallel equivalent circuit are:

$$\underline{Y} = \operatorname{Real}(\underline{Y}) + j\operatorname{Imag}(\underline{Y}) = \frac{1}{R_p} + j\left(\frac{-1}{X_p}\right)$$
(Eq. 4-9)

$$R_p = \frac{1}{\text{Real}(\underline{Y})}$$
(Eq. 4-10)

If  $\text{Imag}(\underline{Y}) < 0$ :

$$L_p = \frac{1}{\omega |\text{Imag}(\underline{Y})|}$$
(Eq. 4-11)

If  $\text{Imag}(\underline{Y}) > 0$ :

$$C_p = \frac{|\text{Imag}(\underline{Y})|}{\omega}$$
(Eq. 4-12)

where

| $R_n$          | parallel resistance |
|----------------|---------------------|
| X <sup>P</sup> | parallel reactance  |

...parallel inductance

 $\begin{array}{c} \Lambda_p \\ L_p \\ C_p \end{array}$ ...parallel capacitance Depending on the regional settings of your PC the elements of the serial and parallel equivalent circuits are displayed according to the **IEC** (International Electronic Commission) or **ANSI** (American National Standards Institute) standards as shown below.

Figure 4-3: Resistor and inductor according to ANSI

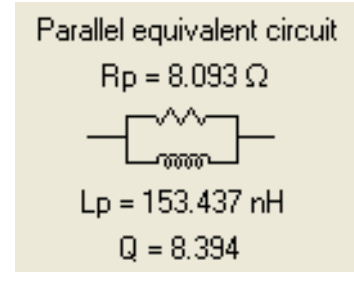

Figure 4-4: Resistor and inductor according to IEC

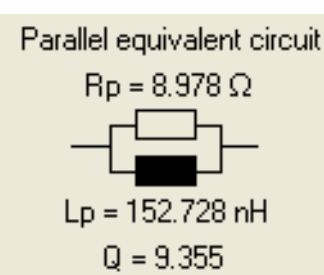

**Note:** Capacitors have the same symbol — according to both standards.

#### 4.1.3 Quality Factor

An ideal inductor will be lossless irrespective of the amount of current flowing through the winding. An ideal capacitor will be lossless irrespective of the voltage applied to it. However, real inductors have winding resistance due to the metal wire forming the coils and real capacitors have a resistance due to the used insulation material. These resistances cause a loss of inductive or capacitive quality. For serial equivalent circuits, the quality factor Q is defined as the ratio of the reactance to the resistance at a given frequency. For parallel equivalent circuits, the quality factor Q is defined as the ratio of the resistance to the reactance at a given frequency. For parallel equivalent circuits, the quality factor Q is defined as the ratio of the resistance to the reactance to a given frequency. The Q factor is a measure of the inductor's and capacitor's efficiency. The higher the Q factor of a capacitor or inductor, the closer the capacitor/inductor approaches the behavior of an ideal, lossless component.

The *Q* factor calculated using the serial equivalent circuit is given by

$$Q = \frac{|\text{Imag}(\underline{Z})|}{\text{Real}(\underline{Z})} = \frac{|X_s|}{R_s}$$
(Eq. 4-13)

and using the parallel equivalent circuit is given by

$$Q = \frac{|\text{Imag}(\underline{Y})|}{\text{Real}(\underline{Y})} = \frac{\frac{1}{|X_p|}}{\frac{1}{R_p}} = \frac{R_p}{|X_p|}$$
(Eq. 4-14)

#### 4.2 Example: Impedance/Reflection Measurement

Expected example duration: 20 minutes.

In this example you will learn step by step how to use the **Impedance/Reflection** mode of the *Bode 100*.

How to:

- measure the reflection coefficient at a certain frequency
- set bandwidth and amplitudes of the generator
- connect the DUT for the impedance and reflection measurement
- optimize the diagrams
- deal with the serial and parallel equivalent circuits

**Question:** What is the reflection coefficient in dB of the delivered IF filter input at 10.7 MHz?

1. Connect the Bode 100 and start the Bode Analyzer Suite software.

**Hint:** If you see the serial number of your *Bode 100* on the lower right side of the status bar then your *Bode 100* is working properly.

- 2. Click the 🗮 toolbar button to switch to the **Impedance/Reflection** mode.
- 3. If necessary, adjust your window size. Move the mouse to the lower right corner of the window . By dragging the corner you can adjust the window.

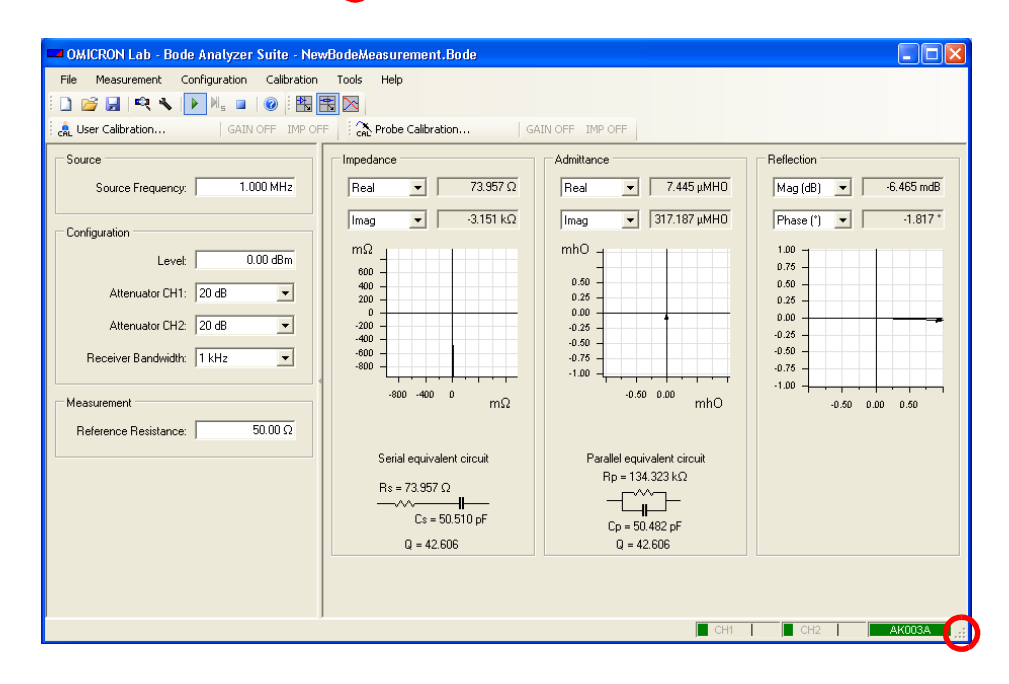
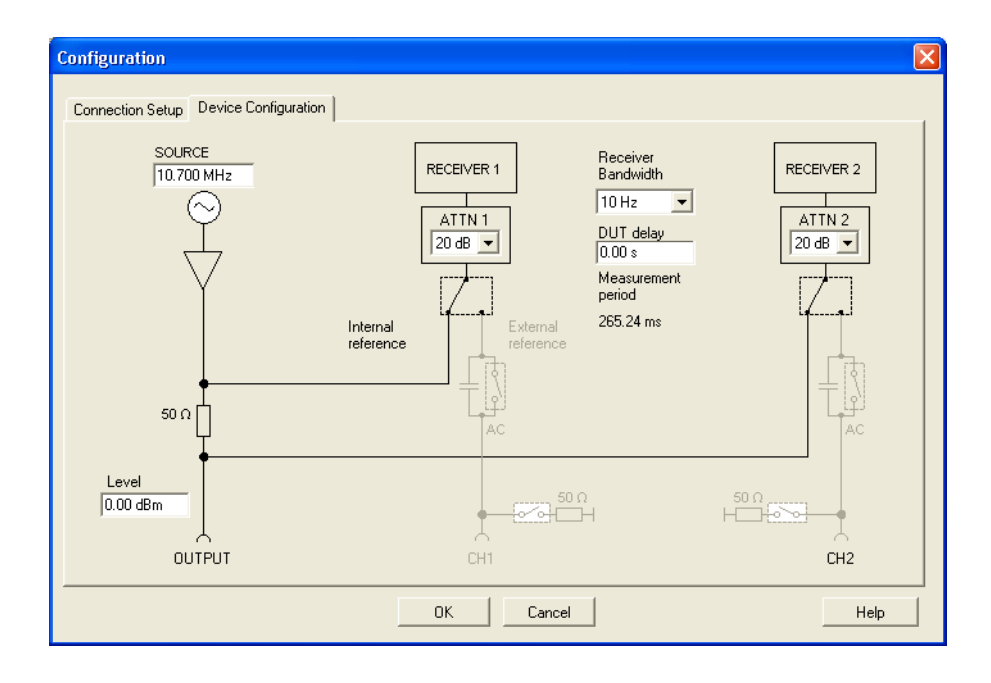

4. Click the 🔧 toolbar button to configure the **Impedance/Reflection** mode.

- 5. Set:
- SOURCE: 10.7 MHz
- Receiver Bandwidth: 10 Hz
- Level: 0 dBm

6. Click the Connection Setup tab.

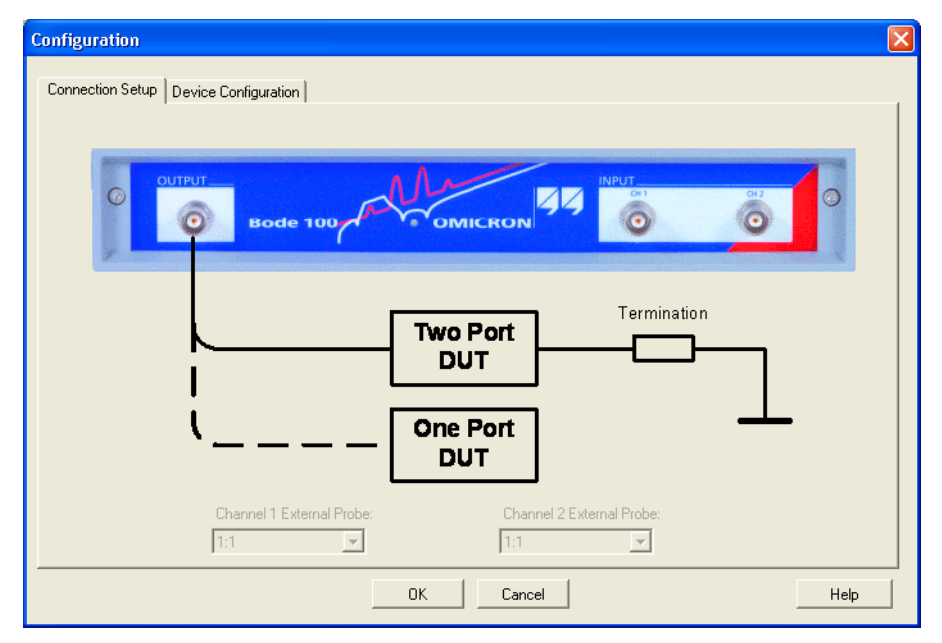

This picture shows you how to connect the DUT.

**Hint:** In the **Impedance/Reflection mode** the channel 1 and channel 2 inputs are not used. Consequently, the **External Probe** boxes are unavailable.

7. Connect the output of the *Bode 100* to the DUT (IF filter) input and connect the BNC 50  $\Omega$  load to the output of the DUT as shown.

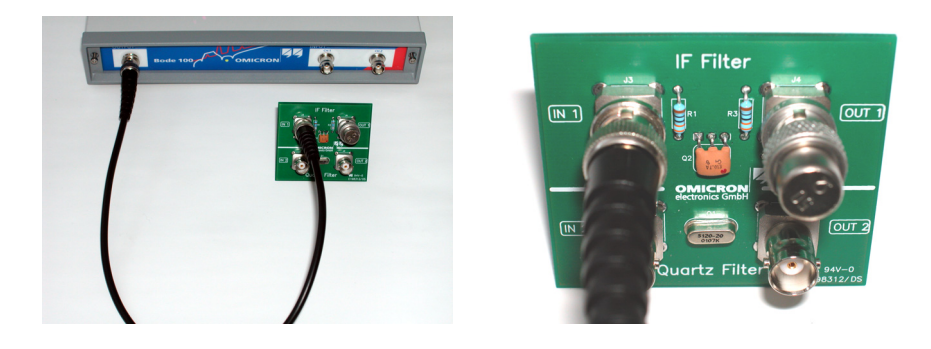

8. Click to close the **Configuration** window.

9. For a better view of the impedance, admittance and reflection vectors in the complex plane, right-click in the respective diagrams, and then click **Optimize**.

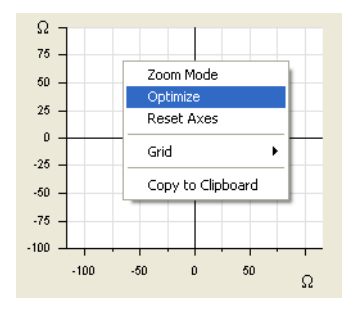

10.View the results.

| OMICRON Lab - Bode Analyzer Suite - New                                                                                                    | vBodeMeasurement.Bode                                                                                            |                                                                                  |                        |
|----------------------------------------------------------------------------------------------------|----------------------------------------------------------------------------------------------------|----------------------------------------------------------------------------------|------------------------|
| File     Measurement     Configuration     Calibration <ul> <li>Image: Second Second</li></ul> | Tools Help                                                                                                    |                                                                                  |                        |
| GAIN OFF IMP OF                                                                                                    | F GAL Probe Calibration G                                                                                        | AIN OFF IMP OFF                                                                  |                        |
| Source Source Frequency: 10.700 MHz                                                                                                    | Impedance<br>Real                                                                                                | Admittance                                                                       | Reflection<br>Mag (dB) |
| Configuration Levet 0.00 dBm Attenuator CH1: 20 dB Attenuator CH2: 20 dB Receiver Bandwidth: 10 Hz Measurement Baterence Basistance: 50,00,0                                                                                                    | Πmag • 481.465 mΩ<br>Ω<br>0<br>0<br>0<br>0<br>0<br>0<br>0<br>0<br>0<br>0<br>0<br>0<br>0<br>0<br>0<br>0<br>0<br>0 | Imag v 1722434 µMH0                                                              | Phase (*)9.358 *       |
|                                                                                                    | Serial equivalent circuit                                                                                        | Parallel equivalent circuit<br>Rp = 52 843 Ω<br><br>Cp = 2.555 pF<br>Q = 9.112 m |                        |
| ,                                                                                                    |                                                                                                    | CH1                                                                              | CH2 AKOO3A             |

Result: The measured values of the IF filter at 10.7 MHz are:

- Reflection coefficient: -31.1 dB
- Impedance: nearly 50  $\Omega$

**Hint:** If you cannot see the result then make the window bigger or move the separator bar to the left window border by clicking on it. To restore the left pane, click on the separator bar again.

Usually, the reference resistance of 50  $\Omega$  is used to calculate the reflection coefficient. The **Reference Resistance** box allows you to enter other reference resistance values if required.

The parallel and serial equivalent circuits give us an indication of the electrical components that would be required to rebuild the electrical characteristics of your DUT at the measurement frequency. In our example you would require a 31 nF capacitor and a 52  $\Omega$  resistor to build the series equivalent circuit.

Try it out, get yourself the required components and repeat the measurement. If the results do not match 100% keep in mind that you are using real components with a Q factor on their own.

For information on how to calibrate the *Bode 100* in the **Impedance/Reflection** mode, see 6.4 "Calibration in the Impedance/Reflection Mode" on page 66.

Congratulation! In this example you learned how to use the **Impedance/Reflection** mode.

How to:

- measure the reflection coefficient at a certain frequency
- set bandwidth and amplitudes of the generator
- connect the DUT for the impedance and reflection measurement
- optimize the diagrams
- · understand serial and parallel equivalent circuits

Go back to the overview chart at 4 "Impedance/Reflection Mode" on page 31 and try things out.

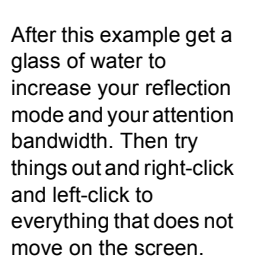

# 5 Frequency Sweep Mode

Figure 5-1:

Sweep settings **Cursor settings** Trace settings **Frequency Sweep** Set frequency sweep. Set cursors and view Define measurement format mode window See Figure 5-2: "Sweep measurement results. and display options. settings" on page 42. See Figure 5-3: "Cursor See Figure 5-4: "Trace settings" on page 42. settings" on page 43. OMICRON Lab - Bude Analyzer Suite - NewBodeMeasurement.Bode Configuration Calibration Tools Help File Measurement 🕨 N., 🗉 🕜 🗄 🕾 🖂 🗋 💕 🛃 🔍 🍕 点 User Calibration. GAIN OFF IMP OFF A Probe Calibration... GAIN OFF IMP OFF Frequency Trace 1 Trace 1 (TR1) г Sialeer Cursor 1 10.700 MHz Start Frequency: 9.950 MHz Color -10.557 MHz Cursor 2 Measurement: Gain -11.450 MHz Stop Frequency: -Display: Data 10.700 MHz Center Frequency: Format: Mag(dB) -TR1/dB 1.500 MHz Span: Ymax: -21.23dB -40 -50 Ymin: -118.45dB Sweep Mode: Linear --60 -70 Number of Points: 1601 -Data->Memory -80 -90 Trace 2 (TR2) -100 -110 Color Configuration 10.2 10.4 10.6 10.8 11.0 Measurement: Reflection 💌 f/MHz Level: 0.00 dBm Display: Data magnitude(Gain) in dB Attenuator CH1: 20 dB • Format: Mag(dB) -TR2/dB Attenuator CH2: 20 dB -Ymax: -24.42dB -28 Receiver Bandwidth: 1 kHz -Ymin: -40.95dB -30 -32 Data->Memory Measurement -34 Reference Resistance: 50.00 Ω -36 agram Setup .38 Auto Always Two Diagrams 10.2 10.4 10. 10.8 11.0 f/MHz magnitude(Reflection) in dB Export Traces Data. CH Γ AKODS Diagram setup -Export traces data See Figure 5-5: "Diagram Export traces as CSV file. setup" on page 44. See 7.1.2 "Exporting Measurement Data" on page 74.

**Note:** Only window areas specific for the **Frequency Sweep** mode are explained. For window areas common to other measurement modes, see Figure 3-1: "Gain/Phase mode window" on page 15 and Figure 4-1: "Impedance/Reflection mode window" on page 31.

41

>

In the **Frequency Sweep** mode you can perform a sequence of **Gain/Phase** and/or **Impedance/Reflection** measurements and examine the results in different types of diagrams.

Figure 5-2: Sweep settings

| Sweep                        |                                                                         |
|------------------------------|-------------------------------------------------------------------------|
| Start Frequency: 9.950 MHz   | Set the frequency sweep start frequency.                                |
| Stop Frequency: 11.450 MHz   | Set the frequency sweep stop frequency.                                 |
| Center Frequency: 10.700 MHz | Set the frequency sweep center frequency.                               |
| Span: 1.500 MHz              | Set the frequency sweep<br>span.                                        |
| Sweep Mode: Linear 💌         | Logarithmic to select<br>the respective scale of<br>measurement points. |
| Number of Points: 1601       | Set the number of measurement points.                                   |
| Copy from Zoom               | Copy from Zoom<br>See "Copy from Zoom"<br>on page 79.                   |

**Hint:** The start frequency, stop frequency, center frequency and span are mutually dependent. After one of them has been changed, the others settings are recalculated by the *Bode Analyzer Suite*.

| Frequen<br>by cursc      | or 1.         | Trace 1 measu<br>marked by curs | remei<br>sor 2. | 1.<br>nt result        | Trace 1 m<br>marked b        | ed by co<br>neasure<br>y curso | ment result<br>r 2.              |
|--------------------------|---------------|---------------------------------|-----------------|------------------------|------------------------------|--------------------------------|----------------------------------|
|                          | Frequency     | Trace 1                         |                 |                        | Trace 2                      |                                |                                  |
|                          | 10.700 M      | Hz                              |                 | -25.74 dE              | •                            |                                | -33.86 dB                        |
| Cursor 2                 | - 10.821681 M | Hz                              |                 | 27.83 dE               | 1                            |                                | -33.53 dB                        |
| delta C2-C1              | 121.681 k     | Hz                              |                 | 2.09 dE                | }                            |                                | 🗖 0.33 dB                        |
| Frequency<br>by cursor 2 | marked Diff   | erence of cursor<br>quencies    |                 | Difference<br>measurer | e of trace 1<br>ment results | Differe<br>measu               | ence of trace 2<br>urement resul |

Select the check box to activate cursor 2.

Figure 5-3: Cursor settings

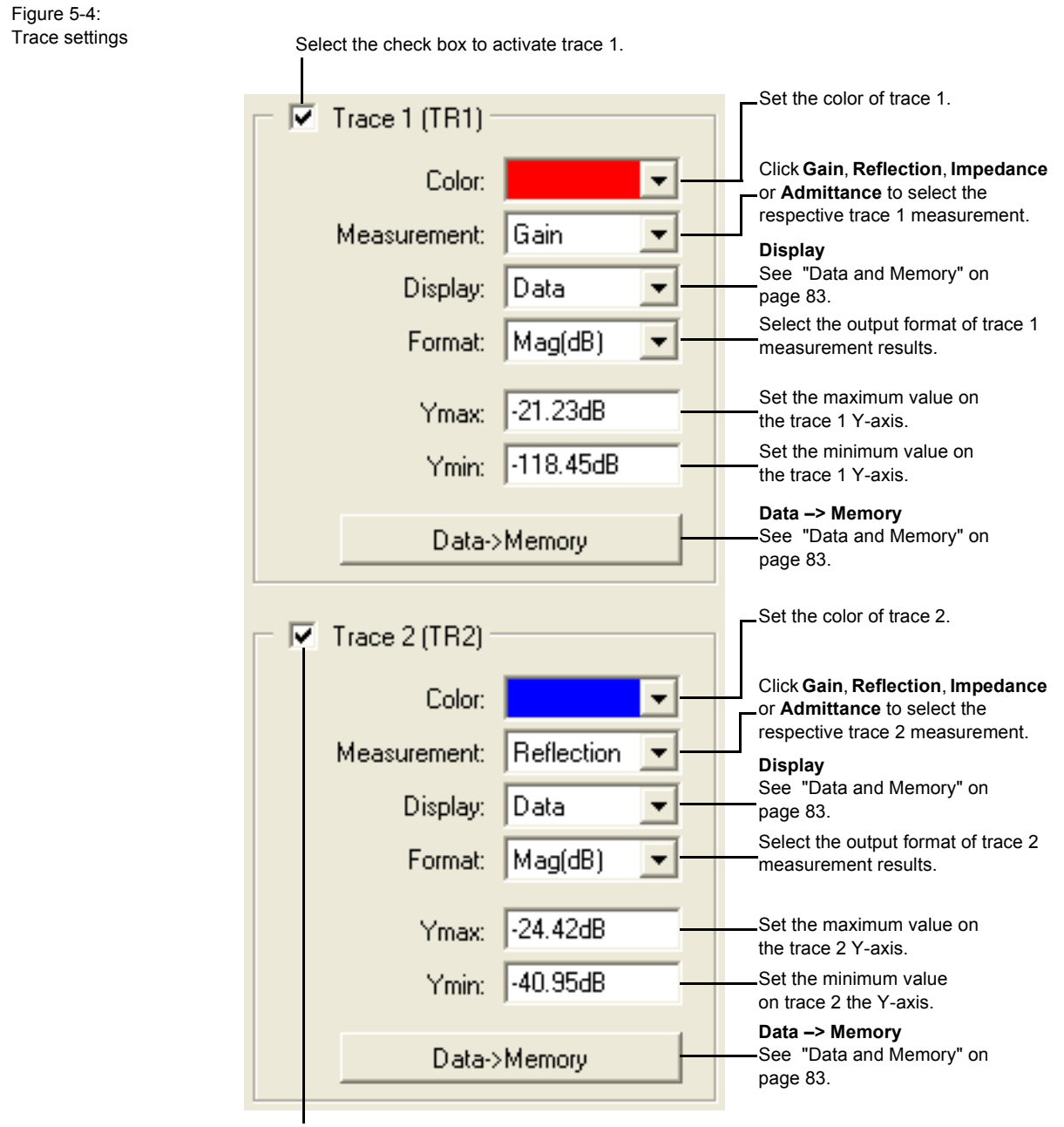

Select the check box to activate trace 2.

Figure 5-5: Diagram setup

Click **Auto** to display both traces in one diagram, if possible.

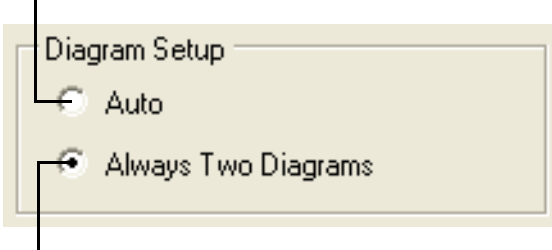

Click **Always Two Diagrams** to display the traces in two separate diagrams.

Note: Diagram Setup is available only if both traces are activated.

# 5.1 Example: Frequency Sweep Measurement

Expected example duration: 30 minutes.

In this example you will learn step by step how to use the **Frequency Sweep** mode of the *Bode 100*.

How to:

- visualize measurement data in a graph
- · set configuration parameters like the input resistor and bandwidth
- · set sweep parameters like start and stop frequencies
- · use cursors to read single measurement points
- · calibrate and compensate the cables

Let's examine the12 MHz quartz filter on the delivered printed circuit board (PCB).

#### **Questions:**

- How does the gain of the quartz look like as a function of frequency, displayed in dB?
- · How does the reflection of the quartz look like in the Smith chart?
- · What are the series resonance and the parallel resonance frequencies?
- · What is the attenuation of the quartz filter at the series resonance?
- What is the series resistance R<sub>s</sub> of the quartz filter?

### **Measurement Procedure:**

1. Connect the Bode 100 to the PC and start the Bode Analyzer Suite software.

**Hint:** If you see the serial number of your *Bode 100* on the lower right side of the status bar then your *Bode 100* is working properly.

- 2. Click the  $\nearrow$  toolbar button to switch to the **Frequency Sweep** mode.
- 3. Click the  $\checkmark$  toolbar button to configure the **Frequency Sweep** mode. We want to measure the quartz filter with 50  $\Omega$  load.

- 4. Set:
- CH2: 50 Ω ON (click on switch as shown)

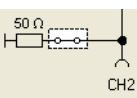

The switch (before ATTN1) to the internal source as reference

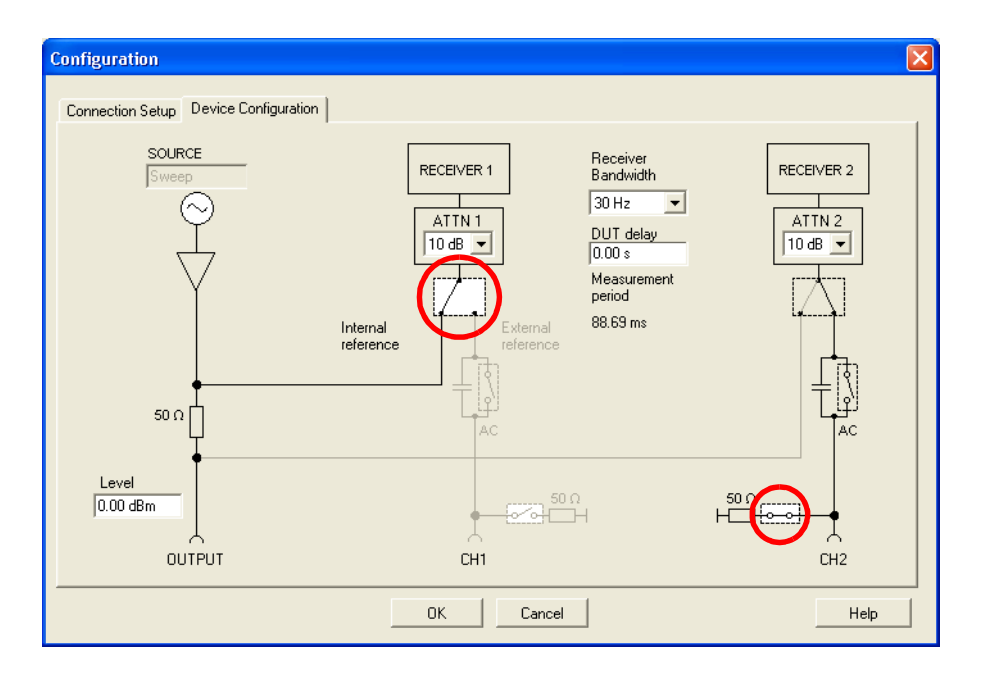

**Hint:** The following settings can be made either in the **Configuration** window or in the **Configuration** area on the left side of the **Frequency Sweep** mode window.

- ATTN 1 (channel 1 input attenuator): 10 dB
- ATTN 2 (channel 2 input attenuator): 10 dB
- Receiver bandwidth: 30 Hz
- Level: 0 dBm

**Hint:** With a narrow receiver bandwidth like 30 Hz, the measurement is very selective. Only little noise will affect the measurement and, consequently, the measurements will be more stable but the sweep will be slow. The receiver bandwidth of 3 kHz will perform the fastest sweep.

- Configuration Connection Setup Device Configuration ZZOMICRON 0 Bode 100 Thru Cable Two Port or Probe DUT **One Port** DUT Channel 1 External Probe: Channel 2 External Probe: 1:1 1:1 • ΟK Cancel Help
- 5. Click the **Connection Setup** tab.

This picture shows you how to connect the DUT (quartz filter).

**Hint:** Use the 1:1
 box to set the voltage ratio when a probe is used instead of cable connection (see 7.4 "Using Probes" on page 92).

6. Connect the quartz filter to the *Bode 100* as shown.

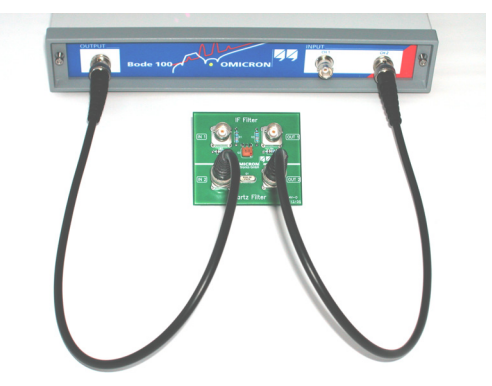

7. Click to close the **Configuration** window and to get back to the **Frequency Sweep** mode window.

- 8. Set the sweep frequencies:
- Start frequency: 11.98 MHz
- Stop frequency: 12.04 MHz
- Number of points: 401

The other settings will be automatically calculated and the **Sweep** area of the **Frequency Sweep** mode window should now look like below.

| Sween               |                  |
|---------------------|------------------|
| 011000              |                  |
| Start Frequency:    | 11.980 MHz       |
|                     | ,                |
| Stop Frequency:     | 12.040 MHz       |
|                     |                  |
| Center Frequency:   | 12.010 MHz       |
|                     |                  |
| Span                | 60.000 kHz       |
| opan                | ,                |
| Sweep Mode:         | Linear 🔹         |
| Sheep hode.         |                  |
| Number of Points:   | 401              |
| reamber of Follins. | -                |
|                     | Convitrom Zoom   |
|                     | Copy 11010/20010 |
|                     |                  |

**Hint:** A setting which results in an out-of-range frequency for any other parameter will be corrected to ensure that all sweep frequencies (start, stop, center) are within the range of 10 Hz...40 MHz.

9. Set the reference resistance. Default: 50  $\Omega$ 

| Measurement           |         |
|-----------------------|---------|
| Reference Resistance: | 50.00 Ω |
|                       |         |

The reference resistance is used to calculate the reflection coefficient.

| Trace 1 (TR1)                                                      |                                                                         |
|--------------------------------------------------------------------|-------------------------------------------------------------------------|
| Color:                                                             | •                                                                       |
| Measurement:                                                       | Gain 💌                                                                  |
| Display:                                                           | Data 💌                                                                  |
| Format:                                                            | Mag(dB) 💌                                                               |
| Ymax:                                                              | 20.00dB                                                                 |
| Ymin:                                                              | -100.00dB                                                               |
| Data                                                               | Memory                                                                  |
|                                                                    |                                                                         |
|                                                                    |                                                                         |
| Trace 2 (TR2)                                                      |                                                                         |
| Color:                                                             | <b>•</b>                                                                |
| Color:                                                             | ▼<br>Reflection ▼                                                       |
| └ V Trace 2 (TR2)<br>Color:<br>Measurement:<br>Display:            | ▼<br>Reflection ▼<br>Data ▼                                             |
| ☐ I Trace 2 (TR2)<br>Color:<br>Measurement:<br>Display:<br>Format: | Reflection V<br>Data V<br>Smith V                                       |
|                                                                    | Image: Perfection       Data       Image: Smith       Image: Perfection |
|                                                                    | Image: Reflection       Data       Smith       1.25                     |

10. Activate both traces and set the parameters as shown below.

11.If you have a bigger screen then you can adjust your window size. Move the mouse to the lower right corner of the window . and drag the corner.

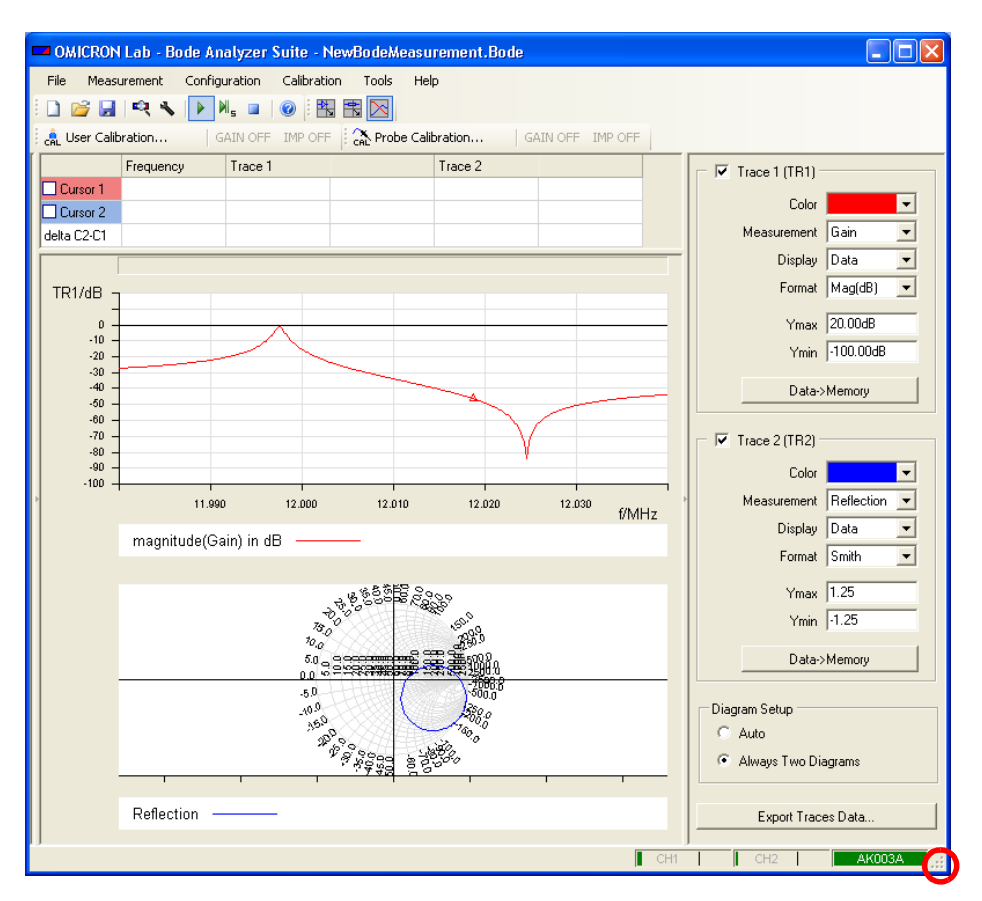

**Hint:** In addition to resizing the window, you can click on the split bar to hide the left and right panes to increase the size of the diagrams.

In the upper graph you see the gain of the quartz filter. You can use the cursors to measure the series and parallel resonance frequencies.

- 12.Select the Cursor 1 and Cursor 2 check boxes to activate cursors.
- 13.To find the series resonance frequency of the quartz filter, drag the cursor 1 to the peak of the upper graph.

14. To find the parallel resonance frequency of the quartz filter, drag the cursor 2 to the lowest value (notch) of the upper graph.

In the marked area of the **Frequency Sweep** mode window, the series and parallel resonance frequencies and the corresponding measurement data are displayed.

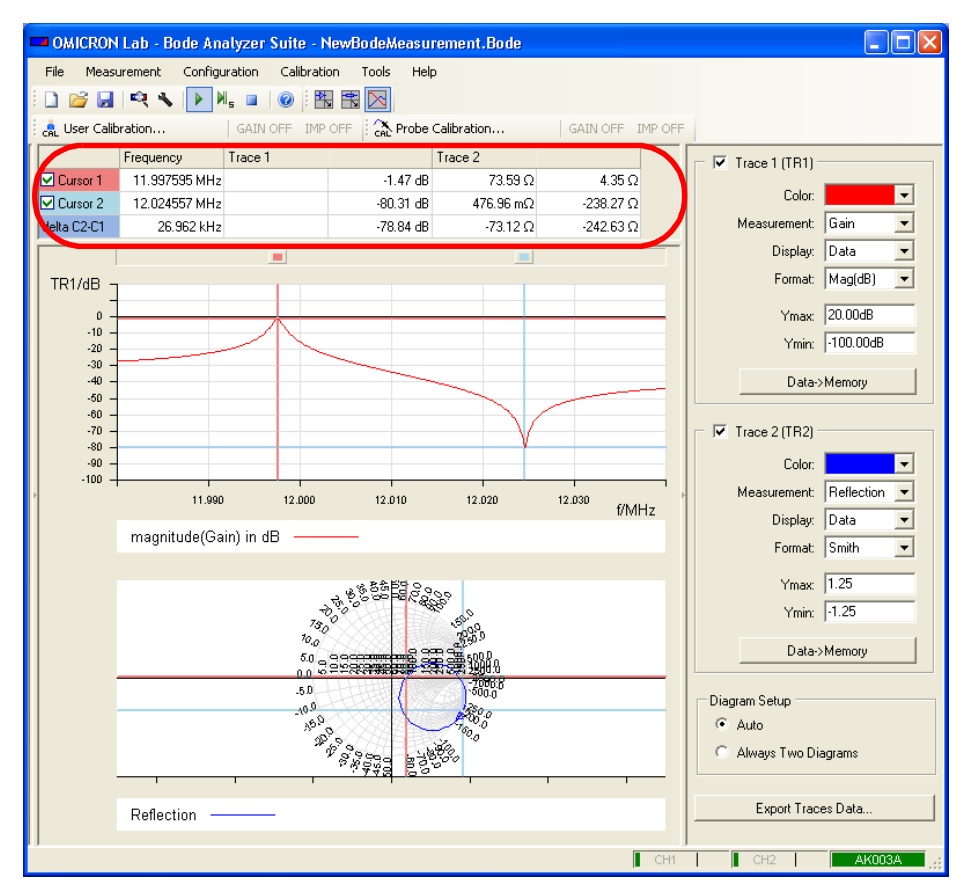

**Results**: Cursor 1 marks the series resonance frequency of 11.998 MHz and an attenuation at the series resonance frequency of 1.47 dB.

Cursor 2 marks the parallel resonance frequency of 12.025 MHz and an attenuation at the parallel resonance frequency of 80.31 dB.

For the measurement of the series resistance of the quartz filter we will use the Smith chart. The Smith chart displays the reflection coefficient (see (Eq. 4-3) on page 32) in the complex plane. The horizontal axis represents the real component and the vertical axis the imaginary component of the DUT's

reflection coefficient. The central point of the Smith chart corresponds to the case when the DUT's impedance equals the reference resistance and, consequently, the reflection coefficient is zero.

Additionally, the Smith chart contains circles with constant resistance (R) and constant reactance (X). This diagram format allows an easy "translation" of any point of the reflection coefficient curve into the corresponding DUT's impedance. The cursor values displayed in the Smith chart format are the real and imaginary components of the corresponding DUT's impedance. For more information on the Smith chart, refer to the relevant technical literature.

15. In the lower graph you see the Smith chart showing the reflection coefficient of the quartz filter. To display only this chart, clear the **Trace 1** check box to deactivate trace 1.

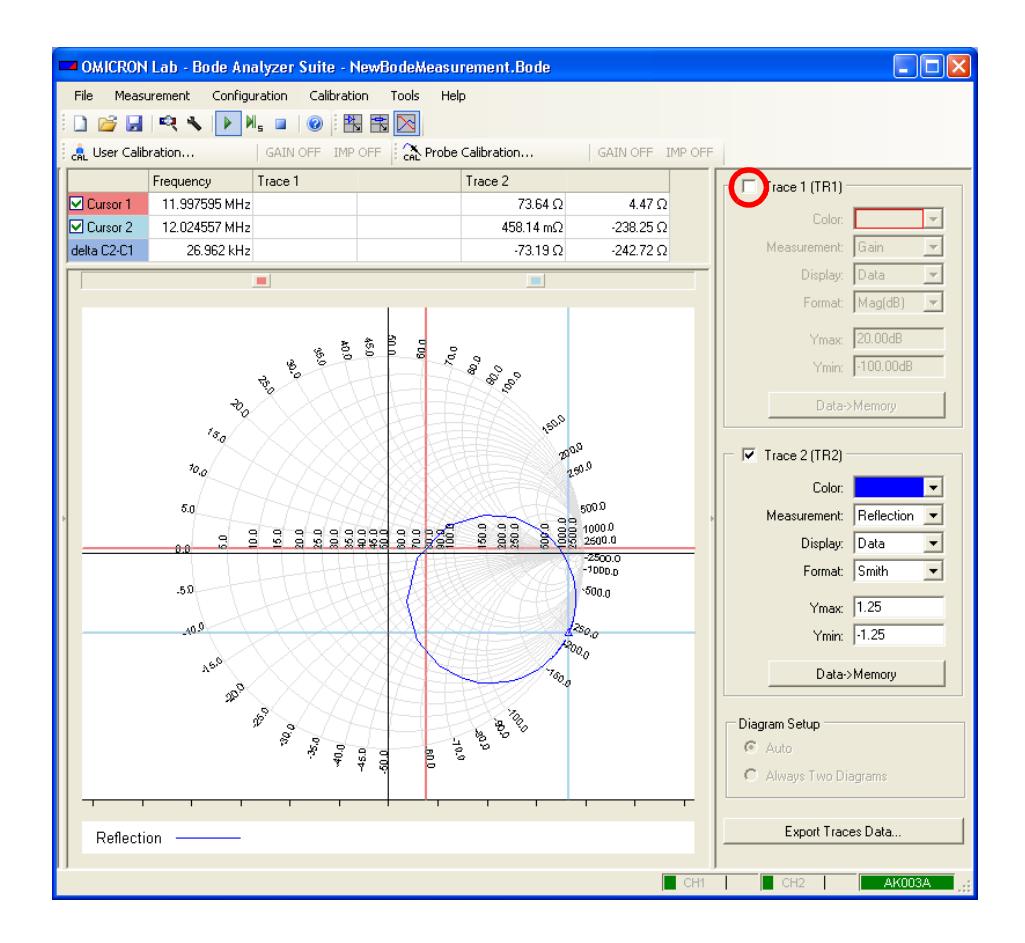

Since the output of the DUT (quartz filter) is connected to the channel 2 input, the measured impedance is the quartz impedance plus the 50  $\Omega$  input impedance of the *Bode 100*.

For an idle quartz, the trace should be nearly symmetrical against the real axis. The reason why it is not is as follows: We have used a cable to connect the quartz to the *Bode 100* and therefore we measure a phase shift of the reflected voltage (twice the shift of the cable itself). We can remove this unwanted phase shift by using the **Impedance/Reflection** calibration. By calibrating the *Bode 100* we move the **Impedance/Reflection** reference plane to the end of the cable connected to the input of the DUT.

## 5.2 Impedance/Reflection Calibration

Now we perform the **Impedance/Reflection** calibration. This type of calibration is also described in 6.4 "Calibration in the Impedance/Reflection Mode" on page 66.

1. Click the Australian toolbar button to open the calibration window.

| Gain/Phase<br>Replace DUT by thru cable. Afterwards press Start to perfom<br>Calibration. |                                  |                     |  |  |  |
|-------------------------------------------------------------------------------------------|----------------------------------|---------------------|--|--|--|
| Thru [                                                                                    | Start                            | Not Performed       |  |  |  |
| Impedance                                                                                 |                                  |                     |  |  |  |
| Connect the correspo<br>by pressing the start t                                           | onding part and perfo<br>outton. | orm the calibration |  |  |  |
| Open                                                                                      | Start                            | Not Performed       |  |  |  |
| Short                                                                                     | Start                            | Not Performed       |  |  |  |
| Load                                                                                      | Start                            | Not Performed       |  |  |  |
| Load Resistor 50.00 Ω                                                                     |                                  |                     |  |  |  |
|                                                                                           |                                  |                     |  |  |  |
| 0                                                                                         | k Cance                          | el Help             |  |  |  |

2. Connect the cable you want to use for the measurement to the OUTPUT connector of the *Bode 100*. Plug the BNC straight adapter on the other end of the cable.

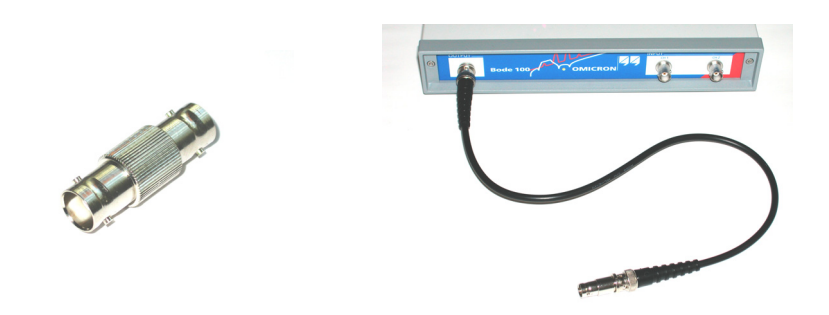

 Click the Start button next to Open in the Impedance area of the calibration window. After the calibration has been completed, the field on the right displays Performed on green background.

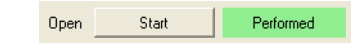

With the measurement settings the calibration may take about 35 seconds.

**Hint:** You can reduce the calibration time by setting fewer measurement points, a wider receiver bandwidth, or by choosing the probe calibration.

4. Plug the BNC short circuit on the straight adapter connected to the cable.

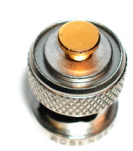

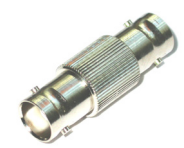

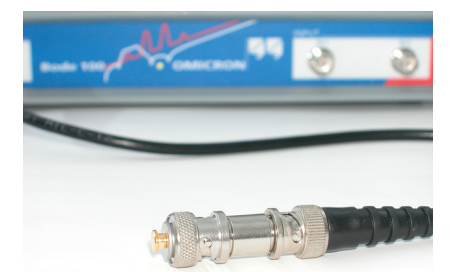

5. Click the **Start** button next to **Short** in the **Impedance** area of the calibration window. After the calibration has been completed, the field on the right displays **Performed** on green background.

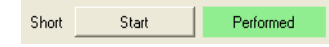

6. Replace the BNC short circuit with the BNC 50  $\Omega$  load.

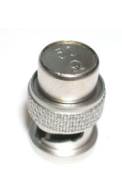

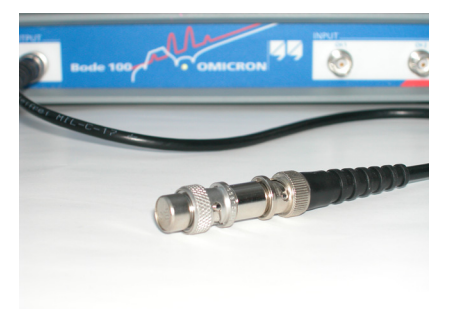

 Click the Start button next to Load in the Impedance area of the calibration window. After the calibration has been completed, the field on the right displays Performed on green background.

| Replace DUT by thr<br>Calibration.                        | Gan/Phase<br>Replace DUT by thru cable. Afterwards press Start to perform<br>Calibration.                |               |  |  |  |
|-----------------------------------------------------------|----------------------------------------------------------------------------------------------------|---------------|--|--|--|
| Thru                                                      | Start                                                                                                    | Not Performed |  |  |  |
| Impedance<br>Connect the corresp<br>by pressing the start | Impedance<br>Connect the corresponding part and perform the calibration<br>by pressing the start button. |               |  |  |  |
| Open                                                      | Start                                                                                                    | Performed     |  |  |  |
| Short                                                     | Start                                                                                                    | Performed     |  |  |  |
| Load                                                      | Start                                                                                                    | Performed     |  |  |  |
| Load Resistor 50.00 Ω                                     |                                                                                                    |               |  |  |  |
|                                                           |                                                                                                    |               |  |  |  |

8. Measure the value of the load resistor with an accurate ohmmeter and enter the exact value in the **Load Resistor** box.

- 9. Click Vou have done the Impedance/Reflection calibration for the Frequency Sweep mode.
- 10.Reconnect the quartz filter to the *Bode 100* as shown below.

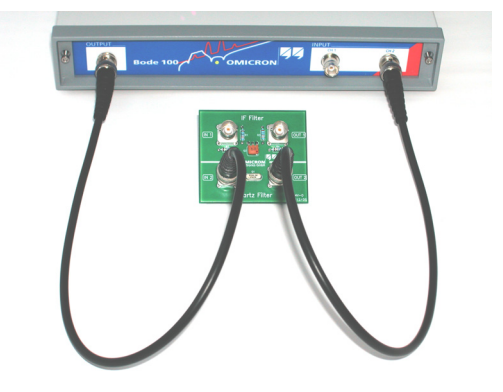

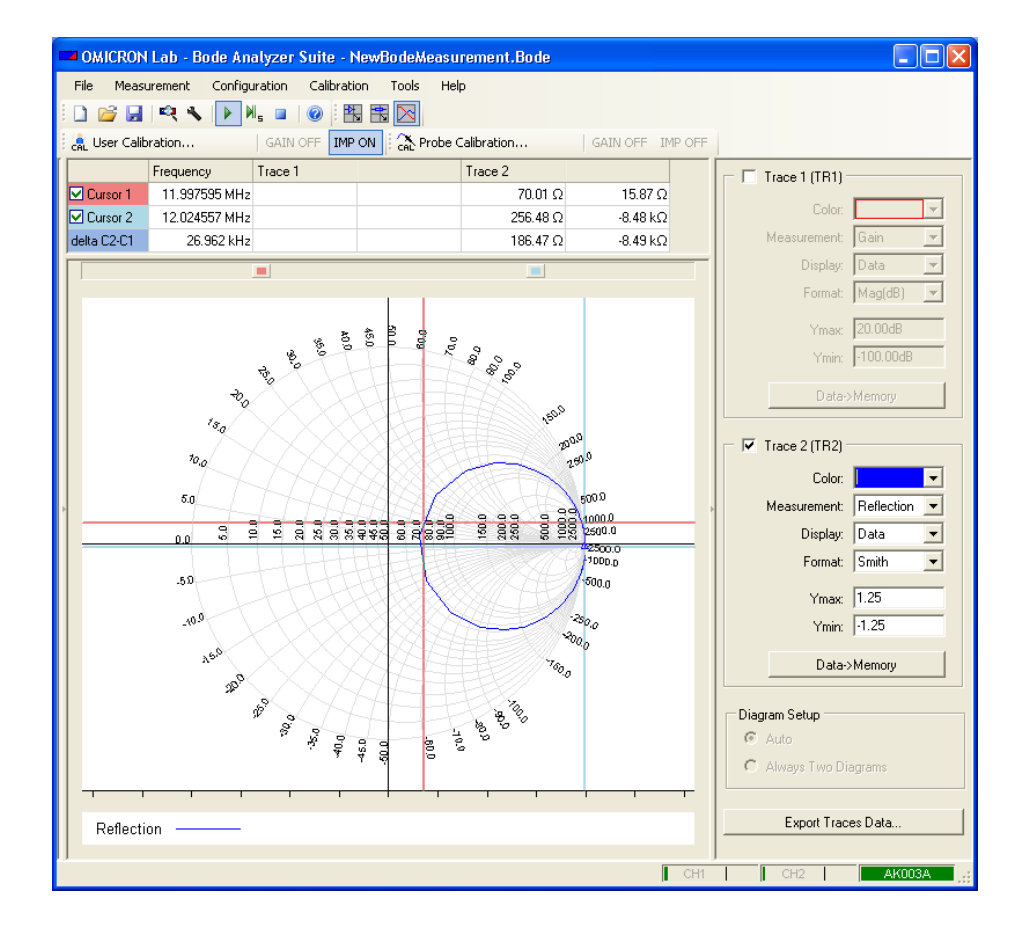

11.View the calibrated Smith chart.

12.Calculation of the series resistance  $R_s$  at the series resonance frequency: To calculate the series resistance of the quartz filter you need to subtract 50  $\Omega$  from the real part measured with cursor 1. The reason is that the reflection measurement circuit "sees" the quartz filter in series with the 50  $\Omega$ termination of the channel 2 input.

The **Trace 2** columns of the table display the real and imaginary parts of the measurement results at the frequencies marked by the cursors.

**Result:**  $R_s$  = 70.01  $\Omega$  – 50  $\Omega$  = 20.01  $\Omega$ 

Your result may slightly differ because every quartz filter and measurement setup is different.

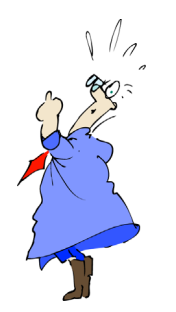

Frequency sweepers have an easier time to get the picture.

Congratulation! In this example you learned how to use the **Frequency Sweep** mode. How to:

- visualize measurement data in a graph
- · set configuration parameters like the input resistor and bandwidth
- set sweep parameters like start and stop frequencies
- · use cursors to read single measurement points
- · calibrate and compensate for the cable

Go back to the **Frequency Sweep** mode window in 5 "Frequency Sweep Mode" on page 41 and try things out.

# 6 Calibrating the Bode 100

The *Bode 100* can compensate errors caused by the measurement setup like cables and probes. Also the overall accuracy may be improved by calibrating the *Bode 100* (e.g. if the operating temperature exceeds the range specified in 10.5 "Environmental Requirements" on page 103).

# 6.1 Calibration Methods

The *Bode 100* supports two calibration methods: the probe calibration optimized for measurements which require frequent changes of measurement settings and the user calibration for most accurate results.

**Note:** During start up, the *Bode 100* executes an internal calibration algorithm. During this calibration, internal attenuators and amplifiers are measured and calibrated.

## 6.1.1 Probe Calibration

#### Calibration...

The probe calibration of the *Bode 100* allows you to change several measurement parameters without the need of recalibration. During the probe calibration, calibration factors are determined at the factory defined frequencies within the complete frequency range. The calibration factors for the frequency points defined by the current measurement settings are then obtained by interpolation.

**Hint:** The probe calibration compensates cables and broad-band probes. If you want to compensate frequency selective probes or if your cable length exceeds 10 m it is recommended to use the user calibration (see 6.1.2 "User Calibration" on page 60).

The probe calibration allows **changing** the following **parameters without the need of recalibrating** the *Bode 100*:

- · Frequency values
- Sweep mode (linear/logarithmic)
- Number of measurement points (in the Frequency Sweep mode)
- Source level
- Attenuator 1 and attenuator 2
- Receiver bandwidth
- Zoom with & without the Copy from Zoom function (see "Copy from Zoom" on page 79)

The **probe calibration** will be **switched off automatically** if the following parameters are changed:

- Reference mode (internal/external reference)
- Conversion ratio of external probes (see 7.4 "Using Probes" on page 92)
- Input resistance of the channel 1 and/or channel 2 (low/high impedance)

**Hint:** Use the probe calibration if measurement parameters have to be changed often during the measurements. You will save time because you do not need to recalibrate the *Bode 100* each time you changed the parameters.

## 6.1.2 User Calibration

🗧 🔒 User Calibration . . .

The user calibration is the most accurate calibration method available with the *Bode 100*. The user calibration is performed at the exact measurement frequencies. In the **Gain/Phase** and **Impedance/Reflection** measurement modes, the *Bode 100* is calibrated at the source frequency. In the **Frequency Sweep** mode, the calibration is performed at the exact frequencies specified by the measurement points.

The user calibration allows **changing** the following **parameters without the need of recalibrating** the *Bode 100*:

- Source level
- Attenuator 1 and attenuator 2
- Receiver bandwidth
- Zoom without the Copy from Zoom function (see "Copy from Zoom" on page 79)

The **user calibration** will be **switched off automatically** if one of the following parameters is changed:

- Frequency values
- Sweep mode (linear/logarithmic)
- Number of measurement points (in the Frequency Sweep mode)
- Reference mode (internal/external reference)
- Conversion ratio of external probes (see 7.4 "Using Probes" on page 92)
- Input resistance of the channel 1 and/or channel 2 (low/high impedance)
- Zoom with the Copy from Zoom function (see "Copy from Zoom" on page 79)

**Hint:** Use the user calibration for the highest accuracy of measurement results or if you want to compensate for highly frequency selective components in your measurement setup such as narrow-band measurement probes.

## 6.1.3 Hierarchy of Calibration Methods

The *Bode 100* allows you to activate the user calibration and the probe calibration at the same time (see Figure 6-1: "Activating user and probe calibration" below).

Figure 6-1: Activating user and probe calibration

| 点 User Calibration | GAIN ON | IMP OFF | Cab Probe Calibration | GAIN ON | IMP OFF |
|--------------------|---------|---------|-----------------------|---------|---------|
|--------------------|---------|---------|-----------------------|---------|---------|

If both the user calibration and the probe calibration are activated, the more accurate user calibration is used. If measurement parameters are changed and the user calibration becomes void the *Bode 100* switches automatically to the probe calibration; the user calibration is then switched off until the *Bode 100* is recalibrated.

# 6.2 Calibration in the Gain/Phase Mode (Internal Reference)

For calibrating the *Bode 100* in the **Gain/Phase** mode you find a practical example in 3.3 "Example: Gain/Phase Measurement" on page 24.

**Note:** The probe calibration is performed in the same way as the user calibration.

# 6.3 Calibration in the Gain/Phase Mode (CH1 Reference)

To compensate for the cable and connection error in the **Gain/Phase** mode follow the following step-by-step procedure:

1. Connect the *Bode 100* and start the *Bode Analyzer Suite* software. Select the **Gain/Phase** mode.

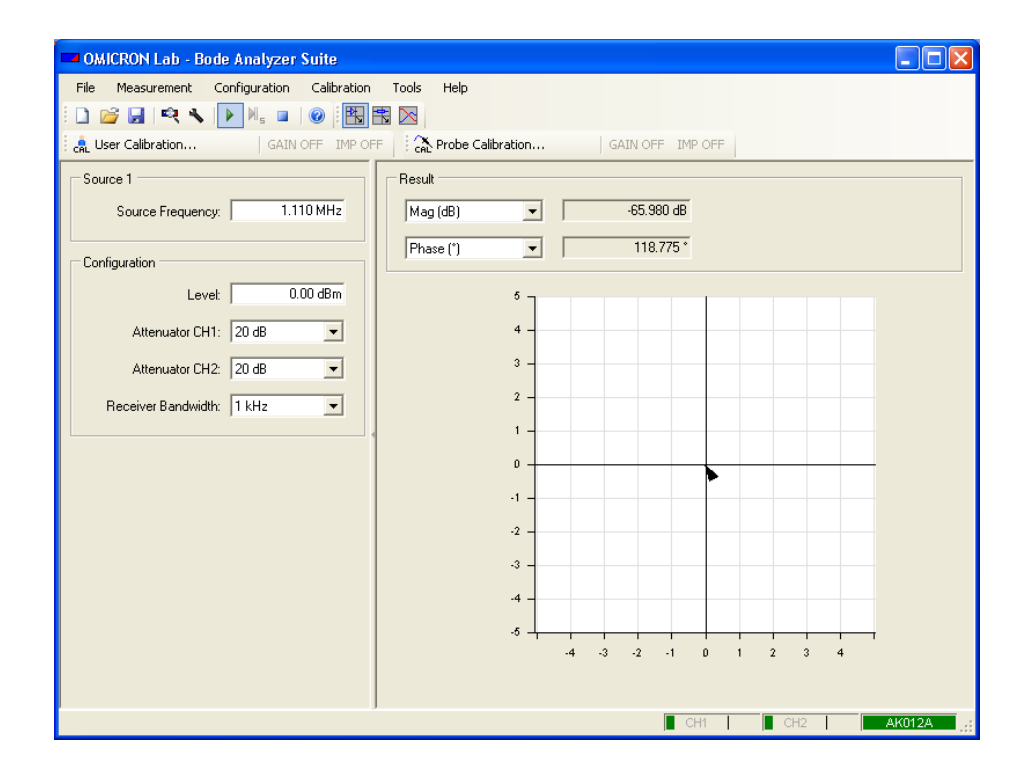

Click the stoolbar button to open the Configuration window.
 In the Configuration window, set the parameters for your measurement. In our example we have chosen the following settings.

- 3. Set:
- External reference CH1 (Click on the switch symbol .)

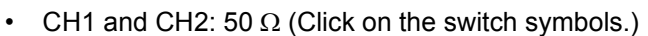

| +   | 50 Ω<br> |
|-----|----------|
| CH1 |          |

| 50 Ω<br>H | -   |
|-----------|-----|
|           | CH2 |

- SOURCE: 10.7 MHz
- Receiver bandwidth: 10 Hz
- ATTN 1: 20 dB
- ATTN 2: 20 dB
- Level: 0 dBm

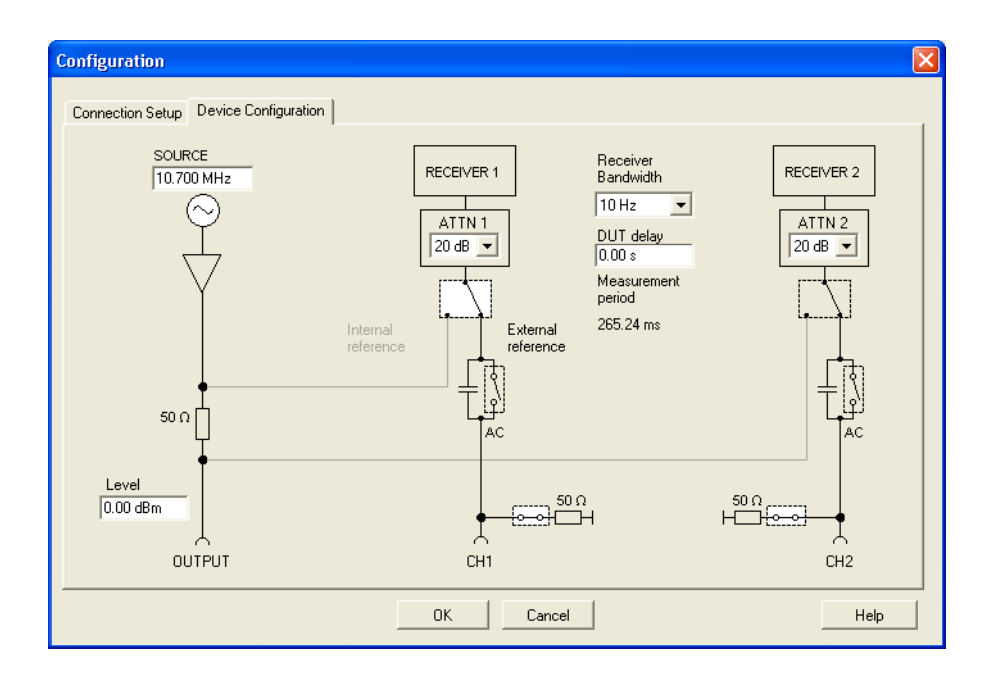

4. Click the Connection Setup tab.

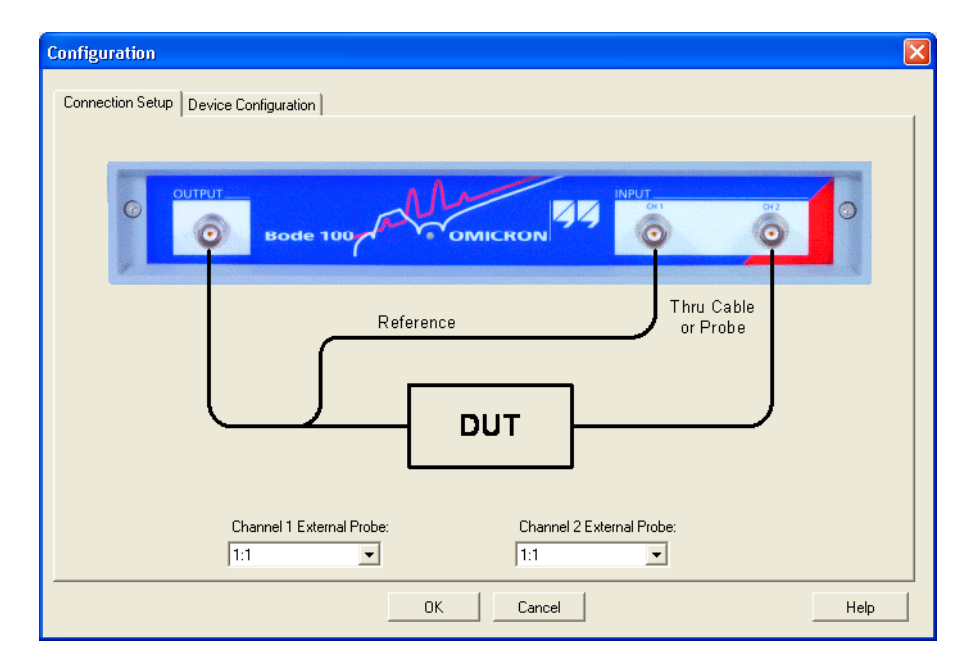

This picture shows how to connect the DUT.

5. Connect the cables you want to use for the measurement as shown below.

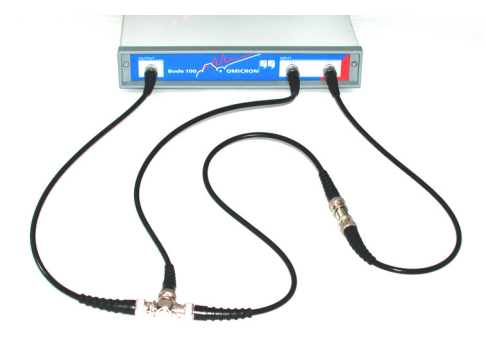

- 6. Click to close the **Configuration** window.
- 7. Choose either the probe calibration or the user calibration and click the respective toolbar button.

to perform

8. In the respective calibration window, click **Start** the calibration

| User Calibration - Gain/Phase                                                             |                                 |                     |  |  |
|-------------------------------------------------------------------------------------------|---------------------------------|---------------------|--|--|
| Gain/Phase<br>Replace DUT by thru cable. Afterwards press Start to perfom<br>Calibration. |                                 |                     |  |  |
| Thru                                                                                      | Start                           | Performed           |  |  |
| I Impedance                                                                               |                                 |                     |  |  |
| Connect the corresp<br>by pressing the start                                              | onding part and perf<br>button. | orm the calibration |  |  |
| Open                                                                                      | Start                           | Not Performed       |  |  |
| Short                                                                                     | Start                           | Not Performed       |  |  |
| Load                                                                                      | Start                           | Not Performed       |  |  |
| Load Resistor                                                                             | 50.00 Ω                         |                     |  |  |
|                                                                                           |                                 |                     |  |  |
|                                                                                           | )k Cance                        | el Help             |  |  |

For the **Gain/Phase** measurement, the **Impedance/Reflection** calibration is not necessary. The **Gain/Phase** mode is now calibrated for the current specific measurement setup. Refer to 6.1 "Calibration Methods" on page 59 to learn in which cases you have to repeat the calibration if a parameter is changed.

9. Click OK .

| OMICRON Lab - Bode Analyzer Suite - NewBodeMeasurement.Bode |                                          |  |  |  |  |
|-------------------------------------------------------------|------------------------------------------|--|--|--|--|
| File Measurement Configuration Calibration                  | Tools Help                               |  |  |  |  |
| i 🗋 😂 🛃 🔍 🔧 🕨 Ma 💷 1 🞯 i 📆 📆 🔀                              |                                          |  |  |  |  |
| GAIN ON IMP OFF                                             | GAIN OFF IMP OFF                         |  |  |  |  |
| Source                                                      | Result                                   |  |  |  |  |
| Source Frequency: 10.700 MHz                                | Mag (dB)                                 |  |  |  |  |
|                                                             | () () () () () () () () () () () () () ( |  |  |  |  |
| Configuration                                               |                                          |  |  |  |  |

In our case we read 101  $\mu$ dB (0.000101 dB) and 0.001°. Because we are close to zero your results may differ from this example. Nevertheless the displayed values should be very small.

10. The calibration is done and you can connect replace the BNC straight adapter with your DUT as shown below.

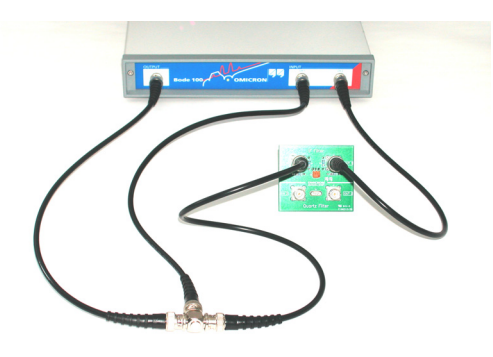

## 6.4 Calibration in the Impedance/Reflection Mode

If you want to exceed the accuracy of the measurement results in the **Impedance/Reflection** mode you can compensate for the connection setup. Without calibration the reference plane of the impedance measurements is at the BNC connector of the source. Therefore if a DUT is connected with a cable, the impedance is not measured at the DUT input but at the input of the cable.

**Example:** Measure the input impedance of the IF filter at the BNC connector of the PCB (and not the impedance at the input of the cable used for connection of the filter).

Expected example duration: 20 minutes.

In this example you will learn step by step how to use the calibration of the *Bode 100* in the **Impedance/Reflection** mode.

How to:

- · eliminate the influence of the cable
- · connect the cable in the open, short and load condition
- connect the DUT

#### Questions:

- What is the real part of the impedance in Ω?
- What is the reflection coefficient in dB?

- 1. Click the 🙀 toolbar button to switch to the Impedance/Reflection mode.
- 2. Click the 🔧 toolbar button to open the **Configuration** window.
- 3. Because we want to test the 10.7 MHz IF filter, set:
- SOURCE: 10.7 MHz
- Receiver bandwidth: 10 Hz
- · Level: 0 dB

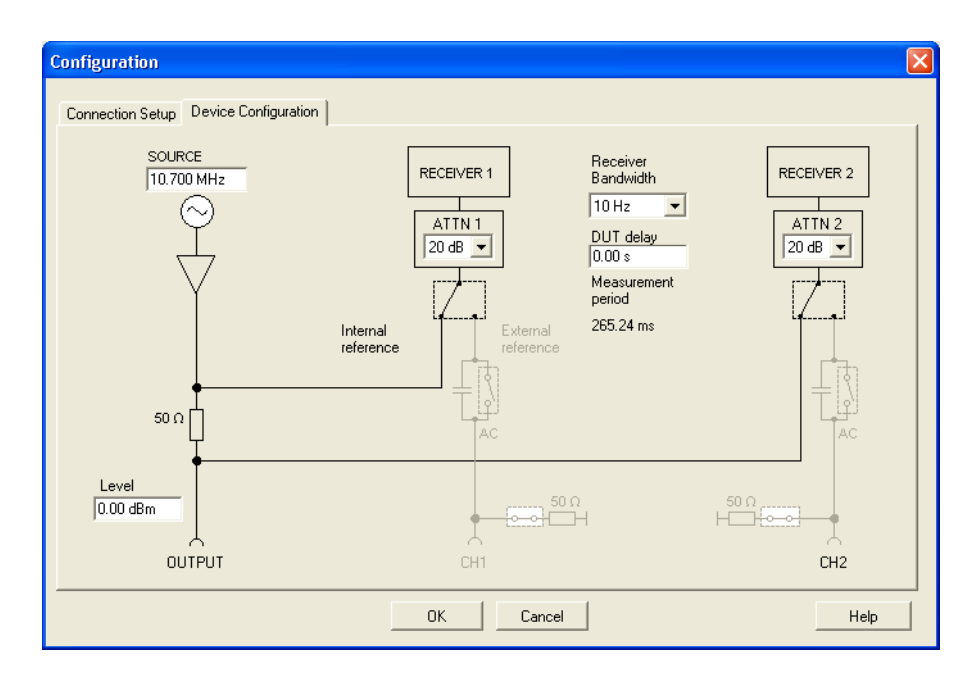

4. Click OK .

| Calibration.                   |                              |                          |                    |  |  |
|--------------------------------|------------------------------|--------------------------|--------------------|--|--|
|                                | Thru                         | Start                    | Not Performed      |  |  |
| Impedance -                    |                              |                          |                    |  |  |
| Connect the<br>by pressing the | correspondi<br>ne start butt | ng part and perfo<br>on. | rm the calibration |  |  |
|                                | Open                         | Start                    | Not Performed      |  |  |
|                                | Short                        | Start                    | Not Performed      |  |  |
|                                | Load                         | Start                    | Not Performed      |  |  |
| Load Re                        | esistor 50.                  | 00 Ω                     |                    |  |  |
|                                |                              |                          |                    |  |  |

5. Choose either the probe calibration or the user calibration and click the respective toolbar button.

6. Connect the cable you want to use for the measurement to the OUTPUT connector of the *Bode 100*. Plug the BNC straight adapter on the other end of the cable to have the same reference plane.

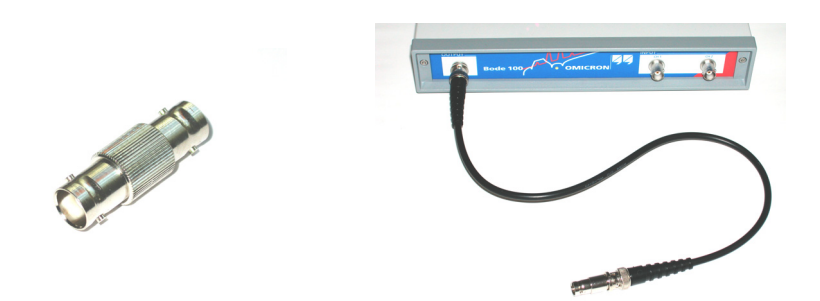

 Click the Start button next to Open in the Impedance area of the calibration window. After the calibration has been completed, the field on the right displays Performed on green background.

| Open | Start | Performed |
|------|-------|-----------|
|      |       |           |

8. Plug the BNC short circuit on the straight adapter connected to the cable.

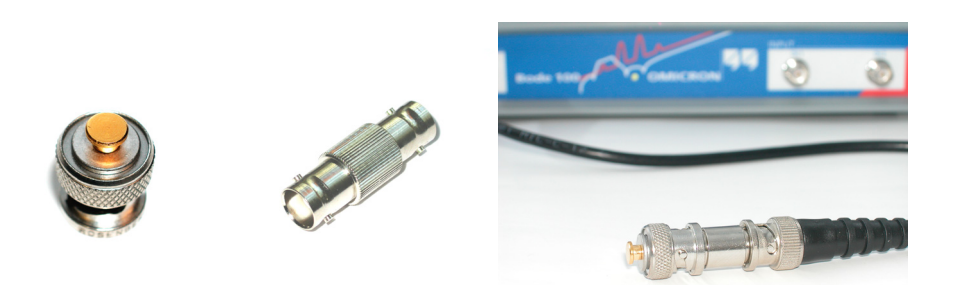

 Click the Start button next to Short in the Impedance area of the calibration window. After the calibration has been completed, the field on the right displays Performed on green background.

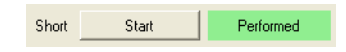

10.Replace the BNC short circuit with the BNC 50  $\Omega$  load.

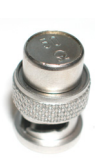

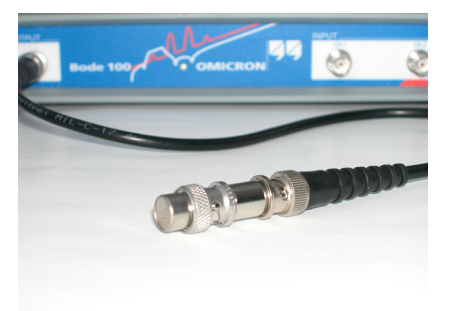

11.Click the **Start** button next to **Load** in the **Impedance** area of the calibration window. After the calibration has been completed, the field on the right displays **Performed** on green background.

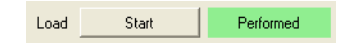

| Replace DUT by thru cable. Afterwards press Start to perform<br>Calibration.                |           |        |               |  |  |
|---------------------------------------------------------------------------------------------|-----------|--------|---------------|--|--|
| Thru                                                                                        | ı         | Start  | Not Performed |  |  |
| Impedance                                                                                   | Impedance |        |               |  |  |
| Connect the corresponding part and perform the calibration<br>by pressing the start button. |           |        |               |  |  |
| Oper                                                                                        | n9        | Start  | Performed     |  |  |
| Shor                                                                                        | t         | Start  | Performed     |  |  |
| Load                                                                                        | H _ S     | Start  | Performed     |  |  |
| Load Resistor 50.00 Ω                                                                       |           |        |               |  |  |
|                                                                                             |           |        |               |  |  |
|                                                                                             |           | Course |               |  |  |

12.Measure the value of the load resistor with an accurate ohmmeter and enter the exact value in the **Load Resistor** box.

13.Click \_\_\_\_\_. You have done the Impedance/Reflection calibration.14.Connect the test object.

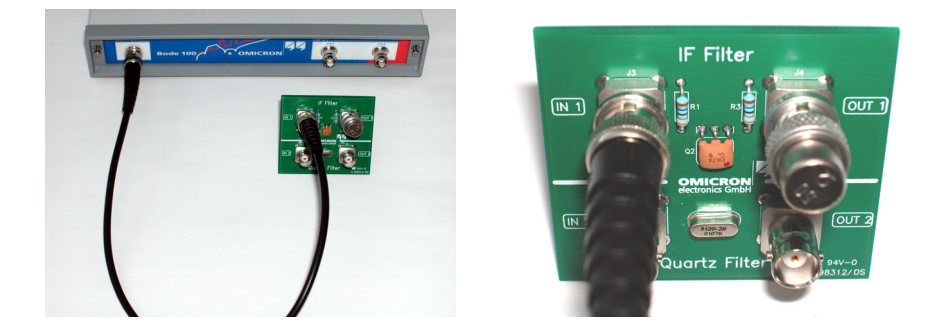

### 15.Read the results.

| File       Measurement       Configuration       Calibration       Tools       Help         Image       Imagee       Imagee       Imageee       Imagee       Imagee       Image | OMICRON Lab - Bode Analyzer Suite - Nev                                                                                                    | vBodeMeasurement.Bode                                                                                                    |                                                                                        |                                                                                                  |
|----------------------------------------------------------------------------------------------------|----------------------------------------------------------------------------------------------------|----------------------------------------------------------------------------------------------------|----------------------------------------------------------------------------------------|--------------------------------------------------------------------------------------------------|
| Source       Source Frequency:       10.700 MHz       Impedance       Admittance       Real       Impedance         Configuration       Levet       0.00 dBm $317.57$ Imag       112.36       Mag (dB) $30.229$ Attenuator CH1:       20 dB $0$ $0$ $0$ $0$ $0$ $0$ $0.00$ $0.00$                                                                                                    | File       Measurement       Configuration       Calibration         Image: Image: Ima | Tools Help                                                                                                    | GAIN OFF IMP OFF                                                                       |                                                                                                  |
| Measurement     Serial equivalent circuit     Parallel equivalent circuit       Reference Resistance:     50.00 Ω     Rs = 53.161 Ω     Rp = 53.163 Ω                                                                                                    | Source Frequency: 10.700 MHz Configuration Levet 0.000 dBm Attenuator CH1: 20 dB Attenuator CH2: 20 dB Receiver Bandwidth: 10 Hz                                                                                                    | Impedance         53.161           Imag         317.57           Ω         -           0         -           -50         -           -100         Ω | Admittance<br>Real  18.810<br>1.112.36<br>mhO<br>0.50<br>0.00<br>-0.50<br>-1.00<br>mhO | Reflection<br>Mag (dB) - 30.229<br>Phase (') - 5.560 *<br>1.00<br>0.60<br>-0.60<br>-1.00<br>0.00 |
| Q = 5.974 m Q = 5.974 m                                                                                                    | Measurement<br>Reference Resistance: 50.00 Ω                                                                                                    | Serial equivalent circuit<br>Rs = 53.161 Ω<br>Ls = 4.724 nH<br>Q = 5.974 m                                                                          | Parallel equivalent circuit<br>Rp = 53.163 Ω<br><br>Lp = 132.373 µH<br>Q = 5.974 m     |                                                                                                  |

#### Answer:

- The real part of the Impedance is 53.2  $\Omega$ .
- The magnitude of the reflection is –30.2 dB.
- The results may differ because every IF filter and measurement setup is slightly different.

Congratulation! In this example you learned the calibration of the *Bode 100* in the **Impedance/Reflection** mode.

How to:

- eliminate the influence of the cable
- · connect the cable in the open, short and load condition
- · connect the DUT

I had my first cable problem when I was born but luckily the midwife solved that problem.

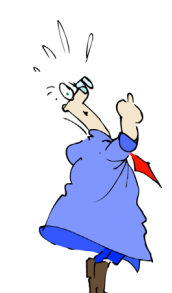

This page intentionally left blank
## 7 Advanced Functions

The *Bode 100* provides additional features extending the functionality described in sections 3 to 6 of this User Manual. This section describes these advanced functions which will make your daily measurement tasks with the *Bode 100* even easier.

#### 7.1 File Operations

The Bode 100 supports the following file operations.

#### 7.1.1 Loading and Saving the Equipment Configuration

You can store all settings of the *Bode 100* including the device configuration, measurement settings, calibration and measurement data and the graphical display settings by clicking the **F** toolbar button (see Table 3-1: "Menus and commands" on page 16).

**Hint:** This functionality allows you to store multiple equipment configurations for repetitive measurement tasks. With the equipment configurations stored, you can load the respective files for each measurement instead of setting the *Bode 100* manually.

A saved file containing the *Bode 100* settings has the extension \*.Bode. The file is stored in XML format and can be viewed with standard web browsers or a simple text editor tool.

In the **Frequency Sweep** mode, after loading a \*.Bode file, the stored measurement data (including memory) is displayed. To preserve these values, the measurement is held (the **i** toolbar button is activated). In this state you can change display options and use cursors to read measurement data. To continue with your measurement, click the **b** toolbar button.

**Hint:** To ensure that your *Bode 100* starts with the same configuration as in your last session, click **Options** on the **Tools** menu, and then select the respective check box in the **Options** dialog box (see Figure 7-1: "Setting the startup configuration" below).

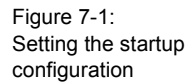

| Options 🛛 🔀                                         |
|-----------------------------------------------------|
| Startup Configuration                               |
| C Load default settings                             |
| <ul> <li>Load settings from last session</li> </ul> |
| CSV Export Options                                  |
| Decimal Separator                                   |
| Value Separator 🕠 💌                                 |
|                                                     |
| Ok Cancel Help                                      |

#### 7.1.2 Exporting Measurement Data

In the **Frequency Sweep** mode you can export the measurement data by clicking the <u>Export Traces Data.</u> button. In addition to the trace (measurement) data, all equipment settings are exported into a comma separated file (\*.csv). This file format can be easily processed by standard spread-sheet analysis tools such as Excel<sup>®</sup>. Depending on the chosen measurement, the CSV file always contains the real and imaginary part of the gain and/or the reflection. Additionally, the measurement data in the selected output format is displayed as shown in Figure 7-2: "Displayed CSV file data" below.

Figure 7-2: Displayed CSV file data

| Micro | nsoft Excel - bodeExport_test.csv        |                           |                     |                   |             |           |             |                        | - 6 🗙   |
|-------|------------------------------------------|---------------------------|---------------------|-------------------|-------------|-----------|-------------|------------------------|---------|
| 🕙 Ble | Edit Yew Insert Format Iools Data Window | Help Adoge PDF            |                     |                   |             |           |             | oe a question for help | • - 0 × |
|       |                                          | · - 🐘 Σ - 21 X 1 🛍 🚯 200% | • 🗇 .               |                   |             |           |             |                        |         |
| Arial | · 10 · B ✓ U ■ = = = = = []              | ego Merverw               | · <u> </u>          |                   |             |           |             |                        |         |
| 120   | <b>*</b> .                               |                           |                     |                   |             |           |             |                        |         |
| F1    | δ • <u>β</u>                             | D                         | C                   | D                 | E           | E         | G           | Ц                      |         |
| 1     | A<br>Moasurement Setup                   | D                         | U                   | U                 | L           | 1         | 9           |                        |         |
| 2     | Device Type: Rode10019                   | Serial Number: BB(        | 163B.Date: 04 05 20 |                   |             |           |             |                        |         |
| 2     | Start Frequency: 11 980                  | 500 MHz Ston Fre          | quency: 12 039500   | MHz:Number of Pc  | ints: 401.9 | Sween Mo  | de: Linear: | Reference              | Re      |
| 4     | Source Level: 8 50 dBm                   | Receiver Bandwid          | th: 1 kHz:Reference | Signal: SourceVol | tane ∆tter  | uator CH1 | · 20 dB·At  | tenuator (             | 2H2     |
| 5     |                                          |                           |                     |                   | tage,Atter  |           | . 20 00,70  |                        | 2112    |
| 6     | Frequency (Hz)                           | Gain (real)               | Gain (imag)         | Gain (dB)         |             |           |             |                        |         |
| 7     | 11980500                                 | 0.0033805                 | 0.044214011         | -27 06348769      |             |           |             |                        |         |
| 8     | 11980647.5                               | 0.003412268               | 0.044464519         | -27.0142265       |             |           |             |                        |         |
| 9     | 11980795                                 | 0.003450016               | 0.044718488         | -26,96448491      |             |           |             |                        |         |
| 10    | 11980942.5                               | 0.003512635               | 0.044970448         | -26,91503923      |             |           |             |                        |         |
| 11    | 11981090                                 | 0,003530398               | 0,045212718         | -26,86838855      |             |           |             |                        |         |
| 12    | 11981237,5                               | 0,003565708               | 0,045473528         | -26,81820582      |             |           |             |                        |         |
| 13    | 11981385                                 | 0,00359676                | 0,045713366         | -26,77233312      |             |           |             |                        |         |
| 14    | 11981532,5                               | 0,003614629               | 0,045994029         | -26,71923024      |             |           |             |                        |         |
| 15    | 11981680                                 | 0,003678082               | 0,046268239         | -26,66698214      |             |           |             |                        |         |
| 16    | 11981827,5                               | 0,003683753               | 0,046548772         | -26,61472144      |             |           | ]           |                        |         |
| 17    | 11981975                                 | 0,003727988               | 0,046870267         | -26,55466301      |             |           |             |                        |         |
| 18    | 11982122,5                               | 0,003801775               | 0,047134063         | -26,5051395       |             |           |             |                        |         |
| 19    | 11982270                                 | 0,003801349               | 0,047419862         | -26,45297495      |             |           |             |                        |         |
| 20    | 11982417,5                               | 0,003854507               | 0,047725281         | -26,39679358      |             |           |             |                        |         |
| 21    | 11982565                                 | 0,003904268               | 0,048051872         | -26,33721707      |             |           |             |                        |         |
| 22    | 11982712,5                               | 0,00392911                | 0,048379702         | -26,27818552      |             |           |             |                        |         |
| 23    | 11982860                                 | 0,003976066               | 0,048671556         | -26,22560887      |             |           |             |                        |         |
| 24    | 11983007,5                               | 0,004031143               | 0,049006873         | -26,16557402      |             |           |             |                        |         |
| 25    | 11983155                                 | 0,004060759               | 0,049327867         | -26,10882089      |             |           |             |                        |         |
| 26    | 11983302,5                               | 0,004118205               | 0,049676558         | -26,04722539      |             |           |             |                        |         |
| 27    | 11983450                                 | 0,004155664               | 0,050016135         | -25,98791954      |             |           |             |                        |         |
| 28    | 11983597,5                               | 0,004201903               | 0,050368791         | -25,92665004      |             |           |             |                        | -       |
|       | H\bodeExport_test/                       |                           |                     | •                 |             |           |             |                        |         |

To adapt the CSV file to your requirements, you can chose between different decimal and value separators. To select the separators you want to use, click **Options** on the **Tools** menu, and then select the decimal and value separators in the **Options** dialog box (see Figure 7-1: "Setting the startup configuration" below).

Figure 7-3: Selecting the separators

| Options 🔀                                 |
|-------------------------------------------|
| Startup Configuration                     |
| <ul> <li>Load default settings</li> </ul> |
| C Load settings from last session         |
| CSV Export Options                        |
| Decimal Separator                         |
| Value Separator 🗐 💌                       |
| Ok Cancel Help                            |

#### 7.2 Advanced Display Options

In all measurement modes, the *Bode Analyzer Suite* provides several possibilities to visualize the measurement results according to your needs. These advanced display options are accessible via the context menu. To open the context menu, right-click in a diagram in the graphical display.

# 7.2.1 Gain/Phase and Impedance/Reflection Mode Context Menu

The context menu in the **Gain/Phase** and **Impedance/Reflection** mode is shown below.

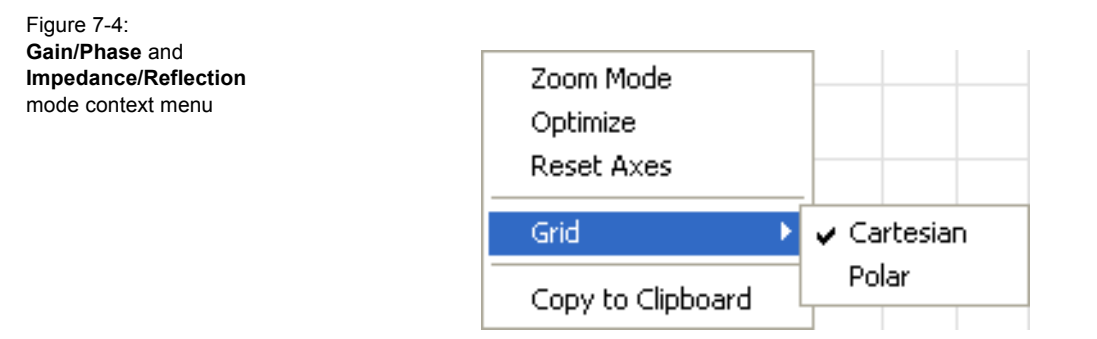

#### Optimize

The **Optimize** command allows you to optimize the diagram by scaling both axes so that you can see the complete measurement result in the highest possible resolution.

Figure 7-5: Diagram with default settings

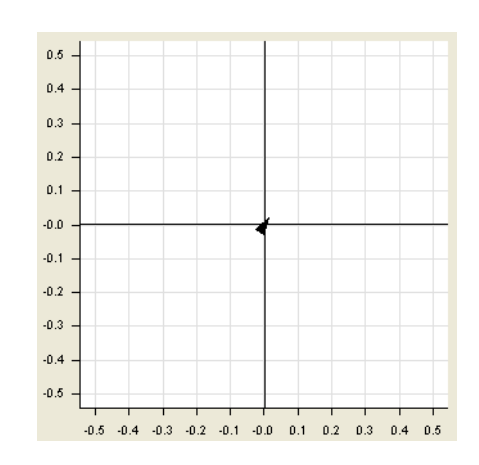

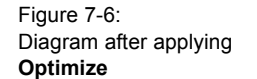

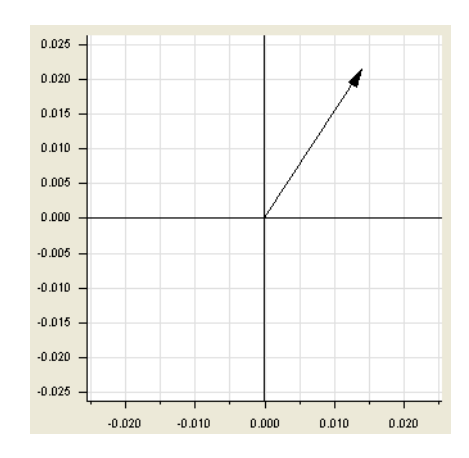

**Reset Axes** The **Reset Axes** command resets both axes of the diagram to the factory default values.

**Zoom Mode** After clicking **Zoom Mode**, the pointer changes to a magnifying glass when you move it over the diagram. Press and hold the left mouse button to select the zoom area. After releasing the left mouse button, the diagram is rescaled to display the zoomed area.

Figure 7-7: Selecting zoom area

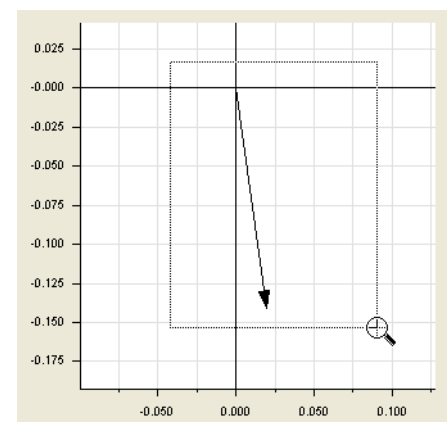

To switch off the zoom mode, click **Zoom Mode** on the context menu to cancel the selection.

To zoom out, click **Reset Axes** on the context menu. To optimize the graphical display, click **Optimize** on the context menu.

**Copy to Clipboard** By clicking **Copy to Clipboard** you copy the complete diagram to the clipboard. Thereafter you can insert the diagram into all Windows<sup>®</sup> software applications which support the clipboard function.

#### 7.2.2 Frequency Sweep Mode Context Menu

The context menu in the Frequency Sweep mode is shown below.

Figure 7-8: Frequency Sweep mode context menu

| Zoom Mode<br>Optimize |   |          |
|-----------------------|---|----------|
| X-Axis                | Þ | Optimize |
| Y-Axis                | ▶ | Reset    |
| Copy to Clipboard     |   |          |

For the **Optimize**, **Reset Axes** and **Copy to Clipboard** commands, see 7.2.1 "Gain/Phase and Impedance/Reflection Mode Context Menu" on page 76.

Zoom Mode In the Frequency Sweep mode, using the Zoom Mode command you can optimize and reset the X-axis and the Y-axis separately. This is especially handy when exiting the Zoom Mode. The zoom function is a nice way to inspect particular parts of the measurement curve without having to change the measurement parameters.

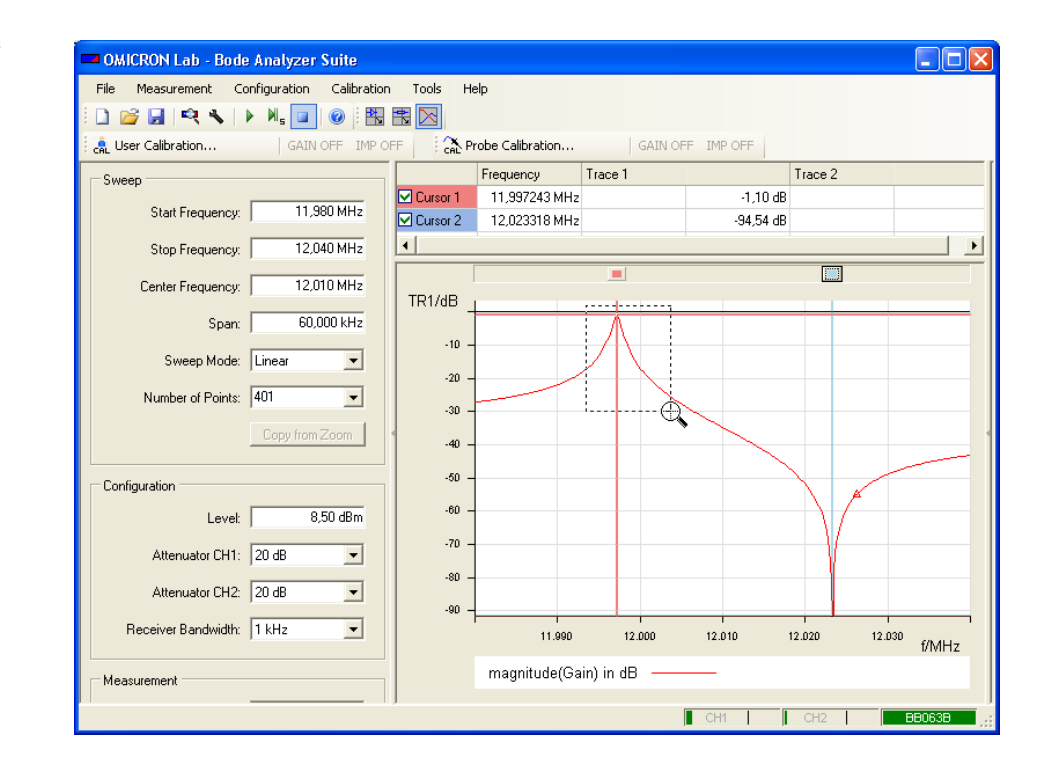

#### Figure 7-9: Selecting zoom area

Figure 7-10: Displaying zoom area

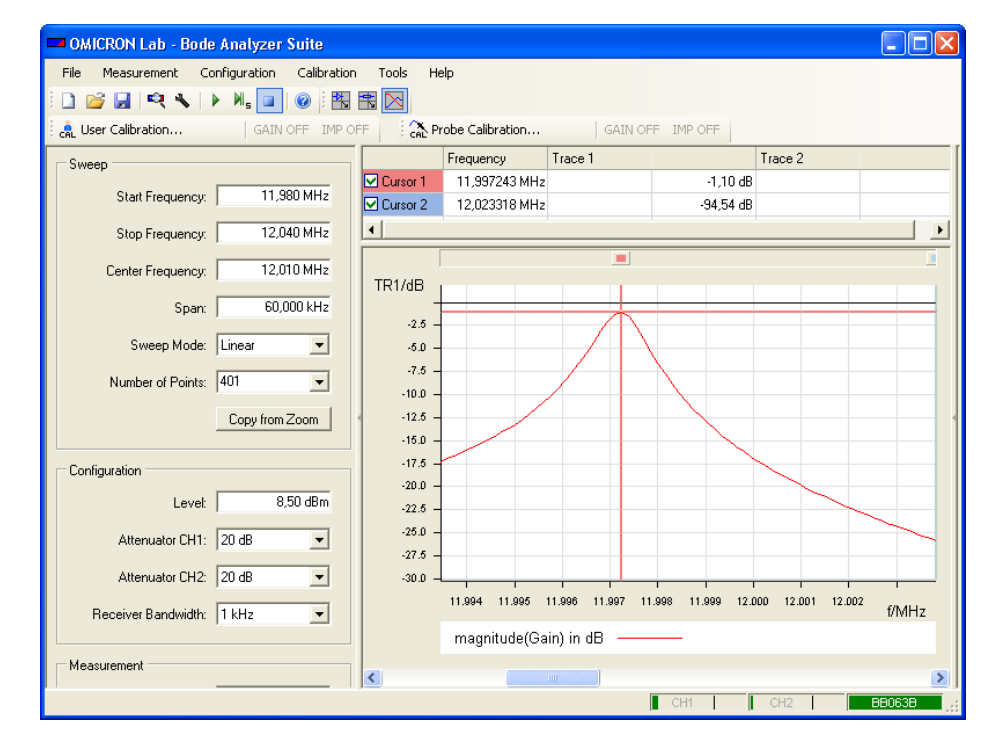

In the **Zoom Mode**, the measurement is still performed in the whole frequency range (span); the zoom area applies only to graphical display. (Compare the sweep settings in Figure 7-9: "Selecting zoom area" and Figure 7-10: "Displaying zoom area" above – they are identical.)

To optimize the graphical display in both axes, click **Optimize** on the context menu. Alternatively, you can reset the axes separately. To reset an axis, point to **X-Axis** or **Y-Axis** on the context menu, and then click **Optimize** or **Reset** to optimize or to zoom out respectively the selected axis.

**Copy from Zoom** The <u>Copy from Zoom</u> button allows you to copy the start and stop frequencies of the zoom area to the sweep settings, keeping the number of measurement points constant. This function is especially useful to measure a detail of a curve with a higher resolution.

Note: The Copy from Zoom command is available only in the Zoom Mode.

Figure 7-11: "Measured curve with initial sweep settings" below shows a zoom area of an measurement. Due to the low number of measurement points in the area, the displayed curve is not smooth. By applying the **Copy from Zoom** 

function the frequency span is narrower, resulting in a higher resolution of the measured curve (see Figure 7-12: "Measured curve with sweep settings copied from the zoom area" on page 81).

**Note:** After using the **Copy from Zoom** function, the original sweep settings are lost. If used, the user calibration is switched off, too.

Figure 7-11: Measured curve with initial sweep settings

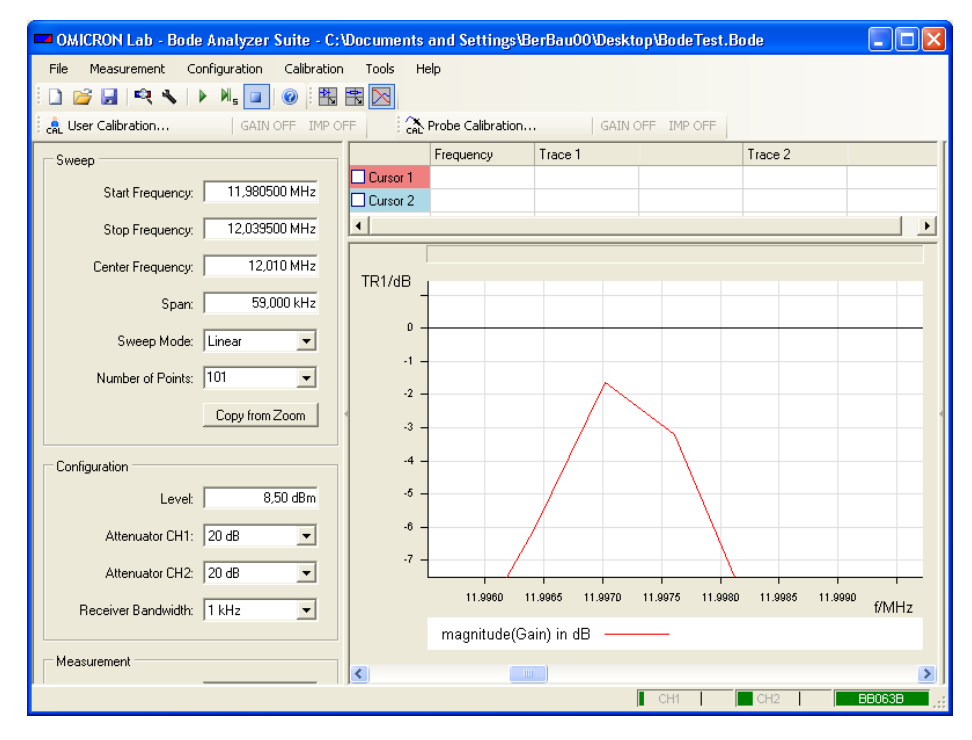

Hint: Compare the frequency sweep settings before (see Figure

7-11: "Measured curve with initial sweep settings" above) and after (see Figure 7-12: "Measured curve with sweep settings copied from the zoom area" on page 81) applying the **Copy from Zoom** function.

Figure 7-12: Measured curve with sweep settings copied from the zoom area

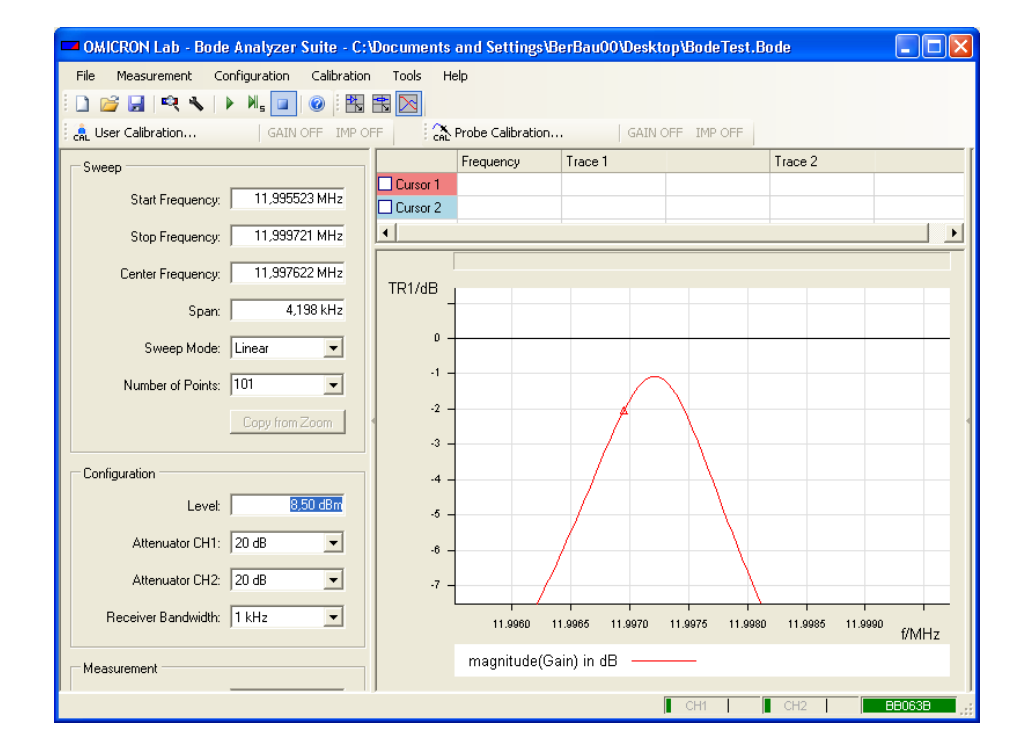

#### Special Zoom Function

In the **Zoom Mode**, when moving the pointer over an axis the pointer becomes a double-headed arrow. Then click the left mouse button to zoom in and the right mouse button to zoom out respectively.

Figure 7-13: Special zoom function applied on Y-axis

| 💶 OMICRON Lab - Bode Analyzer Suite - Ne   | wBodeMeasurement.Bode        |                        |
|--------------------------------------------|------------------------------|------------------------|
| File Measurement Configuration Calibration | Tools Help                   |                        |
| 🖹 🗋 🚰 🖃 🔍 🔦 🕨 🕅 🖬 🖉 🦉                      |                              |                        |
| GAIN OFF IMP OFF                           | GAIN OFF IMP OFF             |                        |
| Sweep                                      | Frequency Trace 1            | Trace 2                |
| Start Frequency 11,996923 MHz              | Cursor 1 Cursor 2            |                        |
| Stop Frequency 11,997509 MHz               | · ·                          | <b>&gt;</b>            |
| Center Frequency 11,997216 MHz             | TR1/dB                       |                        |
| Span   586 Hz                              |                              |                        |
| Sweep Mode Linear 💌                        | -1.00                        |                        |
| Number of Points 101                       | -1.25 -                      | A                      |
| Copy from Zoom                             | +                            |                        |
| Configuration                              | -2.00                        |                        |
| Level 6,00 dBm                             | -2.25 -                      |                        |
| Attenuator CH1 10 dB                       | -2.50 -                      | <u>_</u>               |
| Attenuator CH2 10 dB                       | -2.75 -                      |                        |
| Receiver Bandwidth 1 kHz 💌                 | 11.99700 11.99710 11.99720 1 | 1.99730 11.99740 f/MHz |
| Measurement                                | magnitude(Gain) in dB        |                        |
|                                            | CH1                          | CH2 BB063B             |

Hint: This function is also available in the **Gain/Phase** and the **Impedance/Reflection** mode.

**Data and Memory** The *Bode 100* allows you to copy the current measurement data into the trace memory and to display it.

To store and display the measurement data:

- 1. Click the Data->Memory button to store the current measurement data into the trace memory.
- 2. In the **Display** list, select one of the following:
  - Data to display the current measurement data
  - Memory to display the stored measurement data
  - Data/Memory to display the difference between the current and the stored measurement data
  - Data & Memory to display the current and stored measurement data together

**Hint:** The **Data/Memory** option is particularly useful to compare two electrical components of the same type because even smallest differences in the frequency behavior can be detected easily.

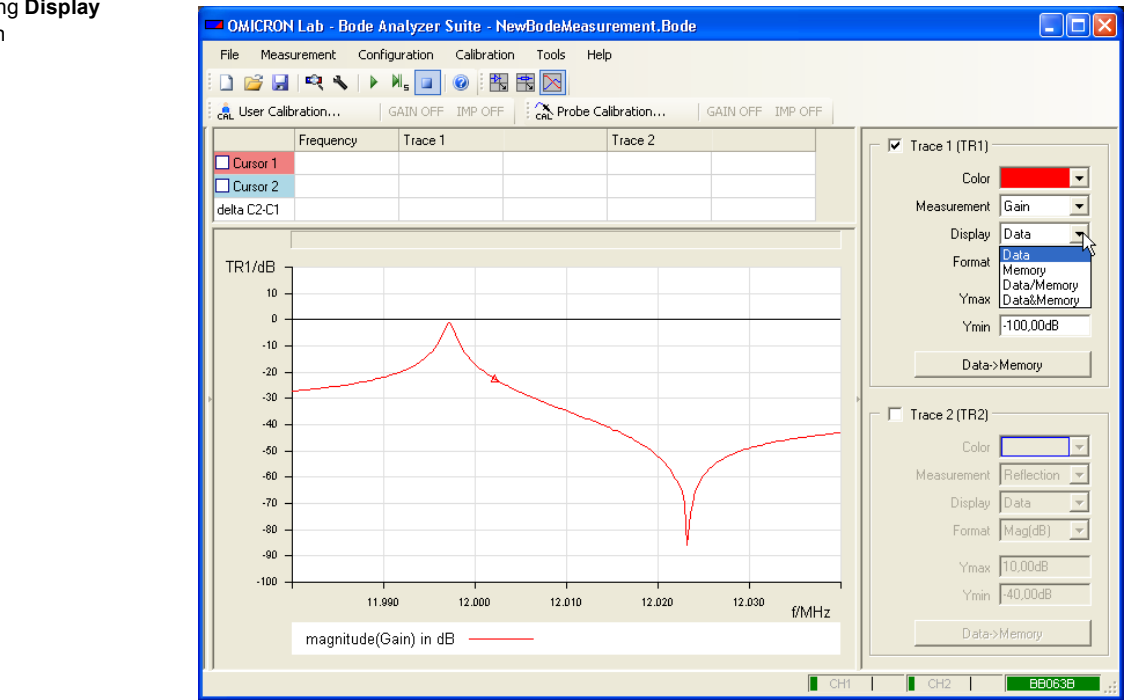

Figure 7-14: Selecting **Display** function Example: Using the data and memory functions

Example duration: 15 minutes

In this example you will learn step by step how to use the data and memory display function in the **Frequency Sweep** mode.

How to:

- copy the current measurement data to the trace memory
- · compare the frequency responses
- detect even smallest differences between the current and stored measurement data by using the Data/Memory display function

**Question**: How big is the influence on the measurement, when you touch the housing of the quartz filter on the sample PCB?

To find the answer, proceed as follows:

- 1. Follow steps 1 to 14 of the example outlined in 5.1 "Example: Frequency Sweep Measurement" on page 44.
- Clear the Trace 2 check box. Your screen should now look like this:

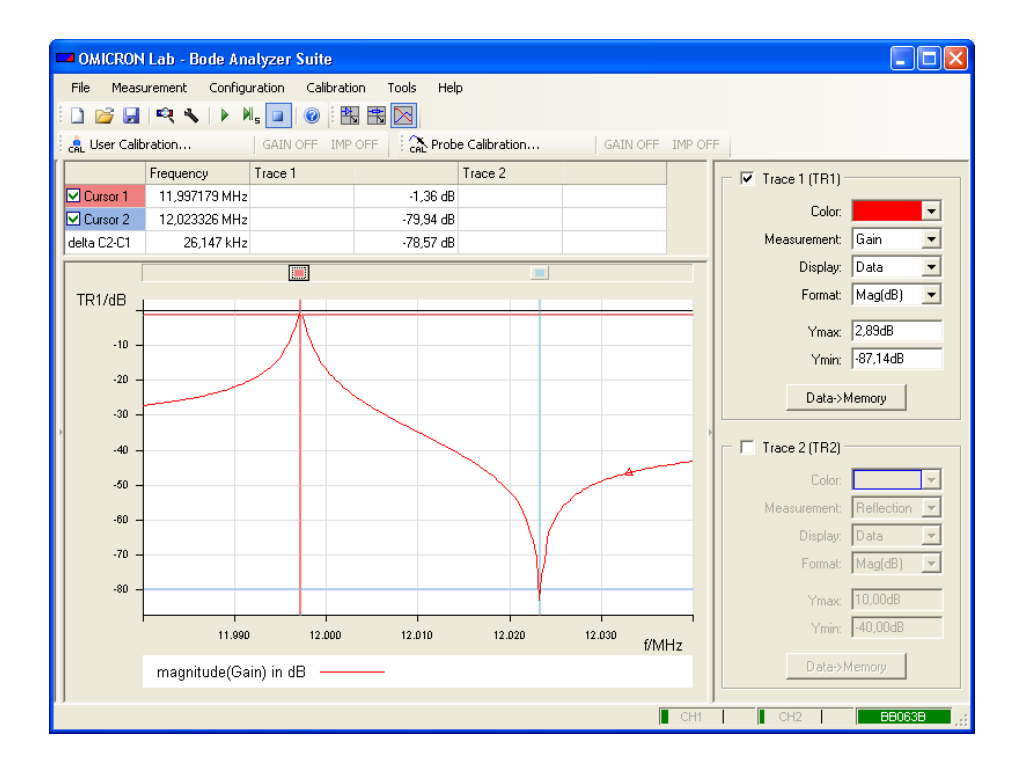

- 3. Click the Data->Memory button to store the measurement data.
- 4. In the **Display** list, select **Memory**. The stored data is displayed as a dashed line.

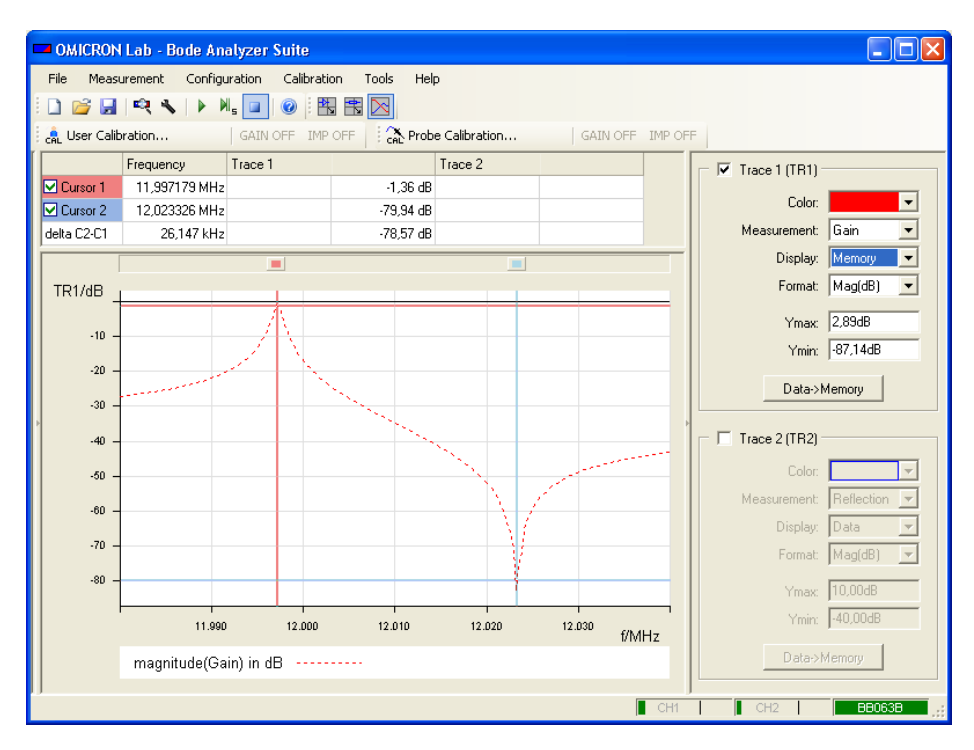

5. In the Display list, select Data & Memory, and then touch the housing of the quartz filter with your finger.

By doing this you shift the parallel resonance frequency of the filter.

6. Mark the new parallel resonance frequency with the cursor 1. You can now measure the effect of touching the quartz filter using the delta C2-C1 function.

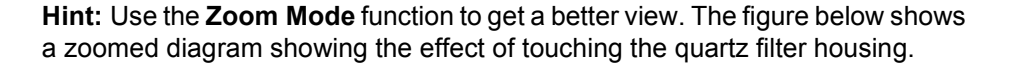

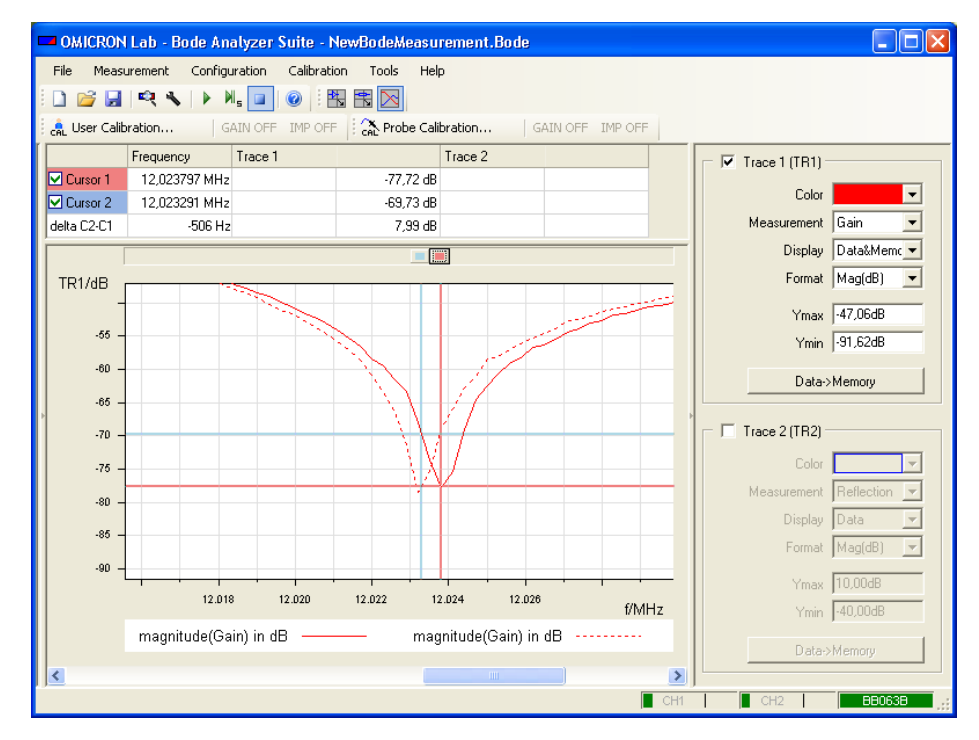

**Result**: Touching the quartz housing shifts the parallel resonance frequency by 506 Hz. You might measure different values with your quartz filter.

7. In the Display list, select Data/Memory, and then touch the filter.

8. Optimize the Y-axis.

The diagram now displays the difference between the actual measurement data and the stored data.

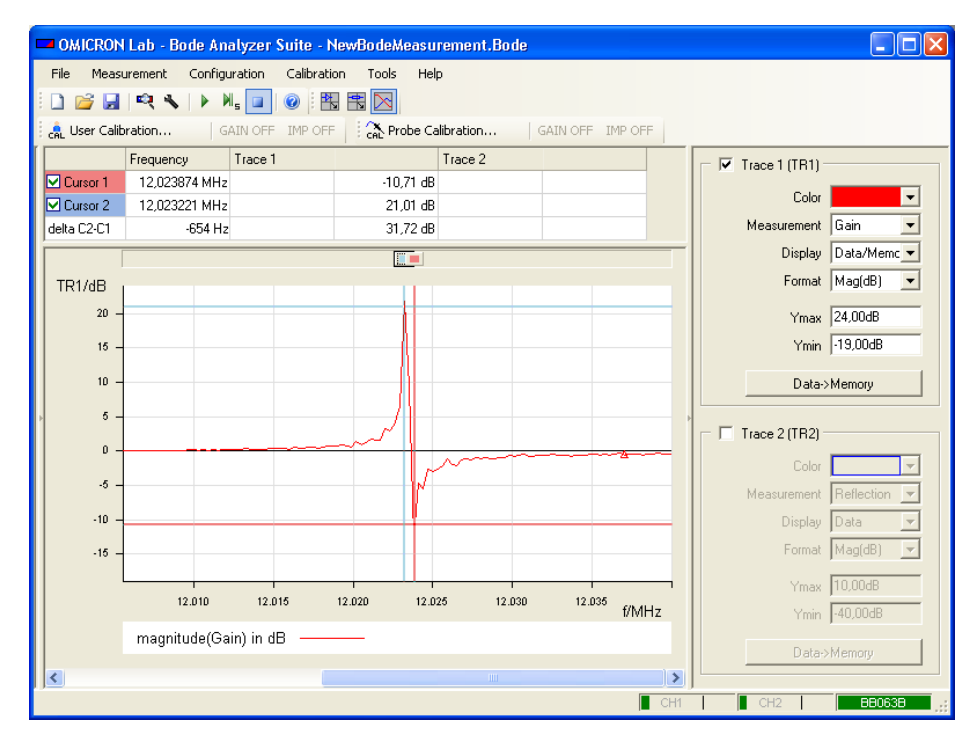

If the curve is above the 0 dB line the current measured data is higher than the stored measurement data. If the curve is below the 0 dB line the currently measured data is below the stored measurement data

**Hint:** The **Data/Memory** function allows you to detect even smallest differences between different parameters of the same component type (e.g. comparison of two quartz filters of the same type).

Congratulation! In this example you learned how to use the data and memory functions in the **Frequency Sweep** mode.

How to:

- copy the current measurement data to the trace memory
- compare the frequency responses
- detect even smallest differences between the current and stored measurement data by using the Data/Memory display function

#### 7.3 Advanced Sweep Options

In the **Frequency Sweep** mode, you can choose between continuous sweep and single sweep measurements. In most applications, the continuous sweep measurement is used since all measurement data is periodically updated.

**Single Sweep** The single sweep  $M_{\underline{s}}$  measurement can be used to capture one-time events or to produce a stable curve before using the **Copy to Clipboard** function.

In the **Configuration** window, you can find the **DUT delay** and **Measurement period** fields.

#### Measurement Period

DUT Delay,

Figure 7-15: DUT delay and Measurement period fields

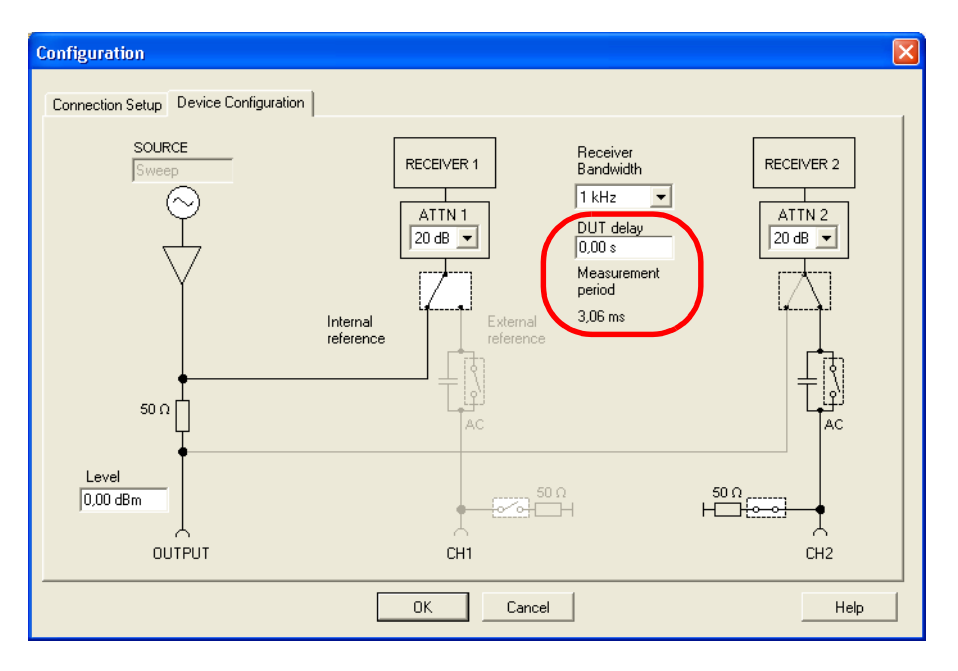

The measurement period indicates the time the *Bode 100* requires to perform measurement at one frequency point. By multiplying this value with the selected number of measurement points you can get an estimate of the expected sweep time.

**Example**: Expected sweep time for 401 points and a measurement period of 3.06 ms

sweep time = 3.06 ms • 401 frequency points = 1.2 s

Some devices under test require a settling time when the input frequency has been changed (e.g. phase-lock loops). The DUT delay allows setting this waiting time.

Let's assume our DUT requires a 10 ms settling time each time the input frequency has changed. To allow for this waiting time, we enter 10 ms in the DUT delay box.

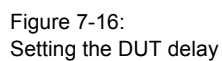

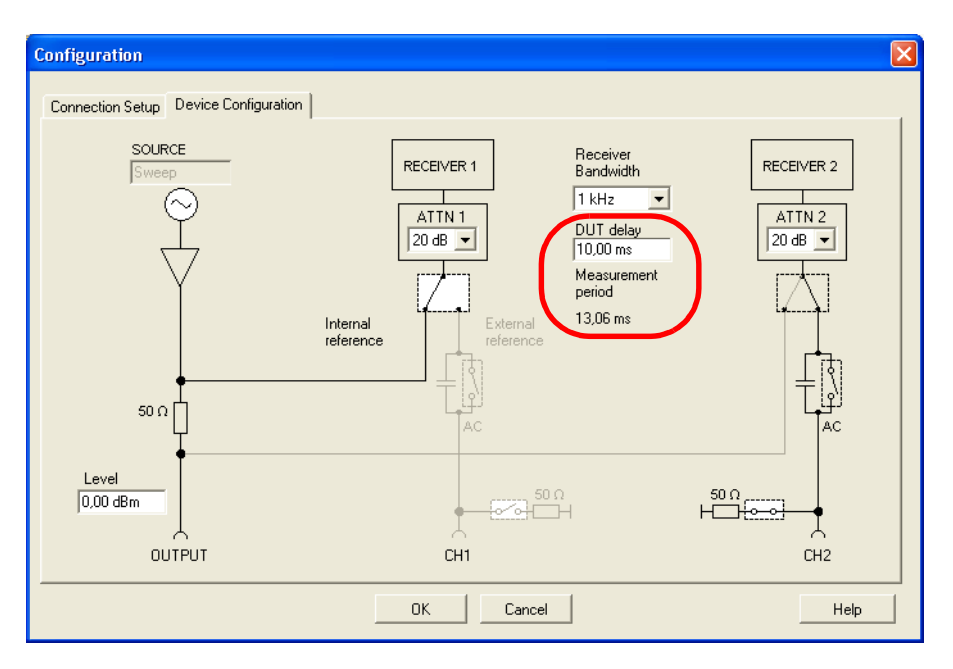

The measurement period is automatically updated. When using the same number of measurement points as before, the sweep time is now much longer.

sweep time = 13.06 ms • 401 frequency points = 5.23 s

**Hint:** Set the DUT delay to zero after your measurement is completed to ensure the shortest sweep time possible for new measurements.

#### Number of Measurement Points

Sometimes a very specific number of measurement points is required. The *Bode 100* allows you to set any number of measurement points in the range 10...16501. To set the number of measurement points, click in the **Number of Points** box, and then enter the number of points you wish to use for your measurement.

Figure 7-17: Entering the number of measurement points

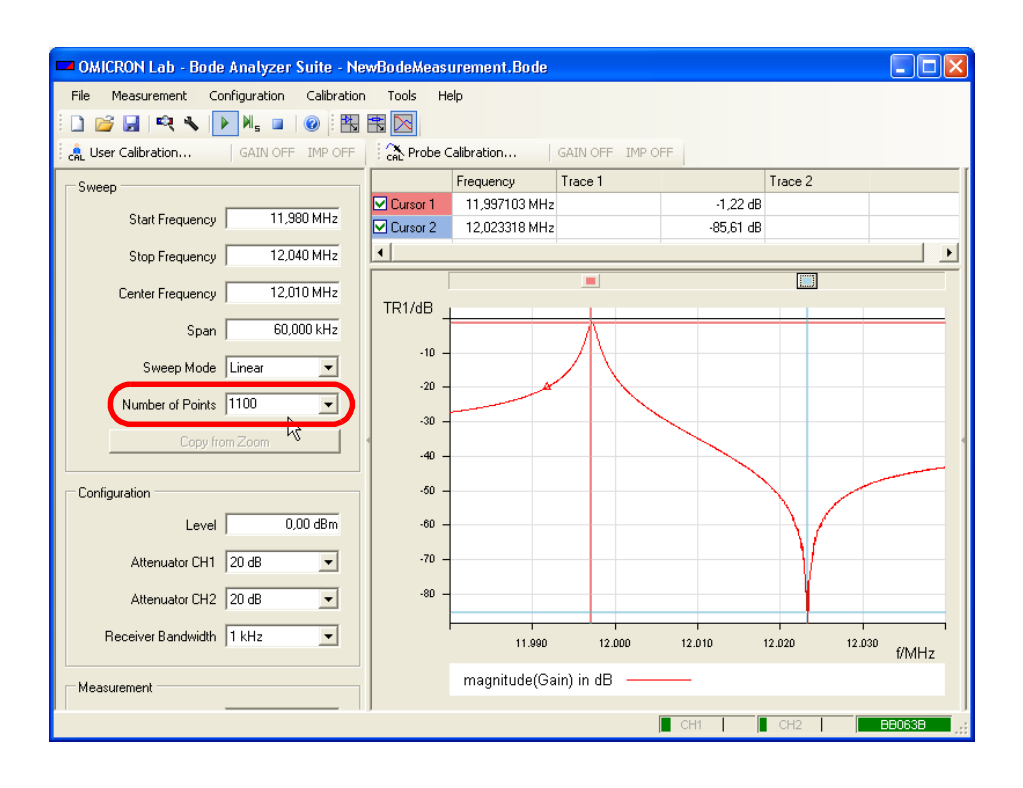

OMICRON Lab - Bode Analyzer Suite - NewBodeMeasurement,Bode File Measurement Configuration Calibration Tools Help 🗋 💕 🛃 🔍 🔨 🕨 🕅 🖬 💷 🞯 🗄 📆 🔀 🚓 User Calibration... 🛛 GAIN OFF IMP OFF 🕴 🏡 Probe Calibration... 🔹 GAIN OFF IMP OFF Trace 2 Frequency Trace 1 Sweep Cursor 1 11,997103 MHz -1,22 dB 11,980 MHz Start Frequency Cursor 2 12,023318 MHz -79,80 dB • Stop Frequency 12,040 MHz Þ Center Frequency 12,010 MHz TR1/dB Span [ 60,000 kHz -10 Sweep Mode Linear --20 Number of Points 1100 J -30 Copy fro 101 201 401 801 1601 3201 6401 -40 -50 Configuration ~ -60 --70 Attenuator CH1 20 dB --80 Attenuator CH2 20 dB Receiver Bandwidth 1 kHz • 11.990 12.000 12.010 12.020 12.030 f/MHz magnitude(Gain) in dB Measurement CH1 BB063B CH2

To get back a predefined number of measurement points, click the corresponding entry in the **Number of Points** list.

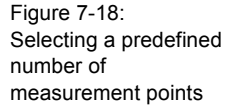

#### 7.4 Using Probes

The *Bode 100* allows you to use measurement probes for input channel 1 and input channel 2.

Figure 7-19: Using a probe

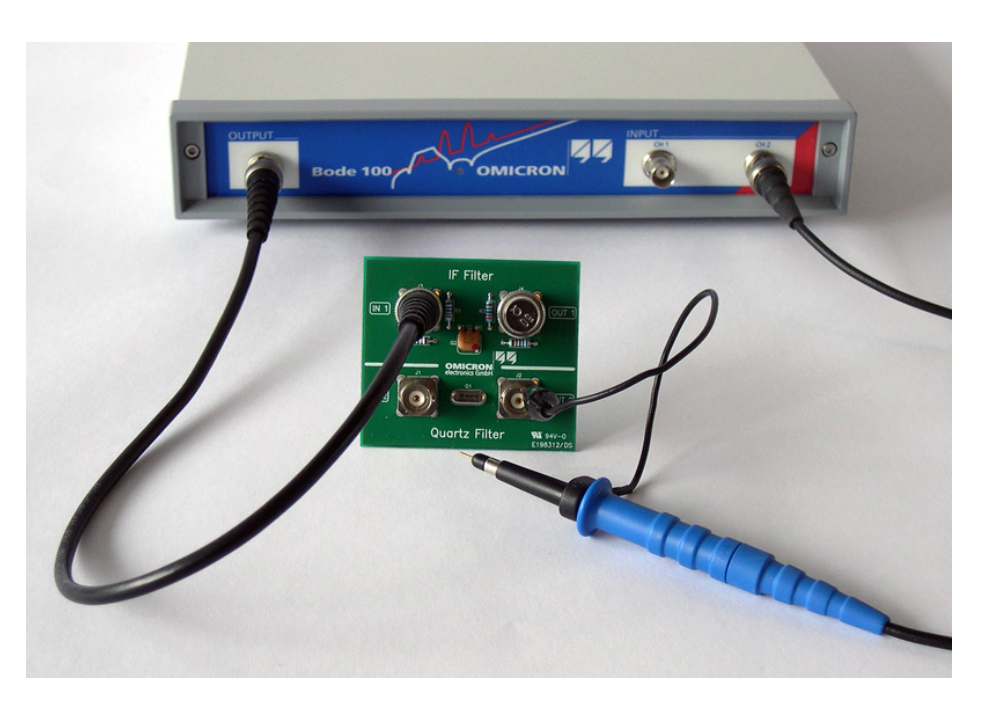

The use of probes is recommended for the following applications:

- Measurements at points in the DUT circuitry which are not accessible with BNC cables
- Measurements of devices under test which are sensitive to capacitive or resistive influences (e.g. resonant circuits)

When using a probe, consider the following instructions:

1. Always set the correct probe ratio in the **Connection Setup** tab of the **Configuration** window.

You can choose between 1:1, 10:1 or 100:1.

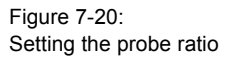

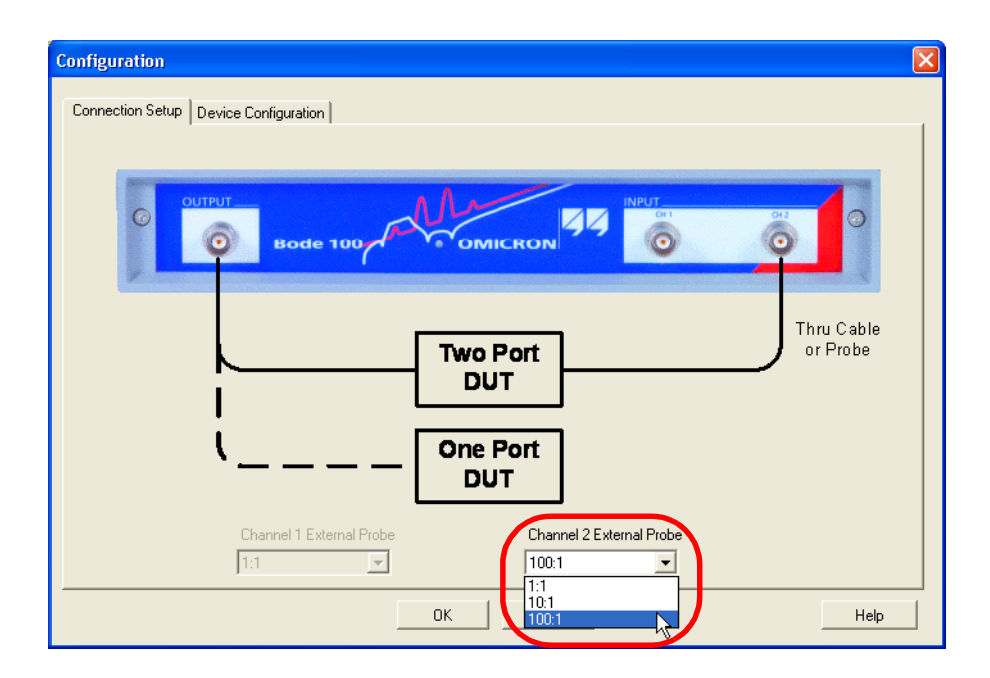

2. Ensure that your DUT is terminated correctly.

**Hint:** When using a probe with a DUT which requires a 50  $\Omega$  termination, you can simply connect the BNC 50  $\Omega$  load delivered with your *Bode 100* to the output of the DUT.

- 3. To obtain accurate measurement results, calibrate the *Bode 100* as follows:
- 4. Connect the ground of the probe with the ground of the DUT and touch the DUT's input with the probe tip.
- 5. Now, perform the calibration in the **Gain/Phase** mode as described in 3.3 "Example: Gain/Phase Measurement" on page 24.

#### Bode 100 User Manual

Figure 7-21: Touching the DUT's input with the probe's tip

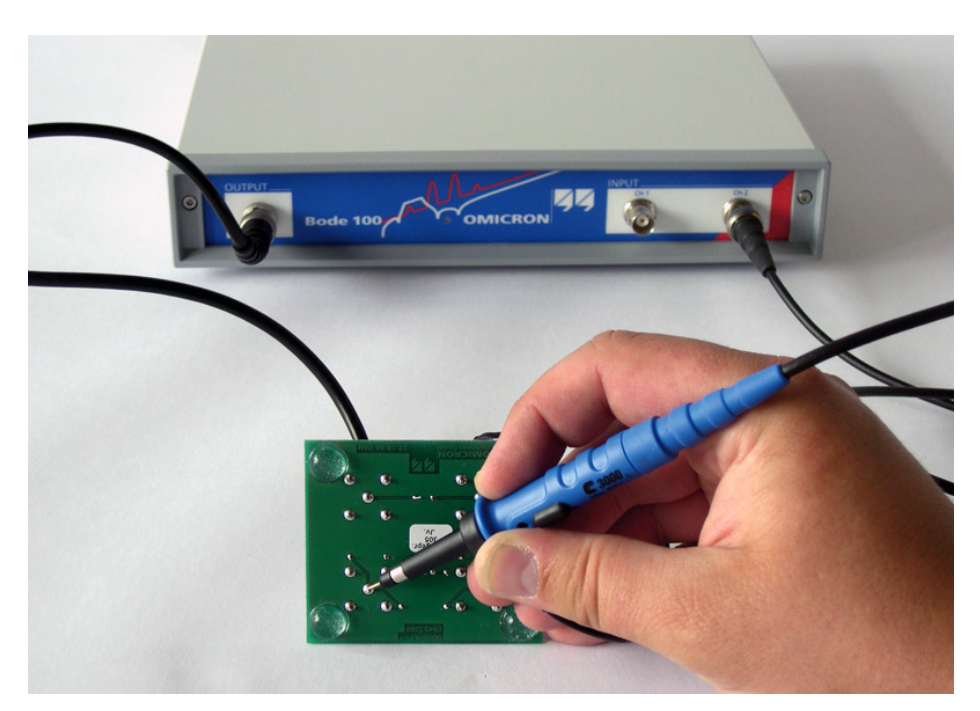

**Hint:** Ensure that the probe's tip is in contact with the DUT's input all the time until the calibration is finished.

6. After having calibrated the probe, start your measurement at any point of the DUT using the probe.

Congratulation! You learned how to use the advanced functions of the *Bode 100*.

How to:

- load and save the equipment configuration
- export measurement data
- · use context menus and advanced sweep options
- use probes

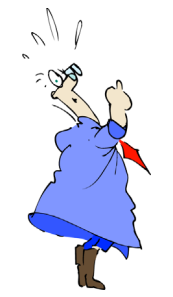

The first time I used my measurement **probe** to **zoom** into an electrical circuit will always remain in my **memory**.

## 8 Automation Interface

So far you have worked with the *Bode 100* by using the graphical user interface (GUI) of the *Bode Analyzer Suite*. Beside this very comfortable user interface for laboratory use, the *Bode 100* provides also an all-purpose application programming interface (API) which allows other software to communicate directly with the *Bode 100*.

The *Bode Analyzer Automation Interface* supports OLE automation and allows quick access of the *Bode 100* using OLE compatible controllers such as  $Excel^{(m)}$  or programming languages like Visual C++<sup>(m)</sup>. This allows simple integration of the *Bode 100* into automated measurement setups.

The Bode Analyzer Automation Interface is automatically installed during the Bode Analyzer Suite installation and is available for use as soon as a Bode 100 unit is connected to your PC. (You do not need to start the Bode Analyzer Suite to access the Bode Analyzer Automation Interface).

Figure 8-1: "Object hierarchy overview" on page 96 shows an overview of the command structure for the *Bode Analyzer Automation Interface*.

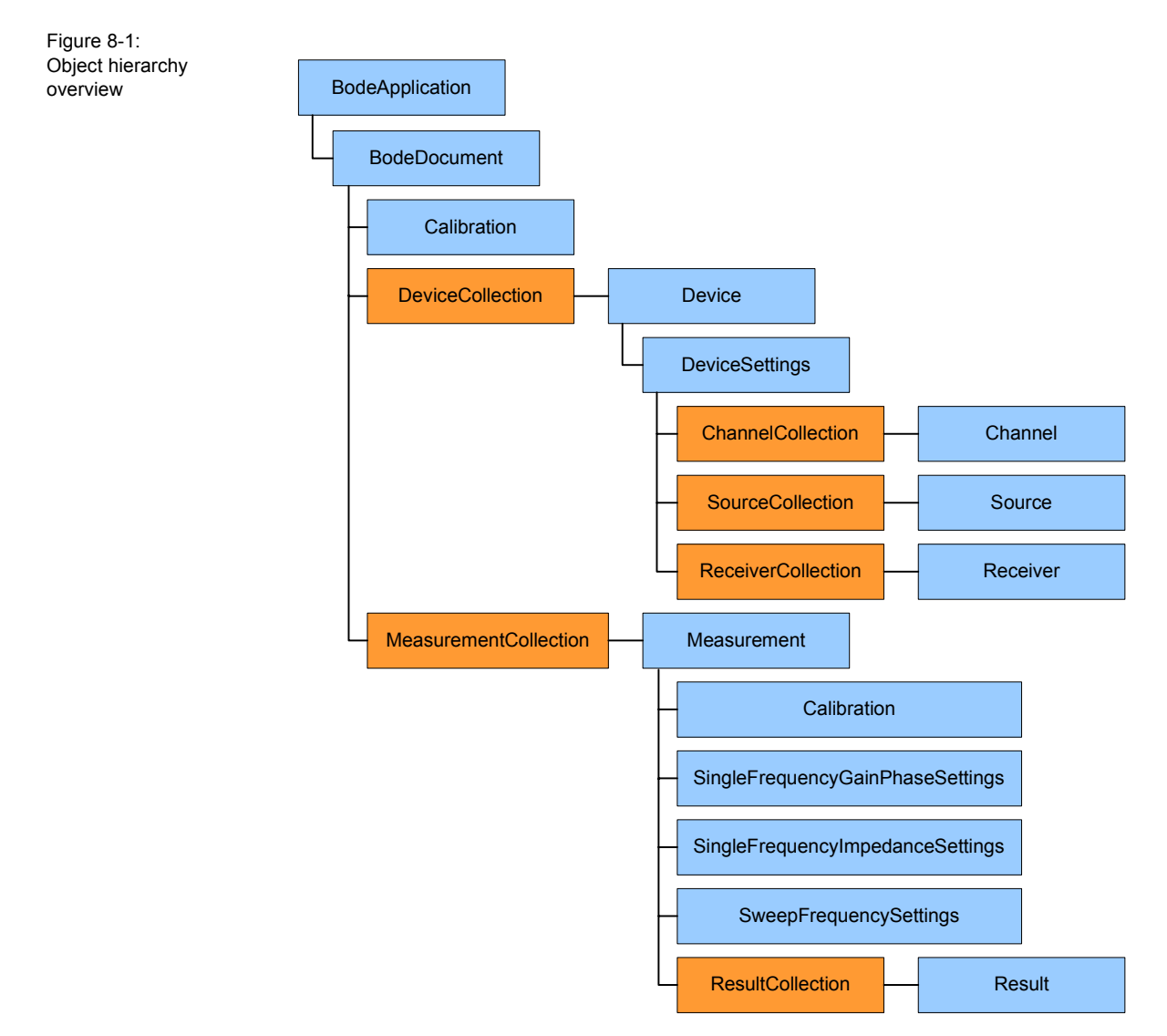

**Hint:** You can find a detailed overview of the *Bode Analyzer Automation Interface* object hierarchy in the Automation subdirectory of the *Bode Analyzer Suite* directory.

Figure 8-2: "Example of code segment for accessing the Bode Analyzer Automation Interface" on page 97 shows a typical code segment used to access functions of the *Bode Analyzer Automation Interface*. In this example, a *Bode 100* unit is searched for and, after a device has been found, measurement parameters are set. Figure 8-2: Example of code segment for accessing the Bode Analyzer Automation Interface

| xample               |                                                                                                    |
|----------------------|----------------------------------------------------------------------------------------------------|
| Visual B             | asic                                                                                                    |
| Public<br>Din<br>Din | Sub Main()<br>m myBodeApp As New BodeAnalyzer.BodeApplication<br>m myDocument As BodeAnalyzer.BodeDocument                                                                                                    |
| Set                  | t myDocument = myBodeApp.Document                                                                                                    |
| nyI                  | Document. Devices. ScanForDevices                                                                                                    |
| If                   | <pre>myDocument.Devices.Count &gt; 0 Then ' select the first device ayDocument.Devices(1).SelectAndInit ' set default device settings syDocument.SelectedDevice.DeviceSetup.DuTDelay = 0.000012 ' 12 µs ayDocument.SelectedDevice.DeviceSetup.DuTDelay = 0.000012 ' 12 µs ayDocument.SelectedDevice.DeviceSetup.Channels(2).TerminationS00hm = True ayDocument.SelectedDevice.DeviceSetup.Receivers(1).Attennator = Attennator_dB0 ayDocument.SelectedDevice.DeviceSetup.Sources(1).Attennator = Attennator_dB10 ayDocument.SelectedDevice.DeviceSetup.Sources(1).Attennator = Attennator_dB10 ayDocument.SelectedDevice.DeviceSetup.Sources(1).On = True ayDocument.SelectedDevice.DeviceSetup.Sources(2).On = Talse</pre> |
|                      | HsgBox "Device (Id: " & dev.DeviceId & " , Serial: "<br>& dev.SerialNumber & ") selected and ready to use."                                                                                                    |
| Els                  | se<br>'No device connected<br>MsgBox "No device connected."<br>End                                                                                                    |
| End                  | d If                                                                                                    |
| nyF                  | BodeApp.Quit                                                                                                    |
| End Sub              |                                                                                                    |

Device Members

For a complete description of the *Bode Analyzer Automation Interface*, see the Bode Analyzer Automation Interface Reference available in the Automation subdirectory of the *Bode Analyzer Suite* directory.

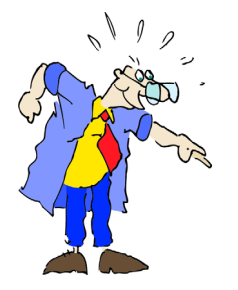

Congratulation! In this chapter you:

- · learned basics about the Bode Analyzer Automation Interface
- got an overview on the object hierarchy of the used command structure
- learned where to look for further information on the *Bode Analyzer Automation Interface*

Shout "OLE" to celebrate your new knowledge about the Bode Analyzer Automation Interface.

This page intentionally left blank

# 9 Troubleshooting

## 9.1 USB Cable and/or Power Supply to the Bode 100 Is Missing

If the serial number field in the status bar displays "No Device" on red background then the *Bode Analyzer Suite* software does not have a connection to the *Bode 100*.

**e**q

**Solution:** Connect the USB cable to the PC and the *Bode 100* and check the power supply. Then click the **Search and Reconnect Device** toolbar button to connect the *Bode 100* with the PC.

#### 9.2 Lost Communication

The loss of the *Bode 100* power supply and other events can cause loss of communication. In this case, the serial number field in the status bar displays "No Device" on red background.

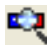

**Solution**: Click the **Search and Reconnect Device** toolbar button to connect the *Bode 100* with the PC.

This page intentionally left blank

# **10 Technical Data**

# 10.1 Bode 100 Specifications

Table 10-1: *Bode 100* specifications

| Characteristic                  | Rating                                                        |  |  |
|---------------------------------|---------------------------------------------------------------|--|--|
| Frequency range                 | 10 Hz40 MHz                                                   |  |  |
| OUTPUT connector                | •                                                             |  |  |
| Output impedance                | 50 Ω                                                          |  |  |
| Connector                       | BNC                                                           |  |  |
| Wave form                       | Sinusoidal signal                                             |  |  |
| Output voltage                  | 0.011 Vrms into 50 Ω load<br>–27 dBm13 dBm                    |  |  |
| CH 1 INPUT, CH 2 INPUT connecto | rs                                                            |  |  |
| Input impedance                 | Low or high impedance selectable                              |  |  |
| Low impedance                   | Input impedance 50 $\Omega$                                   |  |  |
| High impedance                  | Input impedance 1 M $\Omega$ ±2%<br>Input capacitance 4055 pF |  |  |
| Connectors                      | BNC                                                           |  |  |
| Receiver bandwidth              | 10 Hz, 30 Hz, 100 Hz, 300 Hz, 1 kHz,<br>3 kHz                 |  |  |
| Input attenuator                | 0 dB, 10 dB, 20 dB, 30 dB, 40 dB                              |  |  |
| Input sensitivity               | 100 mV full scale<br>for input attenuator 0 dB                |  |  |
| Dynamic range                   | > 100 dB at 10 Hz receiver bandwidth                          |  |  |
| Gain error                      | < 0.1 dB (calibrated)                                         |  |  |
| Phase error                     | < 0.5° (calibrated)                                           |  |  |
| USB interface                   | ·                                                             |  |  |
| Connector                       | Туре В                                                        |  |  |

## **10.2 Power Requirements**

Table 10-2: Power requirements

| Characteristic              | Rating             |
|-----------------------------|--------------------|
| AC power adapter            |                    |
| Input voltage/frequency     | 100240 V / 4763 Hz |
| DC power supply             |                    |
| Output voltage/output power | +1024 V / 10 W     |
| Inner connector             | +1024 V            |
| Outer connector             | Ground             |
| Inner diameter              | 2.5 mm             |
| Outer diameter              | 5.0 mm             |

## **10.3 Absolute Maximum Ratings**

Table 10-3: Absolute maximum ratings

| Characteristic                                     | Absolute Maximum Rating                                                                                                    |  |  |
|----------------------------------------------------|----------------------------------------------------------------------------------------------------|--|--|
| DC power input                                     |                                                                                                    |  |  |
| DC supply voltage                                  | +28 V                                                                                                    |  |  |
| DC supply reverse voltage (device does not work)   | –28 V                                                                                                    |  |  |
| CH 1 INPUT, CH 2 INPUT connectors (high impedance) |                                                                                                    |  |  |
| Maximum AC input signal                            | 50 Vrms for 10 Hz1 MHz<br>30 Vrms for 1 MHz2 MHz<br>15 Vrms for 2 MHz5 MHz<br>10 Vrms for 5 MHz10 MHz<br>7 Vrms for 10 MHz40 MHz |  |  |
| CH 1 INPUT, CH 2 INPUT connected                   | ors (low impedance)                                                                                                    |  |  |
| Maximum input power                                | 1 W (= 7 Vrms)                                                                                                    |  |  |
| OUTPUT connector                                   | -                                                                                                    |  |  |
| Maximum reverse power                              | 0.5 W                                                                                                    |  |  |

## **10.4 PC Requirements**

#### Table 10-4: PC requirements

| Characteristic            | Requirement                                          |
|---------------------------|------------------------------------------------------|
| Minimum configuration     | Pentium 500 MHz, 256 MB RAM, CD-ROM drive            |
| Recommended configuration | Pentium 1 GHz, 256 MB RAM,<br>CD-ROM drive           |
| Interface                 | USB 1.1 or USB 2.0                                   |
| Operating system          | Windows <sup>®</sup> 2000 or Windows <sup>®</sup> XP |

### **10.5 Environmental Requirements**

Table 10-5: Environmental requirements

| Characteristic    | Condition          | Rating                   |
|-------------------|--------------------|--------------------------|
| Temperature       | Storage            | –35…+60°C / –31…+140°F   |
|                   | Operating          | +5+40°C / +41+104°F      |
|                   | For specifications | 23°C ± 5°C / 73°F ± 18°F |
| Relative humidity | Storage            | 2090%, non-condensing    |
|                   | Operating          | 2080%, non-condensing    |

### 10.6 Mechanical Data

Table 10-6: Mechanical data

| Characteristic         | Rating                                 |
|------------------------|----------------------------------------|
| Dimensions (w × h × d) | 26 × 5 × 26.5 cm / 10.25" × 2" × 10.5" |
| Weight                 | < 2 kg / 4.4 lbs                       |

**Hint:** You can find more technical data on the OMICRON Lab website <u>www.omicron-lab.com</u>.

This page intentionally left blank

# **Contact Information / Technical Support**

| E-Mail: | support@omicron-lab.com |
|---------|-------------------------|
| Web:    | www.omicron-lab.com     |

or contact the following OMICRON electronics customer service centers:

#### Europe, Africa, Middle East

| OMICRON electronics | GmbH, Klaus, Austria |
|---------------------|----------------------|
| Phone:              | +43 5523 507-333     |
| Fax:                | +43 5523 507-999     |

#### Asia, Pacific

| OMICRON electron | ics Asia Ltd, Hong Kong |
|------------------|-------------------------|
| Phone:           | +852 2634 0377          |
| Fax:             | +852 2634 0390          |

#### North and South America

| OMICRON electronics C | orp. USA, Houston, Texas         |
|-----------------------|----------------------------------|
| Phone:                | +1 713 830-4660 or 1 800 OMICRON |
| Fax:                  | +1 713 830 4661                  |

Alternatively, please see our website <u>www.omicron-lab.com</u> for customer service centers in your area.

This page intentionally left blank

# Index

# Α

| address              |      |      |  |      |         |
|----------------------|------|------|--|------|---------|
| manufacturer         | <br> | <br> |  | <br> | 105     |
| automation interface | <br> | <br> |  | <br> | . 95–97 |

# В

| basics<br>Gain/Phase mode       |
|---------------------------------|
| apple 11                        |
|                                 |
| connector                       |
| load                            |
| short circuit                   |
| straight adapter 11, 28, 54, 68 |
| T adapter                       |

# С

| calibration<br>Frequency Sweep mode |
|-------------------------------------|
| channel                             |
| measurement                         |
| reference                           |
| configuration                       |
| Frequency Sweep mode                |
| Gain/Phase mode                     |
| Impedance/Reflection mode           |
| connecting with the PC              |
| connector                           |
| CH 1 INPUT                          |

| CH 2 INPUT        | <br> |  |   |       |  |   |     |     | 9   |
|-------------------|------|--|---|-------|--|---|-----|-----|-----|
| DC power supply . | <br> |  |   |       |  |   |     |     | 102 |
| OUTPUT            |      |  |   |       |  |   |     |     | 9   |
| USB               | <br> |  | • | <br>• |  | • | • • | 13, | 101 |

# Ε

| equivalent circuit |            |
|--------------------|------------|
| parallel           | 33, 34, 35 |
| serial             | 33, 34, 35 |

## F

| filter |           |           |     |     |    |
|--------|-----------|-----------|-----|-----|----|
| IF     | 11, 24–29 | , 35–39,  | 66, | 67, | 71 |
| quartz | 11        | , 45, 47, | 50, | 56, | 57 |

# Η

# 

| IEC 61326           | 10 |
|---------------------|----|
| IF filter           | 71 |
| mpedance            | 32 |
| installing          |    |
| Bode Analyzer Suite | 13 |
| Bode 100            | 13 |

# Μ

| manufacturer address |  | 105 |
|----------------------|--|-----|
|----------------------|--|-----|

# 0

OMICRON Lab address ..... 105

## Ρ

| parallel equivalent circuit . |                       |
|-------------------------------|-----------------------|
| power supply                  | 11, 13, 99, 102       |
| powering                      | 13                    |
| probe calibration             | 54, 59–60, 61, 64, 68 |

# Q

| quality factor |  |  |  |  |  |   |   |   |   |   |   |   |    |   |    |    |   |    | 35 | 5 |
|----------------|--|--|--|--|--|---|---|---|---|---|---|---|----|---|----|----|---|----|----|---|
| quartz filter  |  |  |  |  |  | 1 | 1 | , | 4 | 5 | , | 4 | 7, | 5 | 50 | ), | 5 | 6, | 57 | 7 |

# R

| reference              |  |  |  |      |  |  |   |  |    |
|------------------------|--|--|--|------|--|--|---|--|----|
| plane                  |  |  |  | <br> |  |  |   |  | 32 |
| resistance             |  |  |  |      |  |  | • |  | 32 |
| reference connection   |  |  |  |      |  |  |   |  |    |
| external               |  |  |  |      |  |  |   |  | 23 |
| internal               |  |  |  | <br> |  |  |   |  | 22 |
| reflection coefficient |  |  |  | <br> |  |  |   |  | 32 |

# S

| serial equivalent circuit | 33, 34, 35 |
|---------------------------|------------|
| Service                   |            |
| OMICRON Lab address       | 105        |
| Smith chart               | 7, 45, 57  |
| standard compliance       | 10         |
| support                   | 105        |

## Т

technical support ..... 105

## U

| USB                                    |
|----------------------------------------|
| cable 11, 13, 99                       |
| connector 13, 101                      |
| interface                              |
| specification 10                       |
| user calibration 29, 60-61, 64, 68, 80 |

# W

| window                    |    |
|---------------------------|----|
| Frequency Sweep mode      | 41 |
| Gain/Phase mode           | 15 |
| Impedance/Reflection mode | 31 |